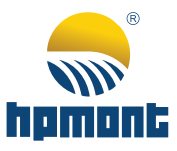

# HD5L-PLUS Series Elevator Controller

**User Manual** 

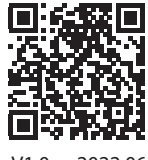

V1.0 2022.06

# FOREWORD

Thank you for purchasing HD5L-PLUS series elevator controller manufactured by Shenzhen Hpmont Technology Co., Ltd.

This User Manual describes how to use HD5L-PLUS series elevator controller and their installation wiring, parameter setting, troubleshooting and daily maintenance etc.

Before using the product, please read through this User Manual carefully. In addition, please do not use this product until you have fully understood safety precautions.

## Note:

- Preserve this Manual for future use.
- If you need the User Manual due to damage, loss or other reasons, please contact the regional distributor of our company or directly contact our company Technical Service Center.
- If you still have some problems during use, please contact our company Technical Service Center.
- Due to product upgrade or specification change, and for the purpose of improving convenience and accuracy of this manual, this manual's contents may be modified.
- Email address: marketing@hpmont.com

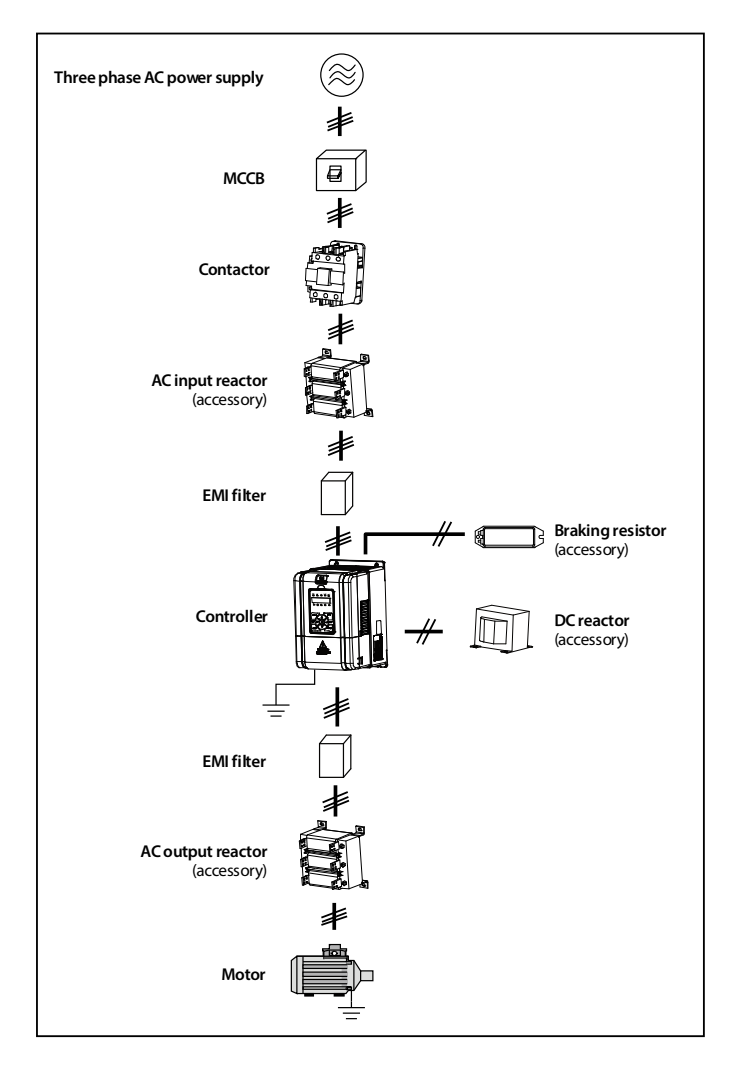

# **Connection with Peripheral Devices**

# Version and Revision Records

## Time: 2022/06

## Version: V1.0

| Revised Chapter | Revised Contents        |
|-----------------|-------------------------|
|                 | Version 1.0 is released |

# CONTENTS

| Chapter 1 Safety Information and Precautions                                                                                                    | 1                  |
|----------------------------------------------------------------------------------------------------|--------------------|
| 1.1 Safety Definition                                                                                                    | 1                  |
| 1.2 About Motor and Load                                                                                                    | 1                  |
| 1.3 About HD5L-PLUS                                                                                                    | 2                  |
| Chapter 2 Product Information                                                                                                    | 5                  |
| 2.1 Model                                                                                                    | 5                  |
| 2.2 Nameplate                                                                                                    | 5                  |
| 2.3 Rated Value                                                                                                    | 6                  |
| 2.4 Technical Data                                                                                                    | 7                  |
| 2.5 Parts of Controller                                                                                                    | 9                  |
| Chapter 3 Mechanical Installation                                                                                                    | 11                 |
| 3.1 Precautions                                                                                                    | 11                 |
| 3.2 Installation Site Requirement                                                                                                    | 11                 |
| 3.3 Installation Direction and Space                                                                                                    | 12                 |
| 3.4 Dimensions and Weight                                                                                                    | 12                 |
| 3.5 Install and Dismantle Keypad                                                                                                    | 13                 |
| 3.6 Dismantle Plastic Cover                                                                                                    | 14                 |
|                                                                                                    |                    |
| Chapter 4 Electrical Installation                                                                                                    | 15                 |
| Chapter 4 Electrical Installation<br>4.1 Precautions                                                                                                    | 15<br>15           |
| Chapter 4 Electrical Installation<br>4.1 Precautions<br>4.2 Peripheral Accessories Selection                                                                                                    | 15<br>15<br>15     |
| Chapter 4 Electrical Installation<br>4.1 Precautions<br>4.2 Peripheral Accessories Selection<br>4.2.1 Wiring Specifications of Input and Output                                                                                                    | 15<br>15<br>15<br> |
| Chapter 4 Electrical Installation<br>4.1 Precautions<br>4.2 Peripheral Accessories Selection<br>4.2.1 Wiring Specifications of Input and Output<br>4.2.2 Power Terminal Lug                                                                                                    | 15<br>             |
| Chapter 4 Electrical Installation<br>4.1 Precautions<br>4.2 Peripheral Accessories Selection<br>4.2.1 Wiring Specifications of Input and Output<br>4.2.2 Power Terminal Lug<br>4.3 Power Terminals                                                                                                    |                    |
| Chapter 4 Electrical Installation                                                                                                    |                    |
| Chapter 4 Electrical Installation                                                                                                    |                    |
| Chapter 4 Electrical Installation                                                                                                    |                    |
| Chapter 4 Electrical Installation                                                                                                    |                    |
| Chapter 4 Electrical Installation                                                                                                    |                    |
| Chapter 4 Electrical Installation                                                                                                    |                    |
| Chapter 4 Electrical Installation                                                                                                    |                    |
| Chapter 4 Electrical Installation                                                                                                    |                    |
| Chapter 4 Electrical Installation                                                                                                    |                    |
| Chapter 4 Electrical Installation<br>4.1 Precautions<br>4.2 Peripheral Accessories Selection<br>4.2.1 Wiring Specifications of Input and Output<br>4.2.2 Power Terminal Lug<br>4.3 Power Terminal Lug<br>4.3 Power Terminal Description<br>4.3.2 Power Terminal Connection<br>4.3.2 Power Terminal Connection<br>4.4 Control Board<br>4.4.1 LED Description<br>4.4.2 Control Terminal<br>4.4.3 Control Terminal<br>4.5 PG Card<br>4.5.1 PG Card Introduction<br>4.5.2 Wiring Requirement<br>4.5.3 FD Description |                    |

| 4.5.5 HD-PG2-OC-FD-A                                                             |    |
|----------------------------------------------------------------------------------|----|
| 4.5.6 HD-PG5-SINCOS-FD-A                                                         |    |
| 4.5.7 HD-PG6-UVW-FD                                                              |    |
| 4.6 Meet EMC Requirement of Installation                                         | 30 |
| 4.6.1 Correct EMC Installation                                                   |    |
| 4.6.2 Wiring Requirement                                                         |    |
| 4.6.3 Motor Connection                                                           |    |
| 4.6.4 Ground Connection                                                          |    |
| 4.6.5 EMI Filter                                                                 |    |
| 4.6.6 Countermeasures for Conduction, Radiation and Radio Frequency Interference | 33 |
| 4.6.7 Reactor                                                                    |    |
| Chapter 5 Operation Instructions                                                 | 35 |
| 5.1 Function Description                                                         | 35 |
| 5.1.1 Operation Mode                                                             |    |
| 5.1.2 Controller Status                                                          |    |
| 5.1.3 Control Mode                                                               |    |
| 5.1.4 Controller Running Mode                                                    |    |
| 5.2 Keypad Debugging                                                             | 37 |
| 5.2.1 Keypad Description (LED)                                                   |    |
| 5.2.2 Display Status                                                             |    |
| 5.2.3 Keypad Operation Examples                                                  |    |
| 5.3 Bluetooth APP Mobile Phone Debugging                                         | 42 |
| Chapter 6 Function Introduction                                                  | 45 |
| 6.1 Group D: Display Parameters                                                  | 45 |
| 6.1.1 D00: System Status Parameters                                              | 45 |
| 6.1.2 D01: Drive Status Parameters                                               | 46 |
| 6.1.3 D02: Analog Status Display Parameters                                      | 46 |
| 6.1.4 D03: Running Status Parameters                                             | 46 |
| 6.1.5 D04: Encoder Status Parameters                                             | 47 |
| 6.2 Group F: General Function Parameters                                         | 48 |
| 6.2.1 F00: Basic Parameters                                                      |    |
| 6.2.2 F01: Protection of Parameters                                              | 50 |
| 6.2.3 F02: Start&Stop Parameters                                                 | 51 |
| 6.2.4 F03: Acc./Dec. Parameters                                                  |    |
| 6.2.5 F04: Analog Curve Parameters                                               | 53 |
| 6.2.6 F05: Speed Parameters                                                      | 53 |
| 6.2.7 F06: Weighing Compensation Parameters                                      | 55 |

| 6.2.8 F07: Asyn. Motor Parameters                     |    |
|-------------------------------------------------------|----|
| 6.2.9 F08: Motor Vector Control Speed-loop Parameters |    |
| 6.2.10 F09: Current-loop Parameters                   | 60 |
| 6.2.11 F10: Syn. Motor Parameters                     | 60 |
| 6.2.12 F11: Encoder Parameters                        | 62 |
| 6.2.13 F12: Digital I/O Terminal Parameters           | 63 |
| 6.2.14 F13: Analog Input Terminal Parameters          | 66 |
| 6.2.15 F14: SCI Communication Parameters              | 67 |
| 6.2.16 F15: Display Control Parameters                |    |
| 6.2.17 F16: Function-boost Parameters                 | 69 |
| 6.2.18 F17: Fault Protect Parameters                  |    |
| 6.2.19 F18: PWM Parameters                            | 72 |
| 6.2.20 F19: Enhance Parameters                        | 73 |
| 6.2.21 F20: Enhance Parameter Group 2                 |    |
| 6.3 Group Y: Manufacturer Function Parameters         | 76 |
| Chapter 7 Elevator Application Guidance               | 77 |
| 7.1 Basic Debugging Procedures                        | 77 |
| 7.1.1 Set Basic Parameters                            | 77 |
| 7.1.2 Motor Auto-tuning                               | 77 |
| 7.1.3 Inspection Operation                            |    |
| 7.1.4 High Speed Operation                            |    |
| 7.2 Terminal MS Run Application                       |    |
| 7.3 Terminal Analog Run Application                   | 83 |
| 7.4 Power-off Emergency Operation Run Application     | 85 |
| 7.5 OTA Remote Software Upgrate                       |    |
| Chapter 8 Troubleshooting and Maintenance             |    |
| 8.1 Troubleshooting                                   |    |
| 8.1.1 Fault Phenomenon                                |    |
| 8.1.2 Troubleshooting                                 |    |
| 8.1.3 Reset Fault                                     |    |
| 8.2 Maintenance                                       | 91 |
| Chapter 9 Accessories                                 | 93 |
| 9.1 Braking Resistor                                  | 93 |
| 9.2 Reactor                                           | 94 |
| 9.3 Power Regenerative Unit                           | 94 |

| Appendix A Parameters                    | 95 |
|------------------------------------------|----|
| Appendix B Modbus Communication Protocol |    |

| 1 | Safety Information and Precaution |
|---|-----------------------------------|
| 2 | Product Information               |
| 3 | Mechanical Installation           |
| 4 | Electrical Installation           |
| 5 | Operation Instructions            |
| 6 | Function Introduction             |
| 7 | Elevator Application Guidance     |
| 8 | Troubleshooting and Maintenance   |
| 9 | Accessories                       |
| Α | Parameters                        |
| В | <b>Communication Protocol</b>     |

# **Chapter 1 Safety Information and Precautions**

## 1.1 Safety Definition

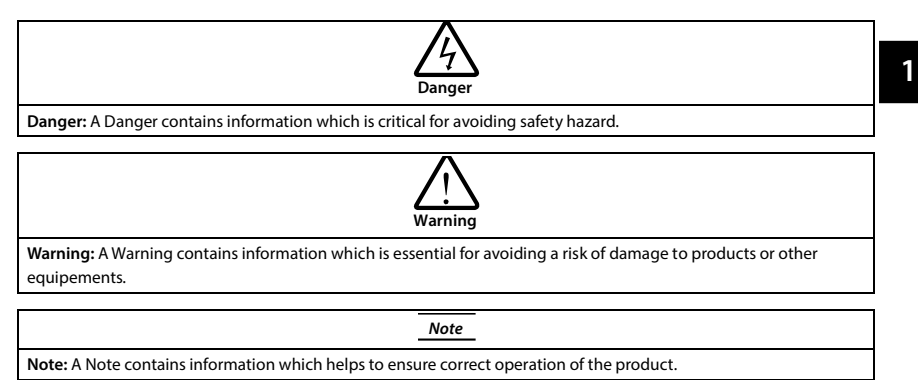

## 1.2 About Motor and Load

#### **Compared to the Industrial Frequency Operation**

The HD5L-PLUS series controllers are voltage-type controllers and their output is PWM wave with certain harmonic wave. Therefore, the temperature, noise and vibration of the motor will be a little higher than that at industrial frequency running.

#### **Thermal Protection of Motor**

When choose the adaptive motor, HD5L-PLUS can effectively implement the motor thermal protection. Otherwise it must adjust the motor protection parameters or other protection measures to ensure that the motor is at a safe and reliable running.

#### Lubrication of Mechanical Devices

At long time low-speed running, provide periodical lubrication maintenance for the mechanical devices such as gear box and geared motor etc. to make sure the drive results meet the site need.

#### Start and Stop HD5L-PLUS

User should use the control terminal to start and stop HD5L-PLUS. It is strictly forbidden to use contactor or other switches on the input side of HD5L-PLUS to start and stop directly, or it will damage the device.

#### Check the Insulation of the Motor

For the first time using the motor or after long time storage, it needs check the insulation of the motor. Worse insulation can cause damage to HD5L-PLUS.

#### Note:

Use a 500V Mega-Ohm-Meter to test and the insulation resistance must be higher than 5Mohm.

#### **Requirement for Leakage Current Protector RCD**

Since the device generates high leakage current which goes through the protective grounding conductor, please install B type leakage current protector RCD on one side of the power supply.

For the selection of RCD, users need to consider the possible problems of ground leakage current in both transient status and steady status at start and during running. It is recommended to choose either special RCD that can suppress the higher harmonics, or general RCD that has more aftercurrent.

#### Warning for Ground Mass Leakage Current

The device generates mass leakage current, so users need to confirm the reliable grounding before connect to the power supply. The grounding should comply with the local relative IEC standard.

## 1.3 About HD5L-PLUS

#### No Capacitor or Varistor on the Output Side

Since HD5L-PLUS output is PWM wave, it is strictly forbidden to connect capacitor for improving the power factor or varistor for lightning protection to the output terminals so as to avoid HD5L-PLUS fault trip or component damage.

#### Contactors and Circuit Breakers Connected to The Output of HD5L-PLUS

If circuit breaker or contactor needs to be connected between HD5L-PLUS and the motor, be sure to operate these circuit breakers or contactor when HD5L-PLUS has no output, so as to avoid any damage to HD5L-PLUS.

## **Running Voltage**

HD5L-PLUS is prohibited to be used beyond the specified range of running voltage. If needed, please use the suitable voltage regulation device to change the voltage.

#### **Capacitor Energy Storage**

When the AC power supply is cut off, capacitor of HD5L-PLUS sustains deadly power for a while. So to disassemble HD5L-PLUS that is powered, please cut off the AC power supply for more than 10 minutes, confirm the internal charge indicator is off and the voltage between (+) and (-) of the main circuit terminals is below 36V.

Generally, the internal circuit enables the capacitor to discharge. However, the discharging may fail in some exceptions. In these cases, users need to consult Hpmont or our regional distributor.

#### Change Three Phase Input to Single Phase Input

For three phase input controller, users should not change it to be single phase input.

To use single phase power supply, disable the input phase-loss protection function. And the busvoltage and current ripple will increase, which not only influences the life of electrolytic capacitor but also deteriorates the performance of the controller. In that case, the controller must be derating and should be 60% within rated value of controller.

#### **Lightning Surge Protection**

HD5L-PLUS internal design has lightning surge overcurrent protection circuit, and has certain selfprotection capacity against the lightning.

## **Altitude and Derating**

In area where altitude exceeds 1000 meters, HD5L-PLUS should be derating since the heatsink efficiency will be reduced because of the tenuous air.

The rated value of output current derates by 1% for each 100m increase of the altitude. I.e for the altitude of 3000m, derated rate is 20% for rated current of HD5L-PLUS. Figure 1-1 is the derating curve of rated current and the altitude.

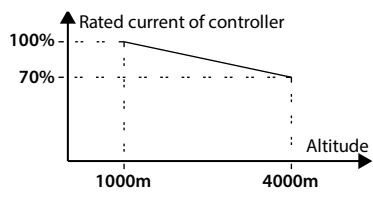

Figure 1-1 Derating curve of rated current and altitude

# **Chapter 2 Product Information**

## 2.1 Model

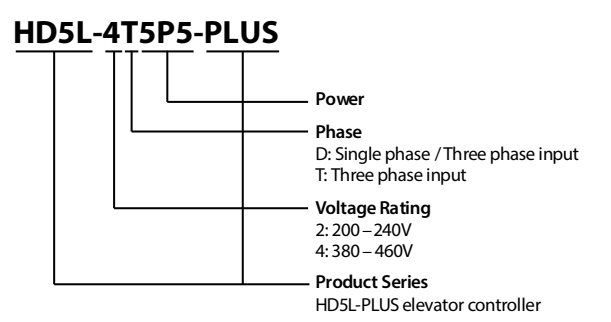

## 2.2 Nameplate

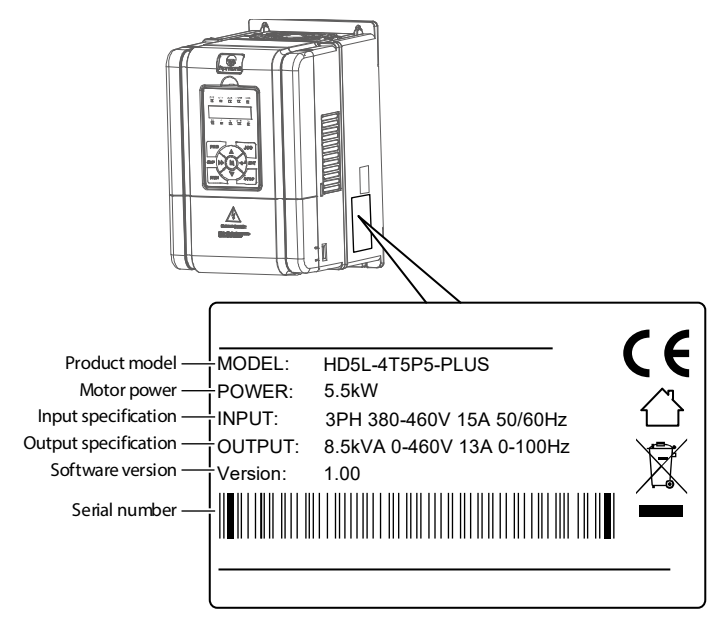

## 2.3 Rated Value

|                                                            | Motor              | Rated Capacity            | Rated Input       | Rated Output | Cine |  |
|------------------------------------------------------------|--------------------|---------------------------|-------------------|--------------|------|--|
| Model                                                      | (kW)               | (kVA)                     | Current (A)       | Current (A)  | Size |  |
| Single phase/Three phase power supply: 200 - 240V, 50/60Hz |                    |                           |                   |              |      |  |
| HD5L-2D2P2-PLUS-                                           | 2.2                | 3.8                       | 24.1/12 (1)       | 10           | F3   |  |
| HD5L-2D3P7-PLUS                                            | 3.7                | 5.9                       | 40/19 (1)         | 17           | F3   |  |
| HD5L-2D5P5-PLUS                                            | 5.5                | 8.5                       | 60/28 (1)         | 25           | F3   |  |
| HD5L-2D7P5-PLUS                                            | 7.5                | 11                        | 75/35 (1)         | 32           | F4   |  |
| HD5L-2D011-PLUS                                            | 11                 | 16                        | 100/47 (1)        | 45           | F5   |  |
| (1): Value before / is for                                 | single phase model | , value after / is for tl | hree phase model. |              |      |  |
| Three phase power s                                        | upply: 200 - 240V, | 50/60Hz                   |                   |              |      |  |
| HD5L-2T015-PLUS                                            | 15                 | 21                        | 62                | 55           | F5   |  |
| HD5L-2T018-PLUS                                            | 18.5               | 24                        | 77                | 70           | F5   |  |
| HD5L-2T022-PLUS                                            | 22                 | 30                        | 92                | 80           | F6   |  |
| HD5L-2T030-PLUS                                            | 30                 | 39                        | 113               | 110          | F6   |  |
| Three phase power s                                        | upply: 380 - 460V, | 50/60Hz                   |                   |              |      |  |
| HD5L-4T2P2-PLUS                                            | 2.2                | 3.4                       | 7.3               | 5.1          | F3   |  |
| HD5L-4T3P7-PLUS                                            | 3.7                | 5.9                       | 11.9              | 9.0          | F3   |  |
| HD5L-4T5P5-PLUS                                            | 5.5                | 8.5                       | 15                | 13           | F3   |  |
| HD5L-4T7P5-PLUS                                            | 7.5                | 11                        | 19                | 17           | F3   |  |
| HD5L-4T011-PLUS                                            | 11                 | 16                        | 28                | 25           | F3   |  |
| HD5L-4T015-PLUS                                            | 15                 | 21                        | 35                | 32           | F4   |  |
| HD5L-4T018-PLUS                                            | 18.5               | 24                        | 39                | 37           | F4   |  |
| HD5L-4T022-PLUS                                            | 22                 | 30                        | 47                | 45           | F5   |  |
| HD5L-4T030-PLUS                                            | 30                 | 39                        | 62                | 60           | F5   |  |
| HD5L-4T037-PLUS                                            | 37                 | 49                        | 77                | 75           | F6   |  |
| HD5L-4T045-PLUS                                            | 45                 | 59                        | 92                | 90           | F6   |  |

## 2.4 Technical Data

| Electrical                                 |                                                                       |                                              |  |  |  |
|--------------------------------------------|-----------------------------------------------------------------------|----------------------------------------------|--|--|--|
|                                            | Single/three phase: 200 - 240V                                        |                                              |  |  |  |
| Input voltage                              | Three phase: 200 - 240V                                               |                                              |  |  |  |
| 1 3                                        | Three phase: 380 - 460V                                               |                                              |  |  |  |
|                                            | Fluctuating within ±10%, unbalance rate <                             | 3%                                           |  |  |  |
| Input frequency                            | 50/60Hz ± 5%                                                          |                                              |  |  |  |
| Output voltage                             | 0V - input voltage                                                    |                                              |  |  |  |
| Output frequency                           | 0.00 - 100.00Hz                                                       |                                              |  |  |  |
| Performance                                |                                                                       |                                              |  |  |  |
| Maximum current                            | 150% rated output current for 2 minutes                               |                                              |  |  |  |
| maximum current                            | 180% rated output current for 10 seconds                              |                                              |  |  |  |
| Control mode                               | V/f, SVC, VC                                                          |                                              |  |  |  |
| Running command                            | Keypad; Terminal; SCI communication                                   |                                              |  |  |  |
| Speed setting                              | Digital; Analog; SCI communication                                    |                                              |  |  |  |
| Speed resultaion                           | Digital setting: 0.01Hz                                               |                                              |  |  |  |
| speed resultion                            | Analog setting: $0.1\% \times max$ -frequency                         |                                              |  |  |  |
| Speed control accuracy                     | SVC: ±0.5%                                                            | VC: ±0.05%                                   |  |  |  |
| Speed control range                        | SVC: 1:100                                                            | VC: 1:1000                                   |  |  |  |
| Torque control response                    | SVC: <200ms                                                           | VC: <50ms                                    |  |  |  |
| Start torque                               | SVC: 180% rated torque/0.5Hz                                          | VC: 180% rated torque/0Hz                    |  |  |  |
| Torque control accuracy                    | ±5%                                                                   |                                              |  |  |  |
| Characteristic Functions                   |                                                                       |                                              |  |  |  |
| Darameter unload and                       | Achieve 2 groups parameters uploading an                              | d downloading                                |  |  |  |
| download function                          | <ul> <li>From the control board to the keypad</li> </ul>              |                                              |  |  |  |
| download function                          | <ul> <li>From the keypad to the control board</li> </ul>              |                                              |  |  |  |
| Programmable input and<br>output terminals | Edited input/output terminal functions                                |                                              |  |  |  |
| Modbus communication                       | Standard Modbus communication protoco                                 | I                                            |  |  |  |
| Protection Functions                       |                                                                       |                                              |  |  |  |
| Auto-inspection                            | To eliminate the potential safety problems, is provided when power on | safety inspection for the peripheral devices |  |  |  |
| Over-speed protection                      | To make sure safe running, elevator over-sp                           | eed protection is provided                   |  |  |  |
| Speed deviation                            | To eliminate the potential safety problems,                           | speed deviation detection protection is      |  |  |  |
| protection                                 | provided                                                              |                                              |  |  |  |
| Up or Down forced speed switch function    | Up or Down forced speed switch function, t elevator                   | to avoid climbing elevator or plunging       |  |  |  |
| Input or Output phase loss protection      | Input or Output phase loss auto-detect and                            | alarm function                               |  |  |  |
| Motor temperature detection                | Real time detection for the motor temperat                            | ture                                         |  |  |  |
| Output GND short circuit protection        | Enabled                                                               |                                              |  |  |  |

2

| Protection Functions                           |                                                                                                    |  |  |  |  |
|------------------------------------------------|----------------------------------------------------------------------------------------------------|--|--|--|--|
| Output inter-phase short<br>circuit protection | Enabled                                                                                                    |  |  |  |  |
| Input and Output                               |                                                                                                    |  |  |  |  |
| Analog power supply                            | +10V, the Max. output current is 100mA                                                                                     |  |  |  |  |
| Digital supply                                 | +24V, the Max. output current is 200mA                                                                                     |  |  |  |  |
| Analog input                                   | Al: Voltage 0 - 10V                                                                                                    |  |  |  |  |
| Digital input                                  | DI1 – DI10: Voltage 0 - 30VDC                                                                                              |  |  |  |  |
| Digital output                                 | DO1, DO2: Voltage 0 - 30VDC, the Max. output current is 50mA                                                               |  |  |  |  |
|                                                | Y1: Contact rating 250VAC/5A or 30VDC/5A                                                                                   |  |  |  |  |
| Relay output                                   | Y2, Y3: Contact rating 250VAC/3A or 30VDC/1A                                                                               |  |  |  |  |
|                                                | RA, RB, RC: Contact rating 250VAC/5A or 30VDC/5A                                                                           |  |  |  |  |
| Communication                                  | RJ45 interface                                                                                                    |  |  |  |  |
| Communication                                  | MOD+, MOD-: 485 communication                                                                                              |  |  |  |  |
| USB                                            | Connect the bluetooth module (MT70-BLE-A), use the mobile phone for debugging                                              |  |  |  |  |
| Keypad                                         |                                                                                                    |  |  |  |  |
|                                                | 5 digit LED digital tube, 5 unit indicator lights, 5 status indicator lights                                               |  |  |  |  |
| LED display                                    | Setting function parameter, checking status parameter, checking fault code etc.                                            |  |  |  |  |
|                                                | Achieve quick parameter copy                                                                                               |  |  |  |  |
| Environment                                    |                                                                                                    |  |  |  |  |
|                                                | -10 - +40°C, the Max. is 50°C, air temperature fluctuation is less than 0.5°C/min                                          |  |  |  |  |
| Running temperature                            | The derating value of output current of HD5L-PLUS shall be 2% for each degree                                              |  |  |  |  |
|                                                | centigrade above 40°C.                                                                                                    |  |  |  |  |
| Storage temperature                            | -40 - +70°C                                                                                                    |  |  |  |  |
| Location for use                               | Indoor, preventing from direct sunlight, no dust, corrosive, flammable gases, oil mist, water vaper, dripping or salt etc. |  |  |  |  |
| Altitude                                       | Less than 1000 meters, otherwise should be derating use                                                                    |  |  |  |  |
| Humidity                                       | Less than 95%RH, non-condensing                                                                                            |  |  |  |  |
| Vibration resistance                           | 3.5m/s <sup>2</sup> in 2 - 9Hz, it is 10m/s <sup>2</sup> in 9 - 200Hz (IEC 60721-3-3)                                      |  |  |  |  |
| Protection class                               | IP20                                                                                                    |  |  |  |  |
| Pollution level                                | Level 2 (dry, non canducting dust pollution)                                                                               |  |  |  |  |
| Remote update                                  |                                                                                                    |  |  |  |  |
| Remote update                                  | Firmware remote update system download kit (HD-OTA-A)                                                                      |  |  |  |  |
| Mobile phone debug                             | Bluetooth module (MT70-BLE-A)                                                                                              |  |  |  |  |
|                                                | Serial communication PG card with FD output (HD5L-PLUS-PG1-SC) (support Endat)                                             |  |  |  |  |
| PG card                                        | OC PG card with FD output (HD-PG2-OC-FD-A)                                                                                 |  |  |  |  |
|                                                | SINCOS PG card with FD output (HD-PG5-SINCOS-FD-A)                                                                         |  |  |  |  |
|                                                | Long-line drive PG card with FD output (HD-PG6-UVW-FD)                                                                     |  |  |  |  |
| About keypad                                   | LED keypad (HD-LED)                                                                                                    |  |  |  |  |
| Power unit                                     | Power regenerative unit [HDRU]                                                                                             |  |  |  |  |

## 2.5 Parts of Controller

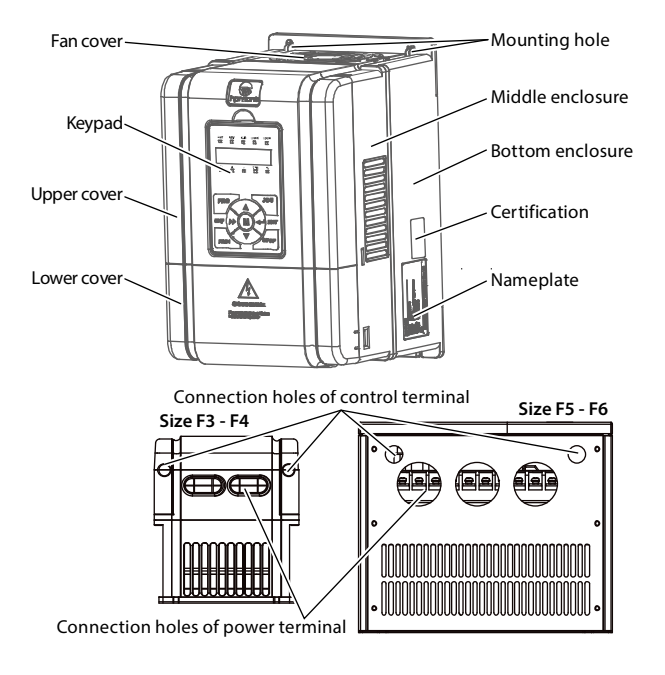

# **Chapter 3 Mechanical Installation**

## 3.1 Precautions

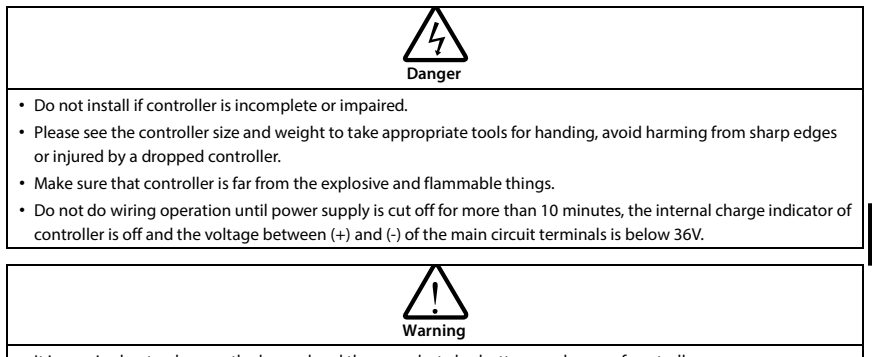

• It is required not only carry the keypad and the cover but also bottom enclosure of controller.

Do not let wires, screws or residues fall into controller when installing.

# 3.2 Installation Site Requirement

Ensure the installation site meets the following requirements:

- Do not install at the direct sunlight, moisture, water droplet location;
- Do not install at flammable, explosive, corrosive gas and liquid location;
- Do not install at oily dust, fiber and metal powder location;
- Be vertical installed on fire-retardant material with a strong support;
- Make sure adequate cooling space for controller so as to keep ambient temperature between -10 - +40°C;
- Install at where the vibration is 3.5m/s<sup>2</sup> in 2 9Hz, 10m/s<sup>2</sup> in 9 200Hz (IEC 60721-3-3);
- Protection level of controller is IP20 and pollution level is 2 (dry, non-conducting dust pollution).

## Note:

- 1. It needs derating use running temperature exceeds 40°C. The derating value of the output current of controller shall be 2% for each degree centigrade. The Max. allowed temperature is 50°C.
- 2. Keep ambient temperature between -10 +40°C. It can improve the controller running performance if install at location with good ventilation or cooling devices.

3

## 3.3 Installation Direction and Space

To achieve good cooling efficiency, the HD5L-PLUS must be installed vertically.

There must be enough space betweem adjacent objects or baffles (such as walls). The installation space dimensions are shown in Figure 3-1, the unit is mm.

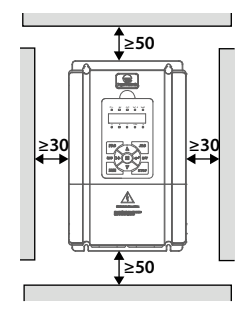

Figure 3-1 HD5L-PLUS installation

## 3.4 Dimensions and Weight

The dimensions and weight of HD5L-PLUS are as shown in Table 3-1. For the corresponding model of the installation dimension, please refer to section 2.3 Rated Value, on page 6.

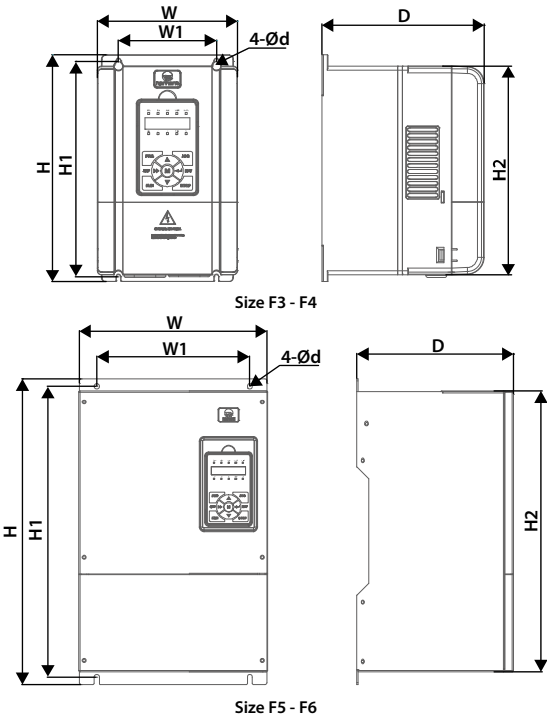

Figure 3-2 Size

## Shenzhen Hpmont Technology Co., Ltd.

## Chapter 3 Mechanical Installation

| Table 3-1 HD5L-PLUS dimensions and weight |                                   |     |     |     |     |     |                |      |  |                         |  |  |  |    |
|-------------------------------------------|-----------------------------------|-----|-----|-----|-----|-----|----------------|------|--|-------------------------|--|--|--|----|
| Cine                                      | Dimension (mm) Mounting Size (mm) |     |     |     |     |     | Dimension (mm) |      |  | (mm) Mounting Size (mm) |  |  |  | GW |
| Size W H D W1 H1 H2 d                     |                                   |     |     |     |     |     | (kg)           |      |  |                         |  |  |  |    |
| F3                                        | 200                               | 299 | 210 | 146 | 286 | 280 | 5              | 5.8  |  |                         |  |  |  |    |
| F4                                        | 235                               | 353 | 222 | 167 | 337 | 330 | 7              | 8.2  |  |                         |  |  |  |    |
| F5                                        | 290                               | 469 | 240 | 235 | 445 | 430 | 8              | 20.4 |  |                         |  |  |  |    |
| F6                                        | 380                               | 598 | 290 | 260 | 576 | 550 | 10             | 48   |  |                         |  |  |  |    |

## 3.5 Install and Dismantle Keypad

According to the direction of Figure 3-3, press the keypad until hear a "click" sound.

Do not install the keypad from other directions or it will cause poor contact.

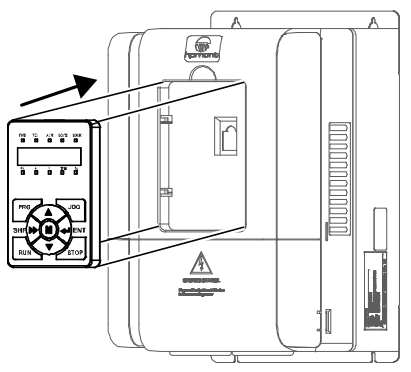

Figure 3-3 Install keypad

There are two steps in Figure 3-4.

First, press the hook of the keypad according to direction 1. Second, take out of the keypad according to direction 2.

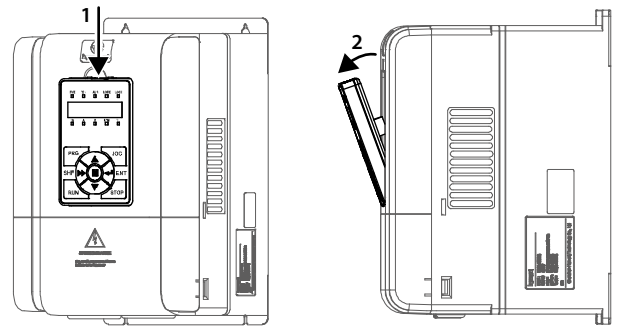

Figure 3-4 Dismantle keypad

## 3.6 Dismantle Plastic Cover

The upper cover and the lower cover of HD5L-PLUS are removable.

Before electrical installation, the cover must be removed. Before removing the upper cover, please take away the keypad.

#### Sheet Metal Structure (F5 - F6)

Unscrew the cover plate (counterclockwise) and remove the cover.

#### Plastic Structure (F3 - F4)

The dismantle steps are shown as Figure 3-5.

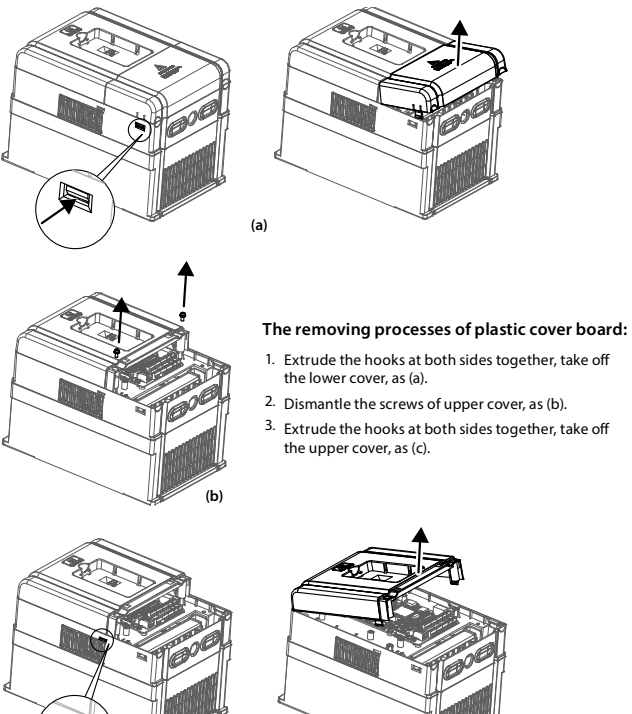

Figure 3-5 Dismantle plastic cover

(c)

# **Chapter 4 Electrical Installation**

## 4.1 Precautions

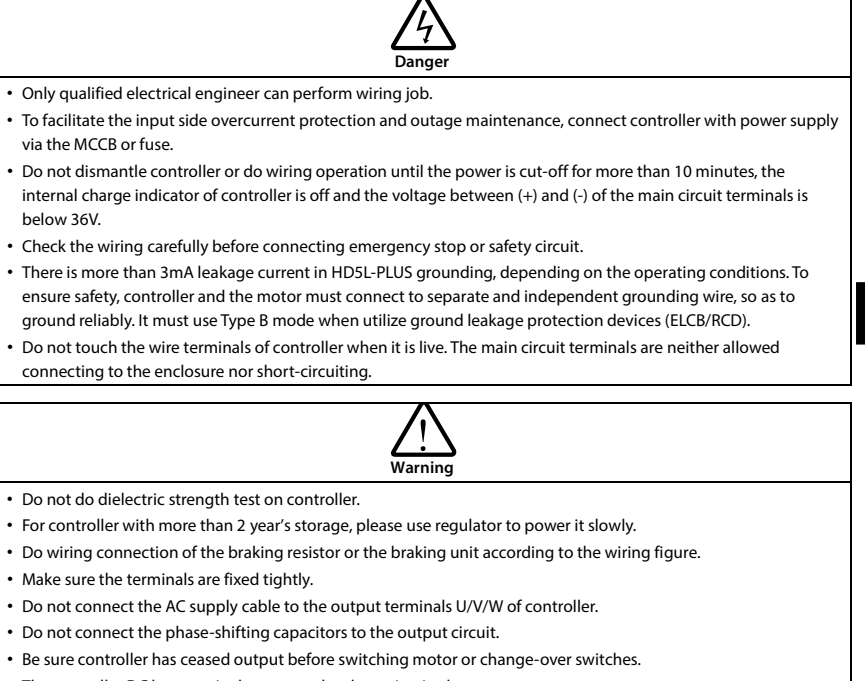

• The controller DC bus terminals must not be short-circuited.

## 4.2 Peripheral Accessories Selection

## 4.2.1 Wiring Specifications of Input and Output

The AC supply to HD5L-PLUS must be installed with suitable protection against overload and shortcircuits, i.e. MCCB (molded case circuit breaker) or equivalent device.

The recommended specification of MCCB, contactor&cables are shown as Table 4-2.

The size of ground wire should accord with the requirement in 4.3.5.4 of IEC 61800-5-1, as shown in Table 4-1.

| Sectional Area S of Phase Conductor (Supply Cable)<br>While Installing (mm <sup>2</sup> )    | S ≤ 2.5 | 2.5 < S ≤ 16 | 16 < S ≤ 35 | S > 35 |
|----------------------------------------------------------------------------------------------|---------|--------------|-------------|--------|
| Min. Sectional Area Sp of Relative Protective Conductor<br>(Ground Cable) (mm <sup>2</sup> ) | 2.5     | S            | 16          | S/2    |

Table 4-1 Sectional area of ground protective conductor

4

|                                                            | Table 4-2 HD5L-PLUS I/O wiring specification |                    |                      |             |              |      |  |  |
|------------------------------------------------------------|----------------------------------------------|--------------------|----------------------|-------------|--------------|------|--|--|
| Madal                                                      | МССВ                                         | Contactor          | Power Cable          | Motor Cable | Ground Cable | Cine |  |  |
| Model                                                      | (A)                                          | (A)                | (mm²)                | (mm²)       | (mm²)        | Size |  |  |
| Single phase/Three phase power supply: 200 - 240V, 50/60Hz |                                              |                    |                      |             |              |      |  |  |
| HD5-2D2P2-PLUS                                             | 32                                           | 20                 | 6/2.5 (1)            | 2.5         | 6/2.5 (1)    | F3   |  |  |
| HD5L-2D3P7-PLUS                                            | 63                                           | 32                 | 10/4 (1)             | 4           | 10/4 (1)     | F3   |  |  |
| HD5L-2D5P5-PLUS                                            | 32                                           | 20                 | 25/6 (1)             | 6           | 16/6 (1)     | F3   |  |  |
| HD5L-2D7P5-PLUS                                            | 100/40 (1)                                   | 63 / 32 (1)        | 35/10 (1)            | 10          | 16/10 (1)    | F3   |  |  |
| HD5L-2D011-PLUS                                            | 125/63 (1)                                   | 100/40 (1)         | 25/16 (1)            | 16          | 16           | F4   |  |  |
| (1): Value before / is for                                 | single phase mo                              | del, value after / | ' is for three phase | model.      |              |      |  |  |
| Three phase power su                                       | ıpply: 200 - 240                             | )V, 50/60Hz        |                      |             |              |      |  |  |
| HD5L-2T015-PLUS                                            | 125                                          | 100                | 25                   | 16          | 16           | F5   |  |  |
| HD5L-2T018-PLUS                                            | 160                                          | 100                | 35                   | 35          | 16           | F5   |  |  |
| HD5L-2T022-PLUS                                            | 200                                          | 125                | 35                   | 35          | 16           | F6   |  |  |
| HD5L-2T030-PLUS                                            | 200                                          | 125                | 50                   | 50          | 25           | F6   |  |  |
| Three phase power su                                       | ıpply: 380 - 460                             | )V, 50/60Hz        |                      |             |              |      |  |  |
| HD5L-4T2P2-PLUS                                            | 16                                           | 10                 | 1.5                  | 1.0         | 2.5          | F3   |  |  |
| HD5L-4T3P7-PLUS                                            | 25                                           | 16                 | 2.5                  | 1.5         | 2.5          | F3   |  |  |
| HD5L-4T5P5-PLUS                                            | 32                                           | 25                 | 2.5                  | 2.5         | 4            | F3   |  |  |
| HD5L-4T7P5-PLUS                                            | 40                                           | 32                 | 4                    | 4           | 4            | F3   |  |  |
| HD5L-4T011-PLUS                                            | 63                                           | 40                 | 6                    | 6           | 6            | F3   |  |  |
| HD5L-4T015-PLUS                                            | 63                                           | 40                 | 6                    | 10          | 10           | F4   |  |  |
| HD5L-4T018-PLUS                                            | 100                                          | 63                 | 10                   | 10          | 10           | F4   |  |  |
| HD5L-4T022-PLUS                                            | 100                                          | 63                 | 16                   | 16          | 16           | F5   |  |  |
| HD5L-4T030-PLUS                                            | 125                                          | 100                | 25                   | 25          | 16           | F5   |  |  |
| HD5L-4T037-PLUS                                            | 160                                          | 100                | 35                   | 35          | 16           | F6   |  |  |
| HD5L-4T045-PLUS                                            | 200                                          | 125                | 35                   | 35          | 16           | F6   |  |  |

## 4.2.2 Power Terminal Lug

Select the lug of power terminal according to the size of terminal, screw size and Max. outer diameter of cable lug. Refer to Table 4-3.

Take the round terminal as an example.

Table 4-3 Selection of power terminal lug

|  | d | Size                    | F3/F4     | F5        | F6         |
|--|---|-------------------------|-----------|-----------|------------|
|  |   | Screw Size              | M5        | M6        | M8         |
|  |   | Tightening Torque (N·m) | 2.5 - 3.0 | 4.0 - 5.0 | 9.0 - 10.0 |
|  |   | Ring cable lug Max.     | 12        | 15.5      | 24         |
|  |   | Outer Diameter d (mm)   | 12 15.5   | 15.5      | 24         |

## 4.3 Power Terminals

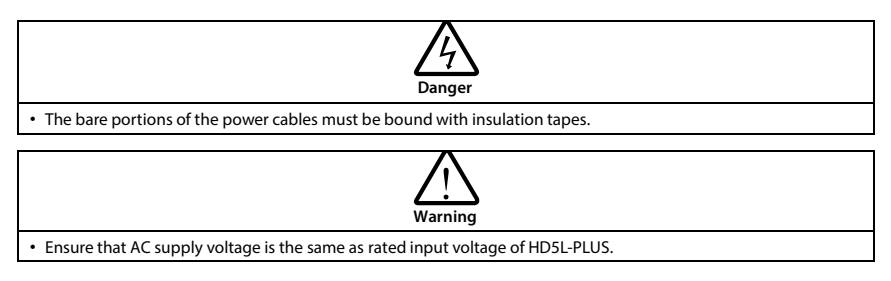

## 4.3.1 Power Terminal Description

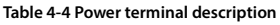

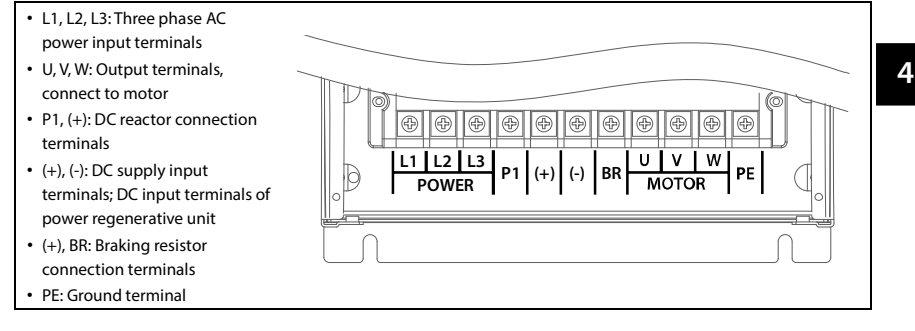

## 4.3.2 Power Terminal Connection

The power terminal connection are shown as Figure 4-1.

- Refer to section 2.5, on page 9 for terminal holes.
- For selection of contactor, MCCB, power cable, motor cable and ground cable, refer to section 4.2.1, on page 15.
- Refer to section 4.2.2, on page 16 for power terminal lug.
- Refer to section 9.1, on page 93 for braking resistors.
- Refer to section 9.2, on page 94 for AC reactors and DC reactors.

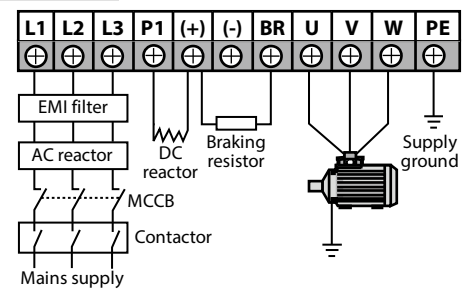

Figure 4-1 Power terminal connection

## 4.4 Control Board

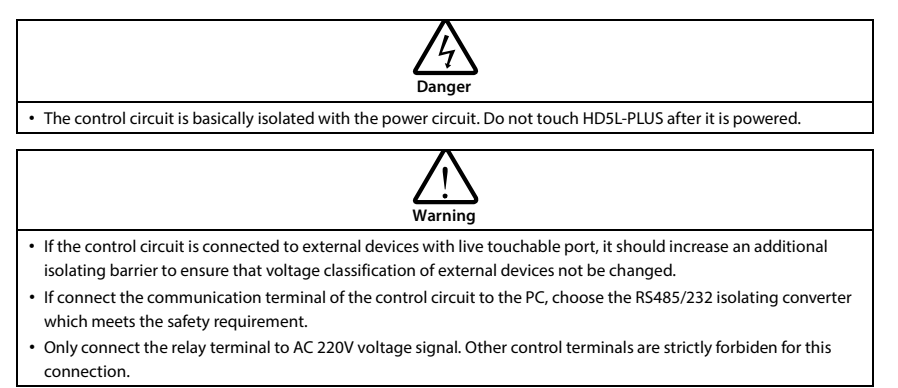

## 4.4.1 LED Description

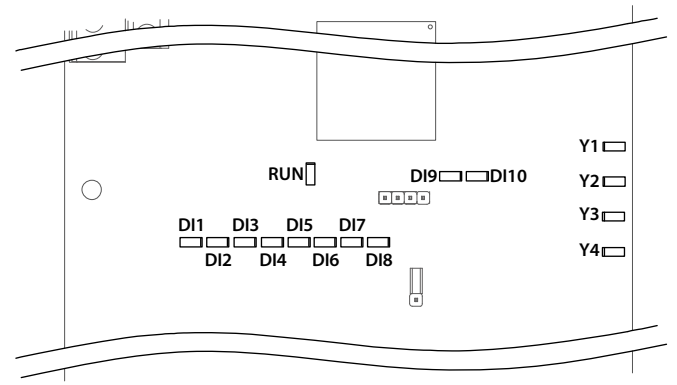

Figure 4-2 Indicator

| · · · · · · · · · · · · · · · · · · · |
|---------------------------------------|
|---------------------------------------|

| Indicator                 |                         | Description              |
|---------------------------|-------------------------|--------------------------|
| RUN (green)               | Power Indicator         | Flash: Run<br>On: Stop   |
| DI1 - DI10 (green)        | Digital input indicator | On: Terminal has input   |
| Y1 - Y3, Y4 (RYL) (green) | Relay output indicator  | On: The relay has output |

## 4.4.2 Control Terminal

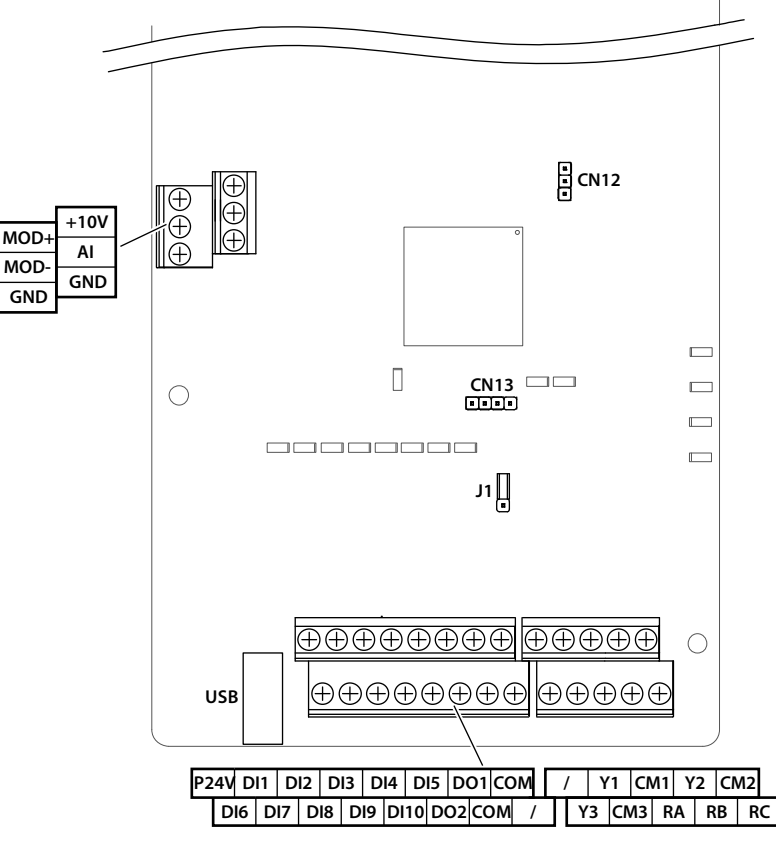

Figure 4-3 Control terminal

## **Chapter 4 Electrical Installation**

| Table 4-6 Control terminal |                         |                                                                                      |  |  |
|----------------------------|-------------------------|--------------------------------------------------------------------------------------|--|--|
| Terminal                   |                         | Description                                                                          |  |  |
|                            |                         | Analog input use +10V power supply, the Max. output current is 100mA                 |  |  |
| +100, GND                  |                         | GND is isolated to COM                                                               |  |  |
| P24V, COM                  | Digital power supply    | Digital input use +24V as supply, the Max. output current is 200mA                   |  |  |
|                            | Applog input            | Input voltage: 0 - 10V, input impedance: $32k\Omega$                                 |  |  |
| AI, GIND                   | Analog Input            | F13.00 set function                                                                  |  |  |
|                            |                         | Programmable bipolar optional input signal                                           |  |  |
|                            |                         | Input voltage: 0 - 30VDC, input impedance: 4.7kΩ -                                   |  |  |
|                            | Digital input           | • F12.01 - F12.10 set function                                                       |  |  |
| DH - DH0, COM              | Digital input           | Jumper J1 sets the input level                                                       |  |  |
|                            |                         | • Short connect J1 with pin1,2, low level is valid (default). $^{\omega}$            |  |  |
|                            |                         | • Short connect J1 with pin2,3, high level is valid.                                 |  |  |
| 201 202                    |                         | Programmable optical-coupled isolation, open collector output                        |  |  |
| DOT - DO2,                 | Digital output          | Output voltage: 0 - 30VDC, the Max. output current is 50mA                           |  |  |
| СОМ                        |                         | • F12.15 - F12.16 set function                                                       |  |  |
|                            | Relay output            | Programmable output                                                                  |  |  |
| Y1, CM1                    |                         | Contact rating: 250VAC/5A or 30VDC/5A                                                |  |  |
|                            |                         | F12.17 set function                                                                  |  |  |
| ¥2.6M2                     |                         | Programmable output                                                                  |  |  |
| ¥2, CM2                    |                         | Contact rating: 250VAC/3A or 30VDC/1A                                                |  |  |
| Y3, CM3                    |                         | • F12.18 - F12.19 set function                                                       |  |  |
|                            |                         | Programmable output                                                                  |  |  |
|                            |                         | Contact rating: 250VAC/5A or 30VDC/5A                                                |  |  |
| KA, KB, KC                 |                         | RB, RC: Normally closed; RA, RC: Normally open                                       |  |  |
|                            |                         | F12.20 set function                                                                  |  |  |
| MOD+, MOD-                 | Modbus<br>communication | 485 communication terminal                                                           |  |  |
| USB                        | USB interface           | Connect MT70-BLE-A (bluetooth module), use Android phone to debug<br>HD5L-PLUS       |  |  |
|                            |                         | See section 5.3, on page 42                                                          |  |  |
| CN12, CN13                 | OTA download port       | Optional HP-OTA-A, remote upgrade HD5L-PLUS software by computer<br>or Android phone |  |  |
|                            |                         | See section 7.5, on page 86                                                          |  |  |

## 4.4.3 Control Terminal Wiring

Control terminal wiring are shown in Figure 4-4, terminal function is default.

- Refer to section 2.5, on page 9 for terminal holes.
- To reduce the interference and attenuation of control signal, length of control cable should limit within 50m. There should be more than 0.3m between the control cable and the motor cable.
- The control cable must be shielded cable. The analog signal cable must be shielded twisted pair. The shield should be reliably grounded.

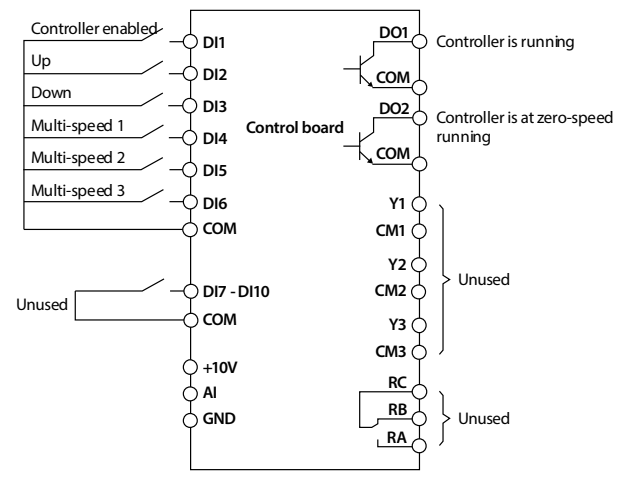

Figure 4-4 HD5L-PLUS control board connection

## **Digital Input Connection**

#### Dry Contact

Using the internal 24V power supply, connections are shown in Figure 4-5.

- Short-connect J1 with pin 1,2, low level is valid (default).
- Short-connect J1 with pin 2,3, high level is valid.

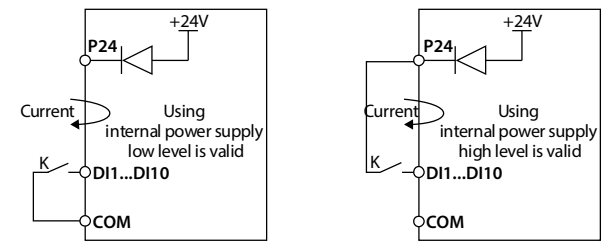

Figure 4-5 Dry contact connection

#### Source/Drain

When using the internal 24V power supply, the external controller is the common emitter output of NPN type and PNP type, and the wiring is shown in Figure 4-6.

- Short connect J1 with pin1,2, low level is valid (default).
- Short connect J1 with pin 2,3, high level is valid.

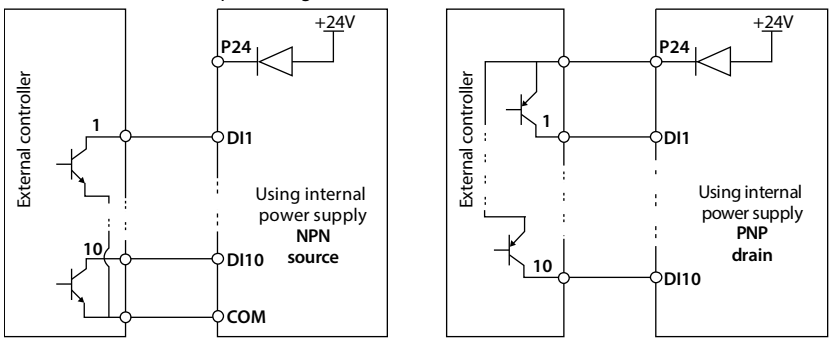

Figure 4-6 Source/Drain connection when using external power

#### **Analog Input Connection**

The AI is voltage input and the range is 0 - 10V, as shown in Figure 4-7.

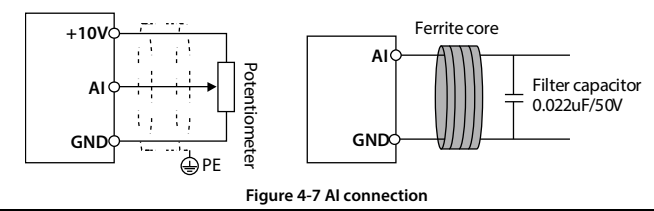

#### Note:

1. The analog signal cable must be shielded twisted pair, and the shield should be reliably grounded.

2. In serious interference occasions, the analog input signal should add filter capacitor and ferrite core, the cable is wound 2-3 times in the same direction on the ferrite ring, as shown in Figure 4-7.

## **Digital Output Connection**

DO is open collector output, DO can use internal 24V power supply of HD5L-PLUS, the connection is shown in Figure 4-8.

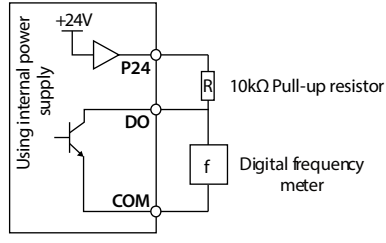

Figure 4-8 DO connection

## 4.5 PG Card

## 4.5.1 PG Card Introduction

There are 4 kinds of PG card provided for HD5L-PLUS series controller. And their models and functions are shown as Table 4-7.

| Table 4-7 PG card                                                               |                                                                                                    |   |
|---------------------------------------------------------------------------------|----------------------------------------------------------------------------------------------------|---|
| PG                                                                              | Functions                                                                                                    | 4 |
| Serial communication PG card with<br>frequency division output<br>[HD5L-PG1-SC] | <ul> <li>Support the serial communication encoder;</li> <li>Support the pulse FD output and EnDat protocol;</li> <li>Apply to Syn. motor and closed-loop vector control (VC)</li> </ul> |   |
| OC PG card with frequency<br>demultiplication (FD) output<br>[HD-PG2-OC-FD-A]   | <ul> <li>Support AB signals;</li> <li>Support the pulse FD output;</li> <li>Apply to Asyn. motor and closed-loop vector control (VC)</li> </ul>                                         |   |
| SINCOS PG card with FD output<br>[HD-PG5-SINCOS-FD-A]                           | <ul> <li>Support the SINCOS signal;</li> <li>Support the pulse FD output;</li> <li>Apply to Syn. motor and closed-loop vector control (VC)</li> </ul>                                   |   |
| Long-line drive PG card with FD output<br>[HD-PG6-UVW-FD]                       | <ul> <li>Support the differential ABZ and UVW signal;</li> <li>Support the pulse FD output;</li> <li>Apply to Syn. motor closed-loop vector control (VC)</li> </ul>                     |   |

## 4.5.2 Wiring Requirement

| 1. | PG card wire should be laid separately and keep distance from power cables and forbidden to parallel with |
|----|----------------------------------------------------------------------------------------------------|
|    | them.                                                                                                    |
| -  |                                                                                                    |

2. PG card wire should be installed inside separated metal conduits and connected to ground firmly.

## 4.5.3 FD Description

#### Set FD

To change the FD coefficient, shift 6-digit FD switches. When the switch shifts to ON, it means "1", otherwise means "0".

Convert the 6-digit binary number into decimal number. Multiple the decimal number by 2, the result is FD coefficient, as shown in Figure 4-9.

The Max. value is "111111" which is 63 \* 2 FD.

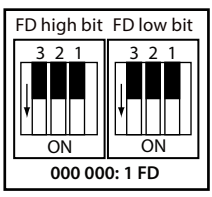

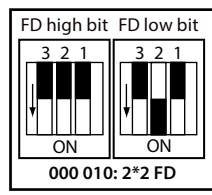

Figure 4-9 FD setting

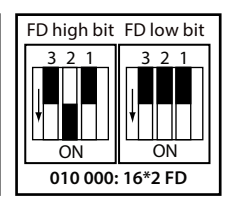

#### FD Wiring

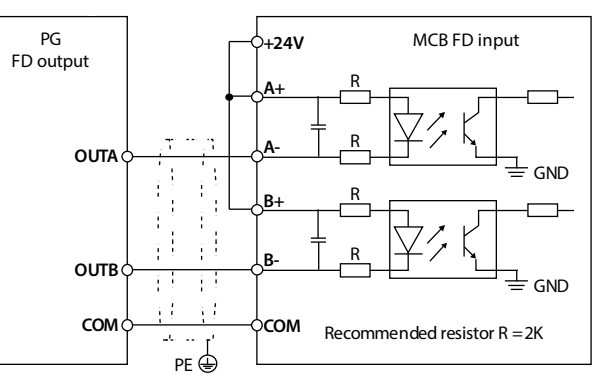

#### Figure 4-10 FD optocoupler input

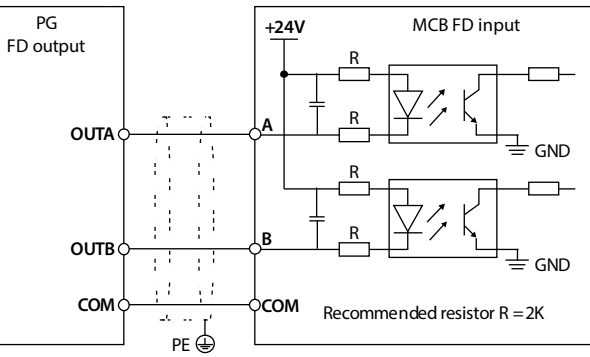

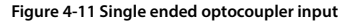

## 4.5.4 HD5L-PLUS-PG1-SC

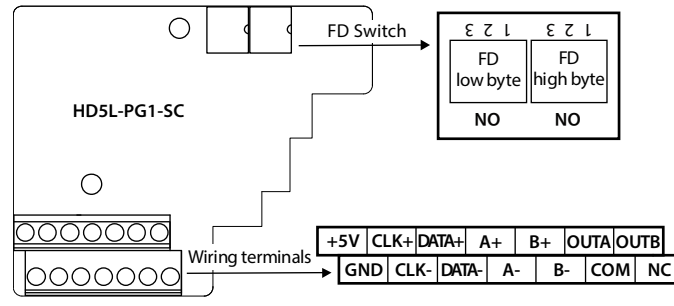

Figure 4-12 HD5L-PG1-SC

#### FD Switch

Frequency division switch to set frequency division factor, see section 4.5.3 FD Description, on page 24.

#### **Terminal Description**

| Terminal    | Description                           | Terminal | Description                                          |
|-------------|---------------------------------------|----------|------------------------------------------------------|
| +5V         | +5V power supply                      | A+/A-    | Encoder differential sine and cosine analog signal A |
| GND         | +5V power ground                      | В+/В-    | Encoder differential sine and cosine analog signal B |
| CLK+/CLK-   | Encoder differential clock signal CLK | OUTA     | Output A signal, NPN type OC output                  |
| DATA+/DATA- | Encoder differential data signal DATA | OUTB     | Output B signal, NPN type OC output                  |
|             |                                       | COM      | Output signal ground, isolated from GND              |

#### Connection

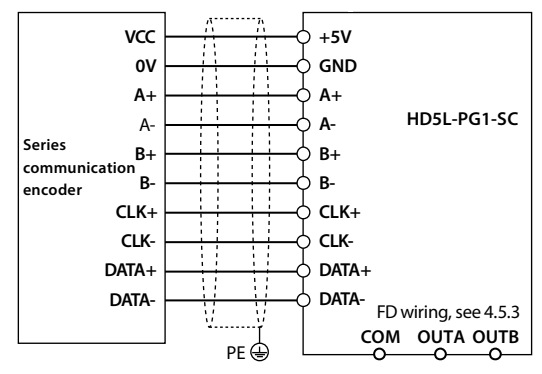

Figure 4-13 Serial communication encoder wiring

4
# 4.5.5 HD-PG2-OC-FD-A

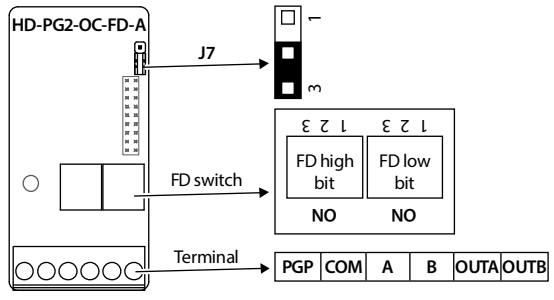

Figure 4-14 HD-PG2-OC-FD-A

#### FD Switch

Frequency division switch to set frequency division factor, see section 4.5.3 FD Description, on page 24.

#### **Terminal Description**

| Terminal | Description                                                                                                    | Terminal | Description                         |
|----------|----------------------------------------------------------------------------------------------------|----------|-------------------------------------|
| PGP      | +12V power supply output, jumper<br>J7 sets the voltage<br>• Short connect 1,2 pin, 5V<br>• Short connect 2,3 pin, 12V<br>(default) | A/B      | A/B signals of encoder              |
|          |                                                                                                    | OUTA     | Output A signal, NPN type OC output |
|          |                                                                                                    | OUTB     | Output B signal, NPN type OC output |
| COM      | Power ground                                                                                                    | СОМ      | Output ground                       |

Table 4-9 Terminal description

#### Connection

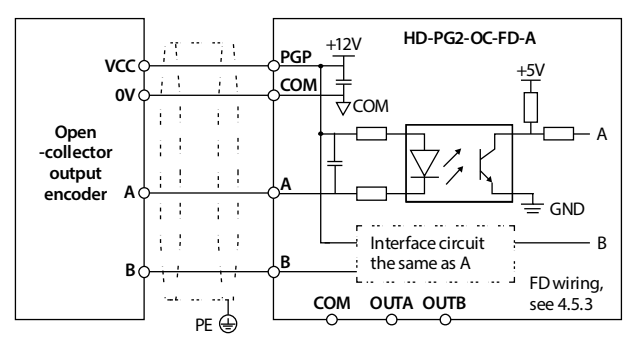

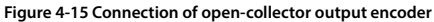

# 4.5.6 HD-PG5-SINCOS-FD-A

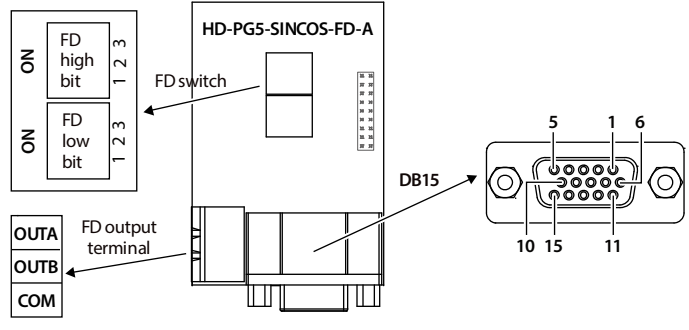

Figure 4-16 HD-PG5-SINCOS-FD-A

#### FD Switch

Frequency division switch to set frequency division factor, see section 4.5.3 FD Description, on page 24.

#### **Terminal Description**

Connect the DB15 terminal to the DB15 socket of motor encoder signal cable.

| Table 4-10 DB15 | terminal and FD outr | out terminal descripti | ion |
|-----------------|----------------------|------------------------|-----|
|                 | cillina and rD out   | Jut terminal descript  |     |

| Terminal |       | Description               | Terminal |       | Description                         |
|----------|-------|---------------------------|----------|-------|-------------------------------------|
| 1/8      | B-/B+ | Differential signal B-/B+ | 12/13    | D+/D- | Differential signal D+/D-           |
| 3/4      | R+/R- | Differential signal R+/R- | 2/14/15  |       | Unused                              |
| 5/6      | A+/A- | Differential signal A+/A- |          |       |                                     |
| 7        | GND   | Power supply ground       | OUTA     |       | Output A signal, NPN type OC output |
| 9        | PGVCC | +5V power supply          | OUTB     |       | Output B signal, NPN type OC output |
| 10/11    | C+/C- | Differential signal C+/C- | COM      |       | Output ground, isolated from GND    |

# Connection

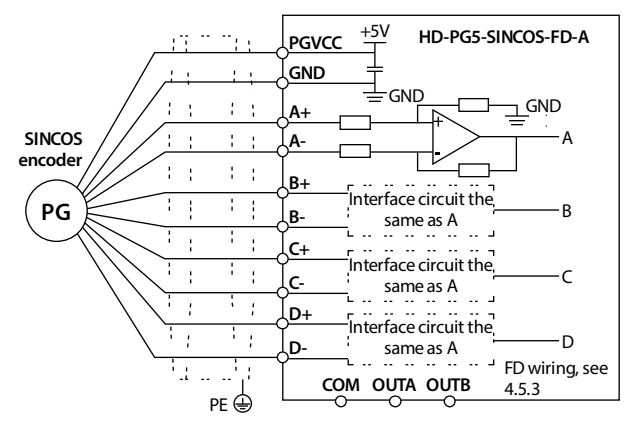

Figure 4-17 Connection of SINCOS encoder

4

# 4.5.7 HD-PG6-UVW-FD

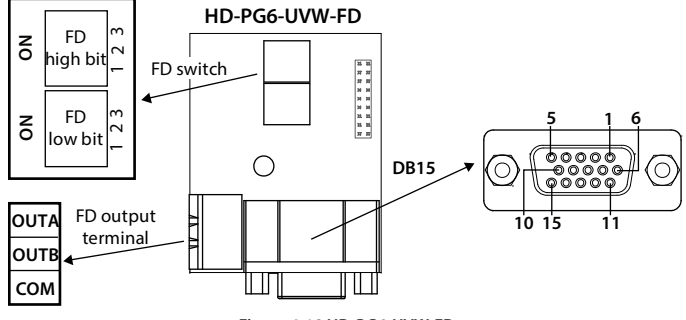

Figure 4-18 HD-PG6-UVW-FD

### FD Switch

Frequency division switch to set frequency division factor, see section 4.5.3 FD Description, on page 24.

#### **Terminal Description**

Connect the DB15 terminal to the DB15 socket of motor encoder signal cable.

| Table 4-11 | DB15 termina | anc | d FD output termi | inal de | escription |  |
|------------|--------------|-----|-------------------|---------|------------|--|
|            |              |     |                   |         |            |  |

| Terminal |       | Description               | Terminal |       | Description                         |
|----------|-------|---------------------------|----------|-------|-------------------------------------|
| 1/2      | A+/A- | Differential signal A+/A- | 13       | PGVCC | +5V power supply                    |
| 3/4      | B+/B- | Differential signal B+/B- | 14       | PGGND | Power supply ground                 |
| 5/6      | Z+/Z- | Differential signal Z+/Z- | 15       |       | Unused                              |
| 7/8      | U+/U- | Differential signal U+/U- | OUTA     |       | Output A signal, NPN type OC output |
| 9/10     | V+/V- | Differential signal V+/V- | OUTB     |       | Output B signal, NPN type OC output |
| 11/12    | W+/W- | Differential signal W+/W- | СОМ      |       | Output ground, isolated from GND    |

#### Connection

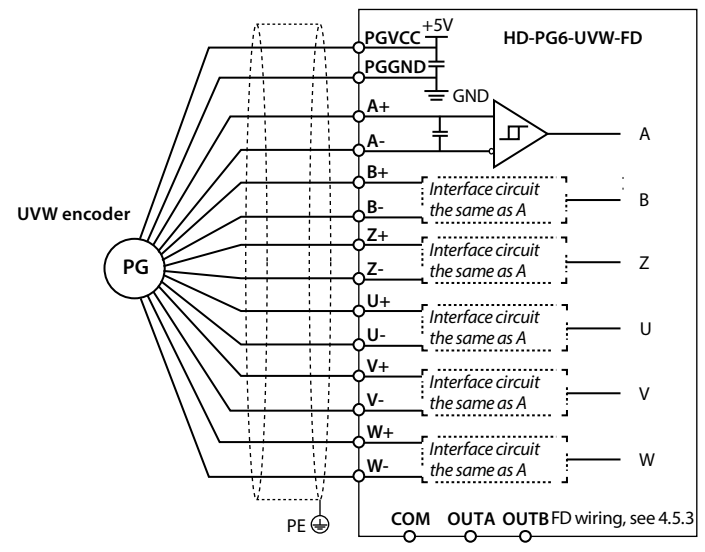

Figure 4-19 Connection of UVW encoder

4

# 4.6 Meet EMC Requirement of Installation

# 4.6.1 Correct EMC Installation

According to national standards GB/T 12668.3, the controller should meet the two requirements of electromagnetic interference (EMI) and anti-electromagnetic interference. The international standards IEC 61800-3 (VVVF drive system part 3: EMC specifications and test methods) are identical to the national standards GB/T 12668.3.

HD5L-PLUS are designed and produced according to the requirements of IEC 61800-3. Please install the controller as per the description below so as to achieve good electromagnetic compatibility (EMC).

- In a drive system, the controller, control equipment and sensors are installed in the same cabinet; The electromagnetic noise should be suppressed at the main connecting points, and the EMI filter and AC reactor installed in cabinet to satisfy the EMC requirements.
- The most effective but expensive measure to reduce the interference is to isolate the noise source and the noise receiver, which should be considered in mechanical system design phase. In driving system, the noise source can be controller, braking unit and contactor. Noise receiver can be automation equipment, encoder and sensor etc.
- The mechanical/system is divided into different EMC areas according to electrical characteristics. The recommended installation positions are shown in Figure 4-20. Mains power supply

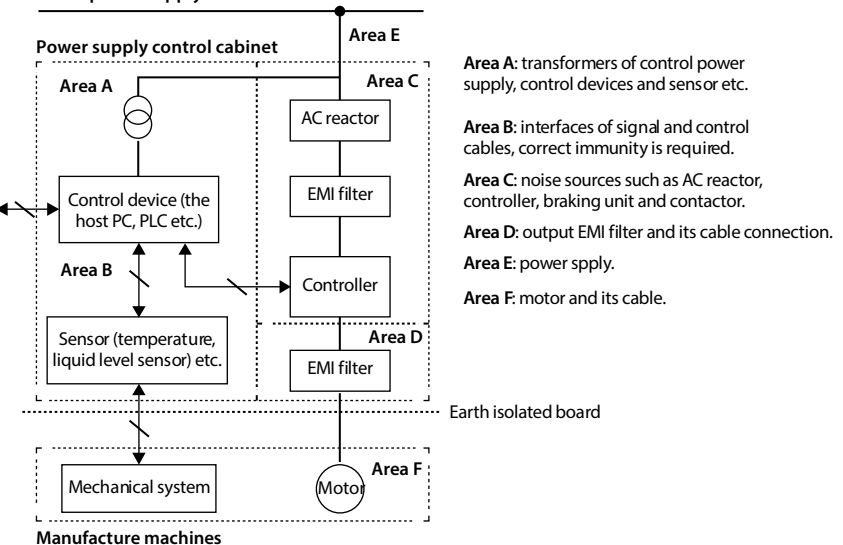

#### Figure 4-20 System wiring

- All areas should be isolated in space to achieve electromagnetic decoupling effect.
- The Min. distance between areas should be 20cm, and use grounding bars for decoupling among areas, the cables from different area should be placed in different tubes.
- EMI filters should be installed at the interfaces between different areas if necessary.
- Bus cable (such as RS485) and signal cable must be shielded.

### 4.6.2 Wiring Requirement

In order to avoid interference intercoupling, it is recommended to separate the power supply cables, motor cables and the control cables, and keep enough distance among them, especially when the cables are laid in parallel and are long enough.

The signal cables should cross the power supply cables or motor cables, keep it perpendicular (90°) as shown in Figure 4-21.

Distribute the power supply cables, motor cables and control cables in different pipelines.

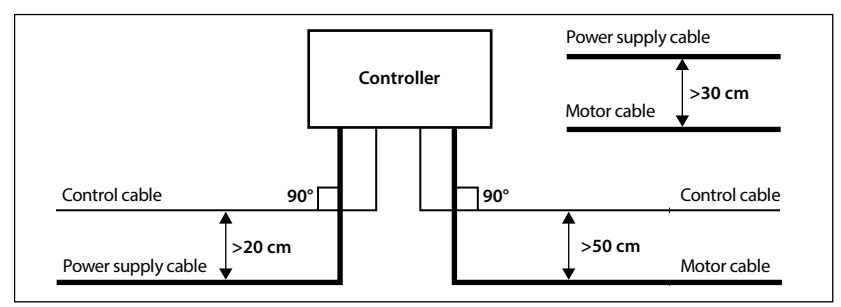

#### Figure 4-21 System wiring

Shielded/Armoured cable: High frequency low impedance shielded cable should be used. For example: Copper net, aluminum net or iron net.

Normally, the control cables must use the shielded cables and the shielding metal net must be connected to the metal enclosure of the controller by cable clamps as shown in Figure 4-22.

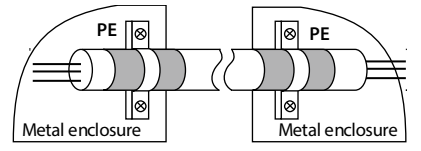

Figure 4-22 Shielded cable connection

# 4.6.3 Motor Connection

The longer cable between the controller and the motor is, the higher frequency leakage current will be, causing the controller output current to increase as well. This may affect peripheral devices.

When the cable length is longer than 100 meters, it is recommended to install AC output reactor and adjust the carrier frequency according to Table 4-12.

| able 4-12 Carrier frequenc | and the cable length between | controller and motor |
|----------------------------|------------------------------|----------------------|
|----------------------------|------------------------------|----------------------|

| Cable Length      | <30m        | 30 - 50m    | 50 - 100m  | ≥100m      |
|-------------------|-------------|-------------|------------|------------|
| Carrier Frequency | 15kHz below | 10kHz below | 5kHz below | 2kHz below |

The motor cable should use the cable with the specified area, see section 4.2 Peripheral Accessories Selection, on page 15.

The controller should be derated if motor cables are too long or their CSA is too large. The current should be decreased by 5% when per level of CSA is increased. If the CSA increase, so do the current to ground and capacitance.

4

### 4.6.4 Ground Connection

The controller has leakage current to the ground. The grounding terminal PE must be grounded, and it is as close as possible to the grounding point, the grounding area is as large as possible, and the grounding resistance value is less than  $10\Omega$ .

Do not share the grounding wire (A) with other power equipment. The grounding electrode (C) can be shared, but each has a dedicated grounding electrode (B) for the best effect, as shown in Figure 4-23.

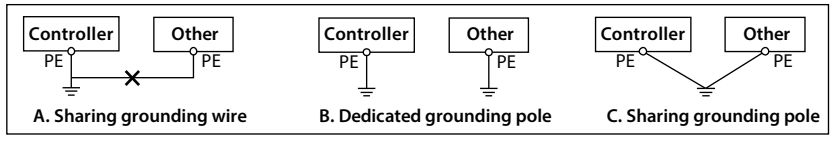

#### Figure 4-23 Grounding method

When using more than one controller, be careful not to loop the ground wire as shown in Figure 4-24.

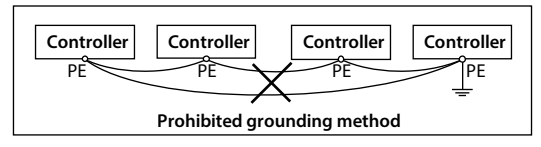

Figure 4-24 Prohibited grounding method

# 4.6.5 EMI Filter

The EMI filter should be used in the equipment that may generate strong EMI or the equipment that is sensitive to the external EMI. The EMI filter is a dual-way low pass filter through which lower frequency current can flow while higher frequency current can hardly flow.

#### Function of EMI Filter

1. The EMI filter ensures the equipment not only satisfy the conducting emission and conducting sensitivity in EMC standard but also can suppress the radiation of the equipment.

2. It can prevent the EMI generated by equipment from entering the power cable and the EMI generated by power cable from entering equipment.

#### **Common Mistakes in Using EMI Filter**

| 1. | Too long the power cable is between the EMI filter and the controller.<br>The filter inside the cabinet should be located near to the input power source. The length of the power cables<br>should be as short as possible.                                                                                                    |
|----|----------------------------------------------------------------------------------------------------|
| 2. | Too close the input and output cables of the EMI filter.<br>The distance between input and output cables of the filter should be as far apart as possible. Otherwise the<br>high-frequency noise may be coupled between the cables and bypass the filter. Thus, the filter will become<br>ineffective.                                                                                                    |
| 3. | Bad grounding of the EMI filter<br>The enclosure of EMI filter must be grounded properly to the metal case of the controller. In order to achieve<br>better grounding effect, make use of a special grounding terminal on the enclosure. If using one cable to<br>connect the filter to the case, the grounding is useless for high frequency interference. When the frequency is<br>high, so is the impedance of cable, hence there is little bypass effect.<br><b>The correct installation</b> : The filter should be mounted on the enclosure of equipment. Ensure to clear away<br>the insulation paint between the filter case and the enclosure for good grounding contact. |

### 4.6.6 Countermeasures for Conduction, Radiation and Radio Frequency Interference

#### EMI of the Controller

The operating theory of controller means that some EMI is unavoidable. The controller is usually installed in a metal cabinet which normally little affects the instruments outside the metal cabinet. The cables are the main EMI source. If connect the cables according to this manual, the EMI can be suppressed effectively.

If the controller and other control equipment are installed in one cabinet, the area rule must be observed. Pay attention to the isolation between different areas, cable layout and shielding.

#### **Reducing Conducted Interference**

Add a noise filter to suppress conducted interference on the output side. Additionally, conducted interference can be efficiently reduced by threading all the output cables through a grounded metal tube. And conducted interference can be dramatically decreased when the distance between the output cables and the signal cables is above 0.3m.

#### **Reducing RF Interference**

The I/O cables and the controller produce radio frequency interference. A noise filter can be installed both on the input side and output side, and shield them with iron utensil to reduce RF interference.

The wiring distance between the controller and the motor should be as short as possible shown in Figure 4-25.

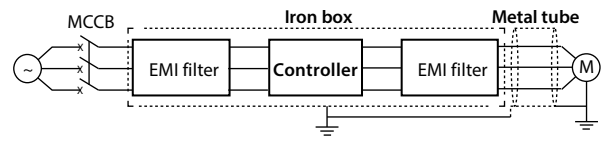

Figure 4-25 Reducing RF interference

### 4.6.7 Reactor

Reactor selection, see section 9.2, on page 94 for details.

#### **AC Input Reactor**

The purpose of installing an AC input reactor: To increase the input power factor; To dramatically reduce the harmonics on the input side at the high voltage point of common coupling and prevent input current unbalance which can be caused by the phase-to-phase unbalance of the power supply.

#### DC Reactor

The installation of a DC reactor can increase the input power factor, improve the overall efficiency and thermal stability of controller, substantially eliminate the upper harmonics influence on performance of controller, and decrease the conducted and radiated electromagnetic emissions from the controller.

#### AC Output Reactor

When the length of cable between controller and motor is more than 100m, it will cause leakage current and controller tripping. It is suggested that user should consider installing an AC output reactor.

4

# **Chapter 5 Operation Instructions**

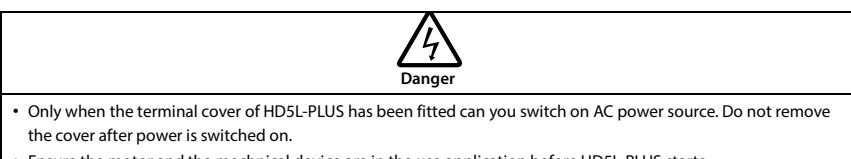

- Ensure the motor and the mechnical device are in the use application before HD5L-PLUS starts.
- To change the MCB, correctly set the parameters before operating.

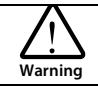

- Do not check or detect the signal during HD5L-PLUS running.
- Do not randomly change HD5L-PLUS parameter setting.
- Please thoroughly complete all control debugging and testing, make all adjustments and conduct a full safety
  assessment before switching the run command source of HD5L-PLUS.
- Do not touch the energy-depletion braking resistor due to the high temperature.

# 5.1 Function Description

#### Note:

In the following chapters, the noun description related to the operation, control, operation and status of the controller will be mentioned many times.

Please read this section. It will help you to correctly understand and use the functions to be discussed.

# 5.1.1 Operation Mode

The operation mode defines how HD5L-PLUS receives run commands (start or stop command) and speed command. There are selectable through parameter F00.05.

| Operation Mode                 | Description                                                                                                    |
|--------------------------------|----------------------------------------------------------------------------------------------------|
| Keypad control                 | The run command is controlled by <b>RUN, STOP, JOG</b> keys of the keypad; And the run speed is set by F00.07.                           |
| Terminal analog<br>control     | The run command is controlled by UP and DN of the terminal; And the run speed is set by AI terminals.                                    |
| Terminal speed control         | The run command is controlled by UP and DN of the terminal; And the run speed is set by MS1 - MS3 multi-step speed terminal combination. |
| Communication<br>speed control | The run command and the run multi-step speed are set by PC communication.                                                                |

# 5.1.2 Controller Status

| Controller Status               | Description                                                                                                    |
|---------------------------------|----------------------------------------------------------------------------------------------------|
| Stop status                     | After HD5L-PLUS is switched on and initialized, if no run command inputs or the stop command is given, there will be no output from U/V/W of HD5L-PLUS and the <b>FWD</b> or <b>REV</b> indicator of the keypad flashes. |
| Run status                      | The controller will start output from U/V/W terminals after it receives the run command.<br>And the <b>FWD</b> or <b>REV</b> indicator of the keypad is always on.                                                       |
| Motor parameters<br>auto-tuning | Set F07.06/F10.10 = 1 or 2, HD5L-PLUS will enter motor parameters auto-tuning status. If the process is completed, the controller will enter into stop status.                                                           |
| Fault alarm status              | HD5L-PLUS has fault.                                                                                                    |
| Under-voltage status            | HD5L-PLUS is under-voltage.                                                                                                    |

# 5.1.3 Control Mode

HD5L-PLUS series have four control modes: V/f control, SVC control, VC control and SVC5 control, F00.01 setting.

# 5.1.4 Controller Running Mode

| Running Mode                                                                                    | Description                                                                                |
|-------------------------------------------------------------------------------------------------|--------------------------------------------------------------------------------------------|
| Auto-tuning running Set F07.06/F10.10 = 1 or 2, press RUN key to enter the auto-tuning running. |                                                                                            |
| MS speed rupping                                                                                | The run speed is set by MS1 - MS3 in combination or communication.                         |
| Mis speed running                                                                               | • F00.05 = 2 or 4.                                                                         |
| Increation running                                                                              | When inspection signal is valid, the speed will be set by F05.08 (inspection run speed).   |
| inspection running                                                                              | • F00.05 = 1, 2 or 4.                                                                      |
| Emorgoney running                                                                               | When emergency signal is valid, the speed will be set by F05.09 (emergency running speed). |
| Emergency running                                                                               | • F00.05 = 1, 2 or 4.                                                                      |
| Normal running Controlled by keypad (F00.05 = 0) or terminal analog (F00.05 = 1).               |                                                                                            |

# 5.2 Keypad Debugging

# 5.2.1 Keypad Description (LED)

The standard HD5L-PLUS are installed with LED keypad which is shown in Figure 5-1.

Key description of keypad is shown in Table 5-1.

| Table 5-1 Key description |                                                                                                    |  |  |
|---------------------------|----------------------------------------------------------------------------------------------------|--|--|
| Key                       | Description                                                                                                    |  |  |
| PRG                       | Enter or exit programming key                                                                                           |  |  |
| RUN                       | In the keypad control, press this key to run HD5L-PLUS                                                                  |  |  |
| STOP                      | a. In the keypad control, press this key to stop controller<br>b. In the detection fault, press this key to reset fault |  |  |
| м                         | Set certain function by F00.06                                                                                          |  |  |
|                           | Increase value or parameter                                                                                             |  |  |
| ▼                         | Decrease value or parameter                                                                                             |  |  |
| ₩                         | a. Select display parameter and shift bit<br>b. Stop in loop/display the parameter during running                       |  |  |
| ł                         | a. Enter lower menu<br>b. Confirm saving the data                                                                       |  |  |

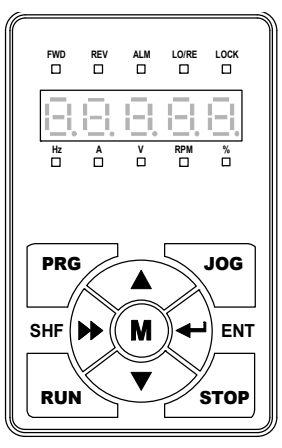

Figure 5-1 Standard keypad

5

The optional keypad consists of 5 status indicators and 5 unit indicators and shown as Table 5-2.

| Indicato | r                         | Lighting                                                 | : Flashing                                              | : Lightless                              |
|----------|---------------------------|----------------------------------------------------------|---------------------------------------------------------|------------------------------------------|
| FWD      | Forward status            | Controller is forward<br>running at the moment           | The start of controller is<br>forward running next time |                                          |
| REV      | Reverse status            | Controller is reverse<br>running at the moment           | The start of controller is reverse running next time    |                                          |
| ALM      | Alarm status              | Controller is faulty at the<br>moment                    |                                                         | Controller is well at the<br>moment      |
| LO/RE    | Remote/local<br>status    | The controller is not<br>keypad control at the<br>moment |                                                         | Controller is in keypad control mode     |
| LOCK     | Password locked<br>status | The user password lock of controller is avail            |                                                         | There is no user password<br>or unlocked |
| Hz       | Frequency unit            | The unit of the present parameter is Hz                  |                                                         |                                          |
| А        | Current unit              | The unit of the present parameter is A                   |                                                         |                                          |
| v        | Voltage unit              | The unit of the current parameter is V                   |                                                         |                                          |
| RPM      | Rotary speed<br>unit      | The unit of the present parameter is rpm                 | The present parameter is rotary speed unit              |                                          |
| %        | Percentage unit           | The unit of the present function parameter is %          |                                                         |                                          |

| Table 5-2 Indicato | r description | of the | keypad |
|--------------------|---------------|--------|--------|
| Tuble 5 E maleuto  | acscription   | or the | Reypuu |

| The keypad has 5-digit LED, and the display m | neaning is shown in Table 5-3. |
|-----------------------------------------------|--------------------------------|
|-----------------------------------------------|--------------------------------|

| Display    | Meaning | Display | Meaning | Display | Meaning | Display | Meaning            |
|------------|---------|---------|---------|---------|---------|---------|--------------------|
| <u>in</u>  | 0       |         | A       | Ľ.      | J       | 1_1     | U                  |
|            | 1       | 1       | b       |         | L       |         | u                  |
|            | 2       |         | с       | -       | n       | Ŀ       | у                  |
|            | 3       |         | с       | i_i     | 0       | -       | -                  |
|            | 4       | Ŀ       | d       |         | Р       |         | Dot                |
| <u>[</u> ] | 5       |         | E       | Ē       | q       | Ē       | Full display       |
|            | 6       |         | F       | -       | r       |         | No display         |
| Ξ.         | 7       | -       | н       | E       | S       |         | Flash<br>modifable |
|            | 8       | 1-1     | h       |         | Т       |         |                    |
|            | 9       |         | i       | I_      | t       |         |                    |

Table 5-3 LED description

# 5.2.2 Display Status

#### Parameter Display Status at Stop or Run

When HD5L-PLUS is in stop or run status, the keypad will display stop or run status and its parameters, as shown in Figure 5-2.

Press 🕨 key to display different stop (F15.08 - F15.13)/running state parameters (F15.02 - F15.07) cyclically.

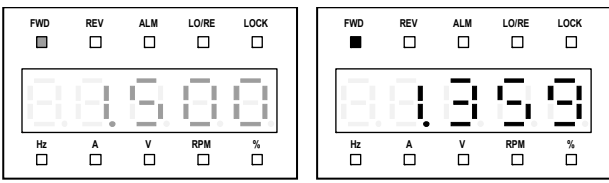

Figure 5-2 Display status of stop (left) and run (right)

## **Parameter Editing Display Status**

At stop, run or fault alarm status, press PRG to enter function parameter editing status, as shown in Figure 5-3.

If there is a user password, please enter the password to unlock first, and F01.00 sets the user password.

#### Shenzhen Hpmont Technology Co., Ltd.

#### **Chapter 5 Operation Instructions**

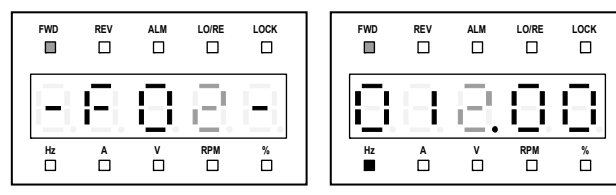

Figure 5-3 Parameter editing status

#### Fault Alarming Display Status

When a fault alarm occurs in the HD5L-PLUS, the keypad enters the fault alarm display state, the fault code is flashed, and the ALM indicator light is on.

The fault history can be checked by entering Group F17, reset fault see section 8.1.3, on page 90.

# 5.2.3 Keypad Operation Examples

### Switching Four-level Menu Operation

The keypad uses four-level menu configuration for parameter setting or other operations.

The order of the four-level menu is: mode setting (first-level)→function parameter Group setting  $(second-level) \rightarrow function parameter setting (third-level) \rightarrow parameter setting (fourth-level).$ 

The operation process is shown in Figure 5-4 and the description of the keys is shown in Table 5-4.

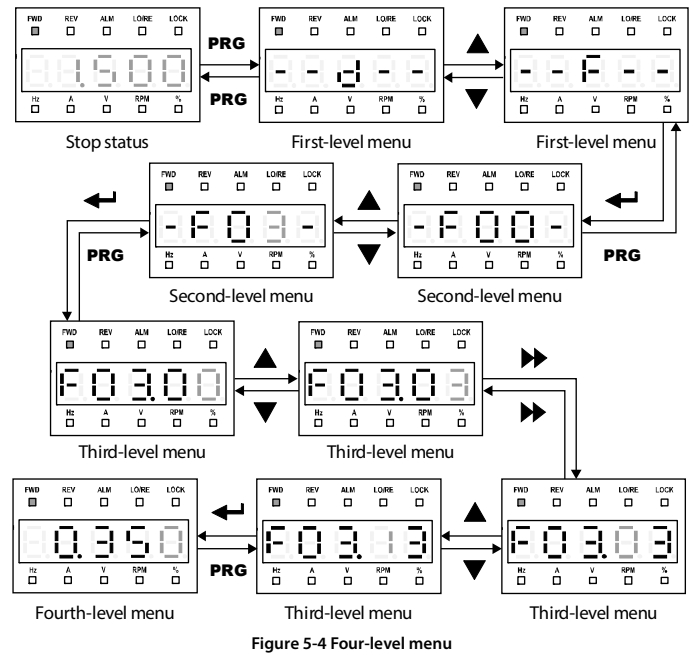

#### **Chapter 5 Operation Instructions**

| Table 5 - Switching four level description of the key |                                                                                              |                                                                       |                                                                                    |                                                                                     |  |  |  |
|-------------------------------------------------------|----------------------------------------------------------------------------------------------|-----------------------------------------------------------------------|------------------------------------------------------------------------------------|-------------------------------------------------------------------------------------|--|--|--|
| Key                                                   | First-level Menu                                                                             | Second-level Menu                                                     | Third-level Menu                                                                   | Fourth-level Menu                                                                   |  |  |  |
| PRG                                                   | Fault, return to fault<br>display; Fault cleared,<br>return to run or stop<br>status display | Return to first-level<br>menu                                         | Return to second-level<br>menu                                                     | Do not save the present<br>value and return to<br>third-level                       |  |  |  |
| ł                                                     | Enter to second-level menu                                                                   | Enter to third-level menu                                             | Enter to fourth-level menu                                                         | Save the present value<br>and return to third-level                                 |  |  |  |
|                                                       | Select function<br>group.<br>Cycle according to<br>D-F-Y                                     | Modify No. function.<br>Increase by 1 when press<br>this key one time | Modify the parameter.<br>Increase by 1 according to<br>the present modified bit    | Modify function value.<br>Increase by 1 according<br>to the present modified<br>bit |  |  |  |
| ▼                                                     | Select function<br>group.<br>Cycle according to<br>Y-F-D                                     | Modify No. function.<br>Decrease by 1 when<br>press this key one time | Modify the parameter.<br>Decrease by 1 according<br>to the present modified<br>bit | Modify function value.<br>Decrease by 1 according<br>to the present modified<br>bit |  |  |  |
| ₩                                                     | Invalid                                                                                      | Invalid                                                               | Switch unit and ten                                                                | Switch unit, ten<br>thousand, thousand,<br>hundred, ten                             |  |  |  |

#### Table 5-4 Switching four-level description of the key

#### **Setting Parameter**

For example: To modify F00.07 from 1.500m/s to 1.000m/s, as shown in Figure 5-5.

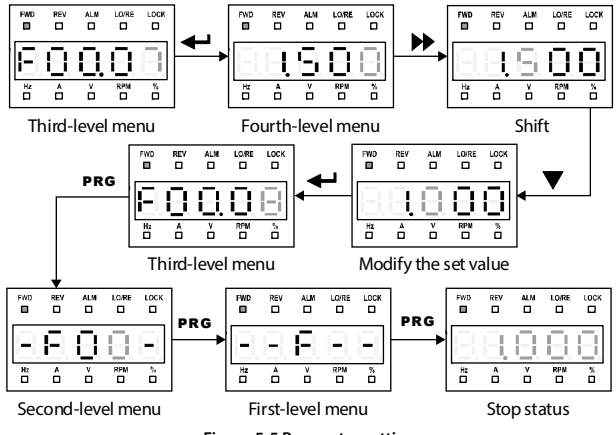

#### Figure 5-5 Parameter setting

In the fourth level menu, if the parameter does not flash, it means that the parameter cannot be modified. The possible reasons are as follows:

- The parameter can't be modified, such as the actual detected parameters, running record parameters, etc.
- Only when the controller stops can the function parameter be modified in running status.
- Only input the correct password can it edit the function parameter due to the valid password.

### **Upload and Download Parameters**

### Upload:

Download:

Set F01.03 = 1 and the keypad displays "UPLd".

Set F01.02 = 2, and the keypad displays "dnLd". When finished, the keypad displays F01.03.

When finished, the keypad displays F01.00.

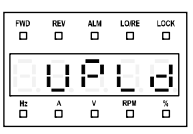

Uploading parameter

#### Figure 5-6 Display upload parameters

| FWD     | REV | ALM |     | LOCK | FWD | REV |   | LO'RE |   |
|---------|-----|-----|-----|------|-----|-----|---|-------|---|
| 8       | 8   | Ξ.  | 8   | Θ    | Θ   | Ξ   | Θ | Β,    | 8 |
| Hz<br>D | â   | ů   | RPM | Ď    | Hz  | ô   | ů | RPM   | ò |

Downloading parameter Parameter download failed

Figure 5-7 Display download parameters

# Note:

- When downloading parameters, it displays "dFAiL", see Figure 5-7, which means that the EEPROM storage parameters of keypad do not match with function parameters of HD5L-PLUS.
   First, upload the setting value of the correct function code to the EEPROM of keypad, and then download.
- 2. When parameters are uploaded or downloaded, "E22" will be displayed flashing, indicating that the EEPROM of the operation panel is faulty. After 10s, the next parameter is displayed. The troubleshooting is in section 8.1 (on page 87).

# 5.3 Bluetooth APP Mobile Phone Debugging

The supporting Bluetooth module (MT70-BLE-A) uses the mobile phone to debug the HD5L-PLUS.

The Bluetooth APP debugging software is developed based on the Android 4.3 platform and Bluetooth 4.0. The main functions are shown in Table 5-5.

| Function                    | Description                                                                                                    |
|-----------------------------|----------------------------------------------------------------------------------------------------|
| Bluetooth module connection | Search for the Bluetooth device MT70-BLE-A, connect the mobile phone with the controller                                                              |
| Elevator<br>monitoring      | Display the current elevator system status, fault reset operation                                                                                     |
| Function<br>parameter       | Common application macro parameters, fast debugging                                                                                                   |
| Expert debugging            | Controller parameter reading and writing, restoring factory parameters, clearing fault<br>information, parameter uploading and downloading operations |
| Failure handing             | Current fault, historical fault, formulating fault, fault assistance, operation                                                                       |

| Table 5-5 | Bluetooth  |      | function | description |
|-----------|------------|------|----------|-------------|
| Iable J-J | Didetootii | AF F | runction | uescription |

- Get the Bluetooth APP installation file:
   Browser to visit www.hpmont.com, click Download Center > Application Software, search in searching box.
- 2. Use your Android phone to install the Bluetooth APP and log in to the APP.

Android phone recommended configuration:

- CPU: Main frequency above 1G
- Memory: More than 512MB
- Mobile phone built-in capacity: At least 256MB free space, screen resolution: Above 960\*540
- Recommended mobile phone brands: Huawei, Samsung, Sony, Xiaomi, Nexus
- Operating system: Android 4.3 or above
- 3. Set the language of the Bluetooth APP:
  - The Bluetooth APP displays Simplified Chinese, set the phone system language to Simplified Chinese;
  - The Bluetooth APP displays English, set the phone system language to other languages.
- 4. Open the lower cover of HD5L-PLUS, insert the Bluetooth module (MT70-BLE-A) into the USB, see Figure 5-8.
  - The Bluetooth module cannot be used as a U disk and cannot be inserted into the USB port of the computer.

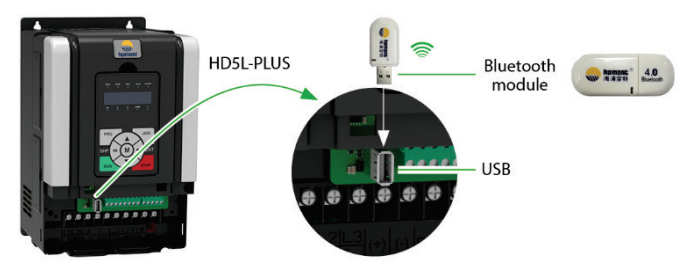

Figure 5-8 Bluetooth connection HD5L-PLUS

5. Open the Bluetooth APP and debug HD5L-PLUS.

The elevator monitoring interface is shown in Figure 5-9, and the detailed description is shown in Table 5-6, on the next page.

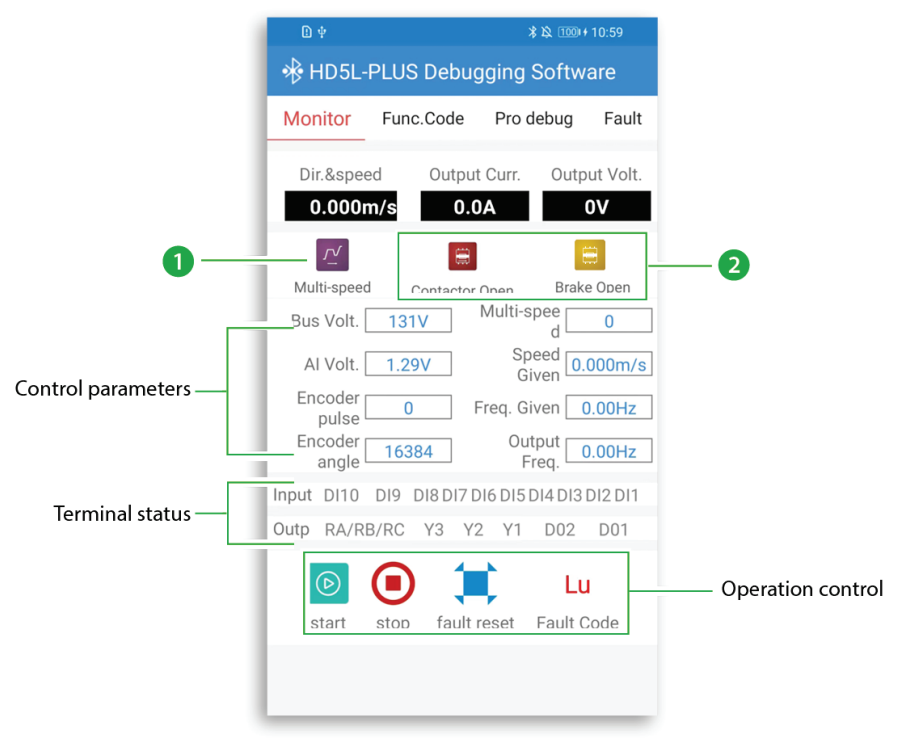

Figure 5-9 Elevator monitoring interface

5

### **Chapter 5 Operation Instructions**

Shenzhen Hpmont Technology Co., Ltd.

| Table 5-6 Elevator monitoring interface description                                                |             |                                                                                                    |                                       |                               |                                    |  |  |
|----------------------------------------------------------------------------------------------------|-------------|----------------------------------------------------------------------------------------------------|---------------------------------------|-------------------------------|------------------------------------|--|--|
| Function                                                                                           |             | Description                                                                                           |                                       |                               |                                    |  |  |
| ① Operation method                                                                                 |             |                                                                                                    |                                       | Ē                             | SCI                                |  |  |
|                                                                                                    |             | Keypad control                                                                                        | Terminal multi-speed control          | Al terminal analog<br>control | SCI communication<br>speed control |  |  |
| ② Contactor status                                                                                 |             |                                                                                                    |                                       |                               |                                    |  |  |
|                                                                                                    |             | Brake contactor open                                                                                  | Brake contactor<br>closed             | Run contactor open            | Run contactor closed               |  |  |
| Direction ar                                                                                       | nd speed    | Display the current running direction and speed of the elevator.                                      |                                       |                               |                                    |  |  |
| Output voltage,<br>current                                                                         |             | Display the current output voltage and current of HD5L-PLUS.                                          |                                       |                               |                                    |  |  |
| Control para                                                                                       | ameter      | Display the current control parameters of HD5L-PLUS.                                                  |                                       |                               |                                    |  |  |
| Terminal sta                                                                                       | itus        | Display the current status of input and output terminals of HD5L-PLUS.<br>• 0 is invalid, 1 is valid. |                                       |                               |                                    |  |  |
| start When operating the keypad, click "start", the elevator will run at the keypad control speed. |             |                                                                                                    |                                       | keypad control                |                                    |  |  |
| Operation                                                                                          | stop        | During operation the                                                                                  | keypad, click " <b>stop</b> ", the    | elevator will decelerat       | te and stop.                       |  |  |
| control                                                                                            | fault reset | When the elevator fail                                                                                | s, click " <b>fault reset</b> " to re | eset the current fault.       |                                    |  |  |
|                                                                                                    | Fault       | Display fault code, suc                                                                               | h as current detection of             | circuit fault E14, display    | / "E14".                           |  |  |
|                                                                                                    | Code        | Click "Fault Code" t                                                                                  | o enter the " <b>fault code</b> a     | and countermeasure i          | nterface".                         |  |  |

# **Chapter 6 Function Introduction**

# 6.1 Group D: Display Parameters

Group D is status display parameters. The users can directly check the status parameters by checking the function code of Group D.

| Ref. Code |                                         |                              | Setting Range [Default]   |                         |  |  |
|-----------|-----------------------------------------|------------------------------|---------------------------|-------------------------|--|--|
| D00.00    | Controller series                       |                              |                           | [Actual]                |  |  |
| D00.01    | Software version of DSP                 |                              |                           | [Actual]                |  |  |
| D00.02    | Special software version of             | of DSP                       |                           | [Actual]                |  |  |
| D00.03    | Software version of keypa               | ad                           |                           | [Actual]                |  |  |
| D00.04    | Elevator running status                 |                              |                           | [Actual]                |  |  |
|           | Display the elevator running            | ng status in 16-bit binary.  | As following:             |                         |  |  |
|           | Bit15: Emergency run                    | Bit14: MS terminal 3         | Bit13: MS terminal 2      | Bit12: MS terminal 1    |  |  |
|           | 0: No                                   | 0: Invalid                   | 0: Invalid                | 0: Invalid              |  |  |
|           | 1: Yes                                  | 1: Valid                     | 1: Valid                  | 1: Valid                |  |  |
|           | Bit11: Down forced Dec.                 | Bit10: Up forced Dec.        | Bit9: Contactor           | Bit8: Brake feedback    |  |  |
|           | input                                   | input                        | feedback input            | input                   |  |  |
|           | 0: Invalid                              | 0: Invalid                   | 0: Invalid                | 0: Invalid              |  |  |
|           | 1: Valid 1: Valid 1: Valid              |                              | 1: Valid                  |                         |  |  |
|           | Bit7 - Bit4: Unused, represented by "0" |                              |                           |                         |  |  |
|           | Bit3: Analog run                        | Bit2: MS run                 | Bit1: Inspection run      | Bit0: Controller enable |  |  |
|           | 0: No                                   | 0: No                        | 0: No                     | 0: Disable              |  |  |
|           | 1: Yes                                  | 1: Yes                       | 1: Yes                    | 1: Enable               |  |  |
| D00.05    | Rated current of HD5L-PL                | US                           |                           | [Actual]                |  |  |
| D00.06    | Controller status                       |                              |                           | [Actual]                |  |  |
|           | Display HD5L-PLUS status                | in 16-bit binary. As followi | ng:                       |                         |  |  |
|           |                                         |                              | Bit13: Stop signal        | Bit12: Contactor output |  |  |
|           | Bit15: Unused                           | Bit14: Unused                | 0: No                     | 0: Invalid              |  |  |
|           |                                         |                              | 1: Yes                    | 1: Valid                |  |  |
|           | Bit11: Brake output                     | Bit10: Ready to run          | Bit9: Speed within FAR    | Bit8: Auto-tuning       |  |  |
|           | 0: Invalid                              | 0: No                        | 0: No                     | 0: Not in auto-tuning   |  |  |
|           | 1: Valid                                | 1: Yes                       | 1: Yes                    | 1: In auto-tuning       |  |  |
|           | Bit7: Zero-speed                        | Bit6: Zero-speed signal      | Bit5&Bit4: Acceleration/I | Deceleration/Constant   |  |  |
|           | running 0: Invalid 00: Constant         |                              | 00: Constant              | 01: Acceleration        |  |  |
|           | 0: Not at zero-speed                    | 1: Valid                     | 11: Unused                | 10: Deceleration        |  |  |
|           | 1: At zero-speed                        |                              |                           |                         |  |  |
|           | Bit3: DN                                | Bit2: UP                     | Bit1: Run/Stop            | Bit0: Controller fault  |  |  |
|           | 0: No                                   | 0: No                        | 0: Stop                   | 0: No fault             |  |  |
|           | 1: Yes                                  | 1: Yes                       | 1: Run                    | 1: Fault                |  |  |

# 6.1.1 D00: System Status Parameters

## 6.1.2 D01: Drive Status Parameters

| Ref. Code | Function Description                                                              | Setting Range [Default] |  |  |  |  |
|-----------|-----------------------------------------------------------------------------------|-------------------------|--|--|--|--|
| D01.00    | Control mode                                                                      | [Actual]                |  |  |  |  |
| D01.01    | Setting speed (m/s)                                                               | [Actual]                |  |  |  |  |
| D01.02    | Setting speed (after Acc./Dec.) (m/s)                                             | [Actual]                |  |  |  |  |
| D01.03    | Feedback speed (m/s)                                                              | [Actual]                |  |  |  |  |
| D01.04    | Setting frequency                                                                 | [Actual]                |  |  |  |  |
| D01.05    | Setting frequency (after Acc./Dec.)                                               | [Actual]                |  |  |  |  |
| D01.06    | Output frequency                                                                  | [Actual]                |  |  |  |  |
| D01.07    | Setting Rpm                                                                       | [Actual]                |  |  |  |  |
| D01.08    | Running Rpm                                                                       | [Actual]                |  |  |  |  |
| D01.10    | Output voltage                                                                    | [Actual]                |  |  |  |  |
| D01.11    | Output current                                                                    | [Actual]                |  |  |  |  |
| D01.12    | Output torque                                                                     | [Actual]                |  |  |  |  |
|           | Display output torque which is the relative percentage of the motor rated torque. |                         |  |  |  |  |
| D01.13    | Output power                                                                      | [Actual]                |  |  |  |  |
|           | Display output power which is the relative percentage of rated power of motor.    |                         |  |  |  |  |
| D01.14    | DC bus voltage                                                                    | [Actual]                |  |  |  |  |

# 6.1.3 D02: Analog Status Display Parameters

| Ref. Code | Function Description                                                       | Setting Range [Default] |
|-----------|----------------------------------------------------------------------------|-------------------------|
| D02.00    | Al voltage                                                                 | [Actual]                |
|           | Display Al input voltage.                                                  |                         |
| D02.01    | Al voltage (after calculating)                                             | [Actual]                |
|           | Display AI input voltage which is calculated by the gain, bias and filter. |                         |

# 6.1.4 D03: Running Status Parameters

| Ref. Code | Function Description                                                                                                    |                                                                                                    |           |         |          | Setting Range [Default] |      |       |       |      |      |      |      |  |
|-----------|----------------------------------------------------------------------------------------------------|----------------------------------------------------------------------------------------------------|-----------|---------|----------|-------------------------|------|-------|-------|------|------|------|------|--|
| D03.00    | Heatsink temperature                                                                                                    |                                                                                                    |           |         |          |                         |      | [Ac   | tual] |      |      |      |      |  |
| D03.01    | Inpu                                                                                                    | Input terminal status [Actual]                                                                                           |           |         |          |                         |      | tual] |       |      |      |      |      |  |
|           | Disp<br>tabl                                                                                                    | Displays the input terminal status. The corresponding input terminals of each bit (binary) are shown in the table below. |           |         |          |                         |      |       |       |      |      |      |      |  |
|           | • 0:                                                                                                    | Disconne                                                                                                    | ects with | commor  | n termiı | nals.                   |      |       |       |      |      |      |      |  |
|           | • 1:                                                                                                    | Connect                                                                                                    | s with co | mmon te | rminal   | s.                      |      |       |       |      |      |      |      |  |
|           |                                                                                                    | Bit11                                                                                                    | Bit10     | Bit9    | Bit8     | Bit7                    | Bit6 | Bit5  | Bit4  | Bit3 | Bit2 | Bit1 | Bit0 |  |
|           |                                                                                                    | -                                                                                                    | -         | DI10    | DI9      | DI8                     | DI7  | DI6   | DI5   | DI4  | DI3  | DI2  | DI1  |  |
| D03.02    | Output terminal status [Actual]                                                                                            |                                                                                                    |           |         |          |                         |      |       |       |      |      |      |      |  |
|           | Displays the output terminal status. The corresponding output terminals of each bit (binary) are shown in the table below. |                                                                                                    |           |         |          |                         |      |       |       |      |      |      |      |  |
|           | Positive logic: 0 stands for invalid while 1 stands for valid.                                                             |                                                                                                    |           |         |          |                         |      |       |       |      |      |      |      |  |
|           | Negative logic: 0 stands for valid while 1 stands for invalid.                                                             |                                                                                                    |           |         |          |                         |      |       |       |      |      |      |      |  |
|           |                                                                                                    | Bit                                                                                                    | 5         | Bit4    |          | Bita                    | 3    | Bit   | 2     | Bi   | t1   | Bi   | t0   |  |
|           |                                                                                                    | Y4 (R                                                                                                    | LY)       | Y3      |          | Y2                      |      | Y1    |       | D    | 02   | D    | D1   |  |
|           |                                                                                                    |                                                                                                    |           |         |          |                         |      |       |       |      |      |      |      |  |

# Shenzhen Hpmont Technology Co., Ltd.

### **Chapter 6 Function Introduction**

| Ref. Code | Function Description              | Setting Range [Default] |  |  |  |
|-----------|-----------------------------------|-------------------------|--|--|--|
| D03.03    | Modbus status                     | [Actual]                |  |  |  |
|           | 0: Normal.                        |                         |  |  |  |
|           | 1: Communication timeout.         |                         |  |  |  |
|           | 2: Incorrect data frame head.     |                         |  |  |  |
|           | 3: Incorrect data frame checking. |                         |  |  |  |
|           | 4: Incorrect data frame content.  |                         |  |  |  |
| D03.04    | Total time at power-on (h)        | [Actual]                |  |  |  |
| D03.05    | Total running time (h)            | [Actual]                |  |  |  |
| D03.06    | Running times                     | [Actual]                |  |  |  |
| D03.07    | Present fault                     | [Actual]                |  |  |  |

# 6.1.5 D04: Encoder Status Parameters

| Ref. Code | Function Description                                                                                                    | Setting Range [Default]     |  |  |  |
|-----------|----------------------------------------------------------------------------------------------------|-----------------------------|--|--|--|
| D04.00    | C phase AD sampling value of SINCOS encoder                                                                                                   | [Actual]                    |  |  |  |
| D04.01    | D phase AD sampling value of SINCOS encoder                                                                                                   | [Actual]                    |  |  |  |
| D04.02    | A phase AD sampling value of SINCOS encoder                                                                                                   | [Actual]                    |  |  |  |
| D04.03    | B phase AD sampling value of SINCOS encoder                                                                                                   | [Actual]                    |  |  |  |
| D04.04    | UVW status of UVW encoder                                                                                                    | [Actual]                    |  |  |  |
| D04.05    | Electrical angle                                                                                                    | [Actual]                    |  |  |  |
| D04.08    | Encoder pulses                                                                                                    | [Actual]                    |  |  |  |
|           | Displays the encoder pulses for checking the encoder connection.                                                                              |                             |  |  |  |
|           | • If the wiring is connected correctly, when the motor rotates, D04.08 will inc                                                               | rease or decrease according |  |  |  |
|           | to the running direction.                                                                                                    |                             |  |  |  |
| D04.12    | Pulses monitoring of slip in start                                                                                                    | [Actual]                    |  |  |  |
| D04.13    | Judgement sources for start stability                                                                                                    | [Actual]                    |  |  |  |
| D04.15    | Auto-tuning without load encoder pulse change judgment variable                                                                               | [Actual]                    |  |  |  |
|           | Used to judge the encoder pulses for auto-tuning without load.                                                                                |                             |  |  |  |
|           | Calculate according to the following formula, if the result is close to D04.15, the auto-tuning is correct.                                   |                             |  |  |  |
|           | Formula: 4 × encoder resolution / (motor pole pair number × 6)                                                                                |                             |  |  |  |
| D04.18    | Current position signal (Q13 format)                                                                                                    | [Actual]                    |  |  |  |
| D04.19    | Current position signal (Q16 format)                                                                                                    | [Actual]                    |  |  |  |
|           | D04.18 one circle corresponds to the number of pulses 8192.                                                                                   |                             |  |  |  |
|           | <ul> <li>When the elevator runs for 1 pulse (2048 lines, 8192 pulses of internal 4 times frequency), the change amount is 1 pulse.</li> </ul> |                             |  |  |  |
|           | D04.19 one circle corresponds to 65536 pulses.                                                                                                |                             |  |  |  |
|           | When the elevator runs for 1 pulse (2048 lines, 8192 pulses of internal 4 times frequency), the change amount is 8 pulses.                    |                             |  |  |  |
| D04.20    | SINCOS encoder AB signal synthesis amplitude                                                                                                  | [Actual]                    |  |  |  |
| D04.21    | SINCOS encoder CD signal synthesis amplitude                                                                                                  | [Actual]                    |  |  |  |
|           | Conduct disconnection detection on the synthesized AB and CD signals.                                                                         |                             |  |  |  |
|           | When abnormal AB signal is detected, it will report E39 (SINCOS encoder Al                                                                    | 3 synthesis error).         |  |  |  |
|           | When abnormal CD signal is detected, it will report E40 (SINCOS encoder CD synthesis error) after the elevator stops.                         |                             |  |  |  |
| D04.29    | Software built-in version                                                                                                    | [Actual]                    |  |  |  |

# 6.2 Group F: General Function Parameters

# 6.2.1 F00: Basic Parameters

| Ref. Code | Function Description                                                                                                    | Setting Range [Default]       |  |  |  |  |
|-----------|----------------------------------------------------------------------------------------------------|-------------------------------|--|--|--|--|
| F00.00    | Motor type                                                                                                    | 0,1 [0]                       |  |  |  |  |
|           | 0: Asyn. motor.                                                                                                    |                               |  |  |  |  |
|           | 1: Syn. motor.                                                                                                    |                               |  |  |  |  |
| F00.01    | Control mode                                                                                                    | 0 - 6 [2]                     |  |  |  |  |
|           | 0: V/f control. Constant voltage/frequency ratio control.                                                                                                    |                               |  |  |  |  |
|           | <ul> <li>It is applicable for special elevator occasion. This mode does not need the encoder and the contre<br/>effect is not so good as the vector control.</li> </ul>                              |                               |  |  |  |  |
|           | When select V/f control, properly set the V/f control parameter (F07) to achieve proper efficiency.                                                                                                  |                               |  |  |  |  |
|           | 1: SVC control. Sensorless vector control. It is only applicable for Asyn. motor.                                                                                                    |                               |  |  |  |  |
|           | 2: VC control. Sensor vector control.                                                                                                    |                               |  |  |  |  |
|           | <ul> <li>Closed-loop vector and applicable for high accuracy speed control occas<br/>will take this mode.</li> </ul>                                                                                 | sion. Generally the elevator  |  |  |  |  |
|           | 3: Unused.                                                                                                    |                               |  |  |  |  |
|           | 4: SVC4 control.                                                                                                    |                               |  |  |  |  |
|           | 5: SVC5 control.                                                                                                    |                               |  |  |  |  |
|           | 6: SVC6 control.                                                                                                    |                               |  |  |  |  |
|           | Note:                                                                                                    |                               |  |  |  |  |
|           | <ol> <li>V/f control are temporary running modes applicable when the motor does not install encoder and the<br/>elevator is in inspection running.</li> </ol>                                        |                               |  |  |  |  |
|           | 2. SVC control is only available for Asyn. motor.                                                                                                    |                               |  |  |  |  |
|           | 3. Set motor parameter auto-tuning when select SVC or VC control.                                                                                                    |                               |  |  |  |  |
|           | Auto-tuning steps: Correctly set the motor nameplate parameters (F07.00 - F07.04/F10.00 - F10.05), start the motor parameter auto-tuning to obtain the right parameters. Meanwhile set vector contro |                               |  |  |  |  |
|           | parameters of group F08 to achieve vector control efficiency.                                                                                                    |                               |  |  |  |  |
| F00.02    | Rated speed of elevator                                                                                                    | 0.100 - 4.000 [1.500m/s]      |  |  |  |  |
|           | Refers to nominal rated speed of elevator.                                                                                                    |                               |  |  |  |  |
|           | <ul> <li>All speed setting value must &lt; F00.02.</li> </ul>                                                                                                    |                               |  |  |  |  |
| F00.03    | The Max. output frequency of HD5L-PLUS                                                                                                    | 5.00 - 100.00 [50.00Hz]       |  |  |  |  |
|           | Defines the Max. frequency that HD5L-PLUS is allowed to output.                                                                                                    |                               |  |  |  |  |
|           | Be careful to set reasonable parameters according to the nameplate of the                                                                                                    | motor and the actual          |  |  |  |  |
|           | operating conditions.                                                                                                    |                               |  |  |  |  |
| F00.04    | Mechanical parameters of motor                                                                                                    | 10.0 - 6000.0 [60.0]          |  |  |  |  |
|           | Defines the relationship between the elevator speed and the motor rotary sp                                                                                                    | eed.                          |  |  |  |  |
|           | Calculated according to the parameters of the motor, to determine the acc                                                                                                    | curacy of the control, F00.04 |  |  |  |  |
|           | must be set correctly.                                                                                                    | a) E00.04                     |  |  |  |  |
|           | Elevator speed $(m/s) = \frac{Rotary speed of motor (rpm)}{60}$                                                                                                    | $\frac{100.04}{1000}$         |  |  |  |  |
|           | The formula for calculating F00.04 is:                                                                                                    | 1000                          |  |  |  |  |
|           | $F00.04 = \frac{\pi \times D}{1000000000000000000000000000000000000$                                                                                                    |                               |  |  |  |  |
|           | i × Winding mode                                                                                                    |                               |  |  |  |  |
|           | <ul> <li>D: Diameter of motor (mm); i: Dec. rate; Winding mode: The way that the hoist cable is wound, so<br/>according to the actual elevator setting.</li> </ul>                                   |                               |  |  |  |  |

# Shenzhen Hpmont Technology Co., Ltd.

### **Chapter 6 Function Introduction**

| Ref. Code | Function Description                                                                                                    | Setting Range [Default]   |  |  |  |
|-----------|----------------------------------------------------------------------------------------------------|---------------------------|--|--|--|
| F00.05    | Operating mode                                                                                                    | 0 - 5 [0]                 |  |  |  |
|           | 0: Keypad control.                                                                                                    |                           |  |  |  |
|           | • The RUN and STOP keys of the keypad control the start and stop, and F00.07 sets the running speed.                               |                           |  |  |  |
|           | 1: Terminal analog control.                                                                                                    |                           |  |  |  |
|           | <ul> <li>The UP and DN terminal control start and stop, and the analog input terminal determines the running<br/>speed.</li> </ul> |                           |  |  |  |
|           | 2: Terminal MS control.                                                                                                    |                           |  |  |  |
|           | <ul> <li>The UP and DN terminal control start and stop, the terminal MS1-MS3 combination given running<br/>speed.</li> </ul>       |                           |  |  |  |
|           | 4: SCI control.                                                                                                    |                           |  |  |  |
|           | The PC communication controls start and stop, and set the multi-step speed.                                                        |                           |  |  |  |
|           | 3, 5: Unused.                                                                                                    |                           |  |  |  |
| F00.06    | 5 M key function 0,1                                                                                                    |                           |  |  |  |
|           | 0: Unused.                                                                                                    |                           |  |  |  |
|           | 1: Switch the running direction. Press the M key to switch the running direction of the motor.                                     |                           |  |  |  |
| F00.07    | Speed setting of keypad                                                                                                    | 0.000 - F00.02 [1.500m/s] |  |  |  |
|           | When F00.05 = 0, it sets the objective speed at running.                                                                           |                           |  |  |  |
| F00.08    | Run direction                                                                                                    | 0,1 [0]                   |  |  |  |
|           | 0: The same as run command.                                                                                                    |                           |  |  |  |
|           | 1: Opposite to run command.                                                                                                    |                           |  |  |  |

# 6.2.2 F01: Protection of Parameters

| Ref. Code | Function Description                                                                                                    | Setting Range [Default] |  |  |  |
|-----------|----------------------------------------------------------------------------------------------------|-------------------------|--|--|--|
| F01.00    | 0 User's password 00000 - 6                                                                                                    |                         |  |  |  |
|           | XXXXX: To enable the password protection function, set any non-zero number as the password.                                                                                                    |                         |  |  |  |
|           | <ul> <li>Once the password is set, and detect that there is no press on the keypad within 5 minutes, the user's password will take effect</li> </ul>                                                                                                    |                         |  |  |  |
|           | • To change the parameters, input correct password, otherwise can only view it.                                                                                                    |                         |  |  |  |
|           | If user unlocks the password, it means clearing the user's password                                                                                                    |                         |  |  |  |
| F01.01    | Menu mode                                                                                                    | 0,1 [0]                 |  |  |  |
|           | 0: Full menu mode.                                                                                                    |                         |  |  |  |
|           | All parameters can be displayed.                                                                                                    |                         |  |  |  |
|           | 1: Checking menu mode.                                                                                                    |                         |  |  |  |
|           | <ul> <li>Only parameters different from factory setting can be displayed.</li> </ul>                                                                                                    |                         |  |  |  |
| F01.02    | Function code parameter initialization                                                                                                    | 0 - 3 [0]               |  |  |  |
|           | 0: No operation.                                                                                                    |                         |  |  |  |
|           | <ul> <li>HD5L-PLUS is in regular parameter read and write status.</li> </ul>                                                                                                    |                         |  |  |  |
|           | <ul> <li>Whether can change the parameter depends on the user's password status and the actual operating<br/>conditions of HD5L-PLUS.</li> </ul>                                                                                                    |                         |  |  |  |
|           | 1: Restore to factory settings.                                                                                                    |                         |  |  |  |
|           | <ul> <li>Except group F01, F07.00 - F07.14, group F10, group F11, F15.00, F17.11 - F17.27, group F18 and Y.</li> </ul>                                                                                                    |                         |  |  |  |
|           | <ul> <li>Steps: Set F01.02 = 1, press + , the keypad will display "dnLd", and the stop state parameters will<br/>be displayed after completion.</li> </ul>                                                                                                    |                         |  |  |  |
|           | 2: Download the keypad EEPROM parameter to the current function code.                                                                                                    |                         |  |  |  |
|           | <ul> <li>Except group F01, F17.11 - F17.27, group F18 and Y.</li> </ul>                                                                                                    |                         |  |  |  |
|           | <ul> <li>Motor parameters, encoder parameters and magnetic pole angle etc. will be downloaded.</li> <li>Record the original parameters such as motor parameters, encoder parameters and magnetic pole<br/>angle etc. Or restart parameter auto-tuning.</li> </ul> |                         |  |  |  |
|           | 3: Clear fault information.                                                                                                    |                         |  |  |  |
|           | <ul> <li>The fault history of F17.11 - F17.27 will be cleared.</li> </ul>                                                                                                    |                         |  |  |  |
| F01.03    | Keypad EEPROM parameter initialization                                                                                                    | 0,1 [0]                 |  |  |  |
|           | 0: No operation.                                                                                                    |                         |  |  |  |
|           | <ul> <li>HD5L-PLUS is in regular parameter read and write status.</li> </ul>                                                                                                    |                         |  |  |  |
|           | 1: Upload the current function code settings to the keypad EEPROM parameter.                                                                                                    |                         |  |  |  |
|           | <ul> <li>Group F01, F17.11 - F17.27, group F18 and Y do not upload.</li> </ul>                                                                                                    |                         |  |  |  |

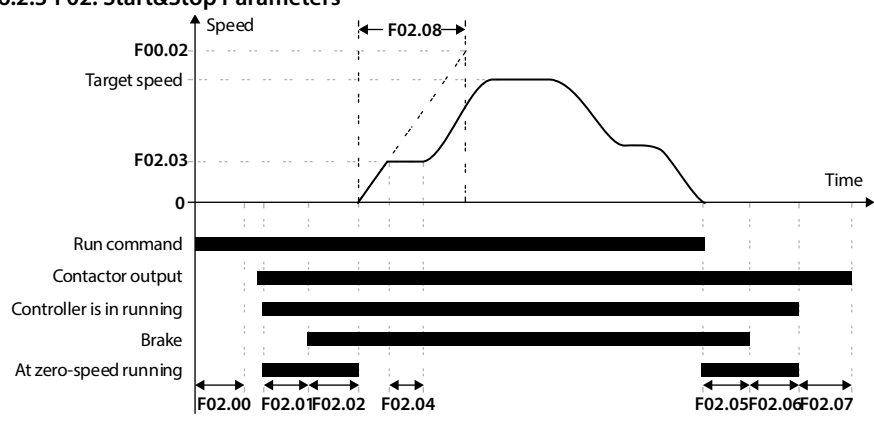

| Ref. Code | Function Description                                                                                               | Setting Range [Default]   |
|-----------|----------------------------------------------------------------------------------------------------|---------------------------|
| F02.00    | Start delay time                                                                                                   | 0.000 - 4.999 [0.000s]    |
|           | Delay time from running command to controller running.                                                             |                           |
|           | <ul> <li>When controlled by keypad (F00.05 = 0), F02.00 is invalid.</li> </ul>                                     |                           |
| F02.01    | Brake open delay time                                                                                              | 0.000 - 4.999 [0.000s]    |
|           | Defines the time from zero-speed running to output brake-open command.                                             |                           |
|           | <ul> <li>Set F02.01 to make the HD5L-PLUS enter running status before the brake is<br/>during starting.</li> </ul> | opened to prevent shock   |
| F02.02    | Retention time of start zero-speed                                                                                 | 0.000 - 4.999 [0.500s]    |
|           | The time from when the brake is opened to when there is speed output, the r<br>during this time.                   | motor has output torque   |
|           | Improves comfort when starting.                                                                                    |                           |
|           | <ul> <li>When F06.00 = 4 (no weighing auto-compensation is used), the value of F0</li> </ul>                       | )2.02 should exceed 0.5s. |
| F02.03    | Start speed                                                                                                    | 0.000 - 0.400 [0.000m/s]  |
|           | Defines the initial speed required for starting the controller.                                                    |                           |
|           | The start speed, when properly set, can minimize the start jerk.                                                   |                           |
| F02.04    | Retention time of start speed                                                                                      | 0.000 - 4.999 [0.000s]    |
|           | Defines the time for maintaining the running start speed (F02.03) during the controller.                           | starting process of the   |
| F02.05    | Brake close delay time                                                                                             | 0.000 - 4.999 [0.200s]    |
|           | The time from the controller running at zero speed to the output of the brake                                      | release command.          |
| F02.06    | Retention time of stop zero-speed                                                                                  | 0.000 - 4.999 [0.300s]    |
|           | When stopping, keep the motor at zero speed and output torque.                                                     |                           |
|           | Improves comfort when stopping.                                                                                    |                           |
| F02.07    | Contactor close delay time                                                                                         | 0.000 - 4.999 [0.000s]    |
|           | Defines the running contactor delay release time after the run command is re                                       | evoked.                   |
| F02.08    | Start ramp time                                                                                                    | 0.000 - 2.000[0.000s]     |
|           | Defines the time that elevator takes to accelerate from zero to the rated spee                                     | d (F00.02).               |
|           | <ul> <li>Invalid when F02.08 = 0.</li> </ul>                                                                       |                           |

### 6.2.3 F02: Start&Stop Parameters

# 6.2.4 F03: Acc./Dec. Parameters

| Ref. Code | Function Description                                                                                                    | Setting Range [Default]                |  |  |
|-----------|----------------------------------------------------------------------------------------------------|----------------------------------------|--|--|
| F03.00    | Acc. speed                                                                                                    | 0.020 - 9.999 [0.700m/s <sup>2</sup> ] |  |  |
| F03.01    | Start Acc. jerk                                                                                                    | 0.020 - 9.999 [0.350m/s <sup>3</sup> ] |  |  |
| F03.02    | End Acc. jerk                                                                                                    | 0.020 - 9.999 [0.600m/s <sup>3</sup> ] |  |  |
| F03.03    | Dec. speed                                                                                                    | 0.020 - 9.999 [0.700m/s <sup>2</sup> ] |  |  |
| F03.04    | Start Dec. jerk                                                                                                    | 0.020 - 9.999 [0.600m/s <sup>3</sup> ] |  |  |
| F03.05    | End Dec. jerk                                                                                                    | 0.020 - 9.999 [0.350m/s <sup>3</sup> ] |  |  |
|           | <ul> <li>F03.00 - F03.05 adjust the elevator speed via S-curve which can cushion the s and improve riding comfort.</li> <li>Acc. jerk: The change ratio of Acc.</li> <li>See the right figure for the adjustment of S-curve. Target speed</li> </ul> | hock at elevator start/stop            |  |  |
|           | The S-curve becomes steeper when parameter     F03.00                                                                                                    | F03.03                                 |  |  |
|           | values are raised;  • The S-curve becomes slower when parameter                                                                                                    | F03.13                                 |  |  |
|           | values are decreased.                                                                                                    | F03.05                                 |  |  |
| E03.06    | Inspection Acc speed                                                                                                    | 0.020 - 9.999 [0.200m/s <sup>2</sup> ] |  |  |
| F03.00    | Inspection Dec. speed                                                                                                    | 0.020 - 9.999 [0.200m/s]               |  |  |
| 105.07    | Defines the Acc. or Dec. speed of elevator at inspection run mode.                                                                                                    | 0.020 - 9.999 [1.00011,9]              |  |  |
| F03.08    | Emergency running Acc.                                                                                                    | 0.020 - 9.999 [1.000m/s <sup>2</sup> ] |  |  |
| F03.09    | Emergency running Dec.                                                                                                    | 0.020 - 9.999 [1.000m/s <sup>2</sup> ] |  |  |
|           | Defines the Acc./Dec. speed of elevator at emergency running mode.                                                                                                    |                                        |  |  |
| F03.10    | Asyn. motor auto-tuning Acc. speed                                                                                                    | 0.020 - 9.999 [0.100m/s <sup>2</sup> ] |  |  |
| F03.11    | Asyn. motor auto-tuning Dec. speed                                                                                                    | 0.020 - 9.999 [0.100m/s <sup>2</sup> ] |  |  |
|           | Defines the Acc./Dec. speed in auto-tuning of motor.                                                                                                    |                                        |  |  |
| F03.12    | Abnormal Dec. speed 0.020 - 9.999 [1.000m/s <sup>2</sup>                                                                                                    |                                        |  |  |
|           | Defines the deceleration when the forced deceleration is valid or the operation mode is wrong.                                                                                                    |                                        |  |  |
| F03.13    | Stop Dec. jerk                                                                                                    | 0.020 - 9.999 [0.350m/s <sup>2</sup> ] |  |  |
|           | Defines Dec. change rate from non-zero speed to zero speed.                                                                                                    |                                        |  |  |
|           | It can adjust the smooth stop of the elevator to increase ride comfort.                                                                                                    |                                        |  |  |
| F03.14    | Asyn. motor field-weakening optimization                                                                                                    | 0 - 2 [0]                              |  |  |
|           | 0: No field-weakening optimization.                                                                                                    |                                        |  |  |
|           | 1: Optimize according to voltage.                                                                                                    |                                        |  |  |
|           | 2: Optimize according to current.                                                                                                    |                                        |  |  |
|           | F03.14 = 1 or 2, it can reduce the current noise and improve the dynamic per                                                                                                    | formance of Asyn. motor.               |  |  |
| F03.15    | Field-weakening Kp                                                                                                    | 0 - 5000 [4000]                        |  |  |
| F03.16    | Field-weakening Ki                                                                                                    | 0 - 5000 [1000]                        |  |  |
| F03.17    | Field-weakening voltage limit                                                                                                    | 4000 - 5000 [4126]                     |  |  |
|           | F03.15 - F03.17 is uesd to adjust the effect of Asyn. motor field-weakening so                                                                                                    | that user need not regulate            |  |  |
|           | them usually.                                                                                                    | 1                                      |  |  |
| F03.19    | SINCOS encoder CD phase learning                                                                                                    | 0,1 [0]                                |  |  |
|           | 0: Learning.                                                                                                    |                                        |  |  |
|           | 1: Not learning.                                                                                                    |                                        |  |  |

# 6.2.5 F04: Analog Curve Parameters

| Ref. Code | Function Description                                                       | Setting Range [Default]       |  |  |  |  |
|-----------|----------------------------------------------------------------------------|-------------------------------|--|--|--|--|
| F04.00    | Setting curve                                                              | 0000 - 1111 [0000]            |  |  |  |  |
|           | Unit: AI characteristic curve selection                                    |                               |  |  |  |  |
|           | Ten, hundred, thousand: Unused                                             |                               |  |  |  |  |
|           | Each bit setting:                                                          |                               |  |  |  |  |
|           | • 0: Line 1.                                                               |                               |  |  |  |  |
|           | • 1: Line 2.                                                               |                               |  |  |  |  |
| F04.01    | Line 1 min. setting                                                        | 0.0 - F04.03 [0.0%]           |  |  |  |  |
| F04.02    | Corresponding value of line 1 min. setting                                 | 0.0 - 100.0 [0.0%]            |  |  |  |  |
| F04.03    | Line 1 max. setting                                                        | F04.01 - 100.0 [100.0%]       |  |  |  |  |
| F04.04    | Corresponding value of line 1 max. setting                                 | 0.0 - 100.0 [100.0%]          |  |  |  |  |
| F04.05    | Line 2 min. setting                                                        | 0.0 - F04.07 [0.0%]           |  |  |  |  |
| F04.06    | Corresponding value of line 2 min. setting                                 | 0.0 - 100.0 [0.0%]            |  |  |  |  |
| F04.07    | Line 2 max. setting                                                        | F04.05 - 100.0 [100.0%]       |  |  |  |  |
| F04.08    | Corresponding value of line 2 max. setting                                 | 0.0 - 100.0 [100.0%]          |  |  |  |  |
|           | F04.01 - F04.04 define the line 1, F04.05 - F04.08 define the line 2.      |                               |  |  |  |  |
|           | Both line 1 and line 2 can independently achieve positive and negative cha | aracteristics as shown in the |  |  |  |  |
|           | figure below.                                                              |                               |  |  |  |  |
|           | Setting Setting Corresponding value                                        | ing value                     |  |  |  |  |
|           | F04.02 F04.02 F04.02                                                       |                               |  |  |  |  |
|           |                                                                            |                               |  |  |  |  |
|           | 504.02                                                                     |                               |  |  |  |  |
|           | F04.02<br>F04.06 Al reference F04.08                                       | Al reference                  |  |  |  |  |
|           | F04.01 F04.03 F04.01                                                       | F04.03                        |  |  |  |  |
|           | F04.05 F04.07 F04.05                                                       | F04.07                        |  |  |  |  |

# 6.2.6 F05: Speed Parameters

| Ref. Code | Function Description                                                            | Setting Range [Default]           |  |  |
|-----------|---------------------------------------------------------------------------------|-----------------------------------|--|--|
| F05.00    | Multi-speed 0                                                                   | 0.000 - F00.02 [0.000m/s]         |  |  |
| F05.01    | Multi-speed 1                                                                   | 0.000 - F00.02 [0.000m/s]         |  |  |
| F05.02    | Multi-speed 2                                                                   | 0.000 - F00.02 [0.000m/s]         |  |  |
| F05.03    | Multi-speed 3                                                                   | 0.000 - F00.02 [0.000m/s]         |  |  |
| F05.04    | Multi-speed 4                                                                   | 0.000 - F00.02 [0.000m/s]         |  |  |
| F05.05    | Multi-speed 5                                                                   | 0.000 - F00.02 [0.000m/s]         |  |  |
| F05.06    | Multi-speed 6                                                                   | 0.000 - F00.02 [0.000m/s]         |  |  |
| F05.07    | Multi-speed 7                                                                   | 0.0 - F00.02 [0.000m/s]           |  |  |
|           | F05.00 - F05.07 define the MS running speed which use in MS run mode. elevator. | F00.02 defines the rated speed of |  |  |
| F05.08    | Inspection running speed                                                        | 0.000 - 0.630 [0.200m/s]          |  |  |
|           | Defines the running speed of elevator in the inspection mode.                   |                                   |  |  |
| F05.09    | Emergency running speed                                                         | 0.000 - F00.02 [0.100m/s]         |  |  |
|           | Defines the running speed of elevator in emergency running mode.                |                                   |  |  |
| F05.10    | Up forced speed switch detection value                                          | 0.0 - 100.0 (F00.02) [97.0%]      |  |  |

### **Chapter 6 Function Introduction**

# Shenzhen Hpmont Technology Co., Ltd.

| Ref. Code | Function Description                                                                                                    | Setting Range [Default]                                                                                                    |  |  |
|-----------|----------------------------------------------------------------------------------------------------|----------------------------------------------------------------------------------------------------|--|--|
| F05.11    | Down forced speed switch detection value                                                                                                    | 0.0 - 100.0 (F00.02) [97.0%]                                                                                                    |  |  |
|           | Defines the speed detection value at the forced switch action.       •         • After the forced switch is activated, when the running speed > the speed switch detection value, press F03.12 (abnormal Dec.) to decelerate to F05.22 (creeping speed).       •         • Reasonable setting of F05.10 can prevent the elevator from hitting the top when it goes up.       • | Shaft top space<br>Top floor<br>Contact board                                                                                                    |  |  |
|           | Reasonable setting of F05.11 can prevent the                                                                                                    |                                                                                                    |  |  |
|           | elevator from squatting when it goes up.                                                                                                    |                                                                                                    |  |  |
| F05.12    | Speed detection level 1 (FDT1)                                                                                                    | 0.0 - 100.0 (F00.02) [90.0%]                                                                                                    |  |  |
| F05.13    | Speed detection level 2 (FDT2)                                                                                                    | 0.0 - 100.0 (F00.02) [90.0%]                                                                                                    |  |  |
| F05.14    | FDT1 delay level                                                                                                    | 0.0 - 100.0 (F00.02) [1.0%]                                                                                                    |  |  |
| F05.15    | FDT2 delay level                                                                                                    | 0.0 - 100.0 (F00.02) [1.0%]                                                                                                    |  |  |
| F05.16    | When running speed < F05.12 + F05.14, output ON       F05.12 + F05.14 -         indication signal.       F05.12 + F05.14,         No output when running speed > F05.12 + F05.14,       F05.12 -         until running speed < F05.12.       •         • Refer to F05.12 and F05.14 about F05.13 and       F05.15.         Speed within FAR range       •                      | Image: Construction of the speed           F05.14           Time           DO           ON           OFF           ON           OFF           ON           0.0 - 20.0 [1.0%] |  |  |
|           | ▲ Ele                                                                                                    | evator speed                                                                                                    |  |  |
|           | When the running speed is within the positive<br>and negative detection width of the given Setting speed -<br>speed, the pulse signal is output.                                                                                                    | ¢F05.16<br>¢F05.16<br>Time                                                                                                    |  |  |
| F05.17    | Over-speed setting                                                                                                    | 80.0 - 120.0 (F00.02) [115.0%]                                                                                                    |  |  |
| F05.18    | Over-speed detection time     0.0 - 2.0 [0.2s]       When the actual elevator speed > F05.17 and the duration time > F05.18, HD5L-PLUS alarms E32 fault (motor over speed).       • F05.18 = 0, HD5L-PLUS does not detect motor over speed fault.                                                                                                    |                                                                                                    |  |  |
| F05.19    | Detected value of speed deviation                                                                                                    | 0.0 - 30.0 (F00.02) [20.0%]                                                                                                    |  |  |
| F05.20    | Detected time of speed deviation                                                                                                    | 0.0 - 2.0 [1.0s]                                                                                                    |  |  |
|           | When the deviation of setting speed (after Acc./Dec.) and actual run spee<br>the duration time exceeds F05.20, HD5L-PLUS alarms E18 fault (excessive<br>• F05.19 or F05.20 = 0, HD5L-PLUS does not detect the excessive speed                                                                                                    | ed of motor exceeds F05.19 and speed deviation).<br>deviation fault of motor.                                                                                                |  |  |
| F05.22    | Creeping speed                                                                                                    | 0.000 - 0.400 [0.050m/s]                                                                                                    |  |  |
|           | Defines the running speed at the forced Dec. run.                                                                                                    |                                                                                                    |  |  |

#### Ref. Code **Function Description** Setting Range [Default] F06.00 Pre-toraue selection 0 - 5 [4] The pre-torque function can output the load balancing torque in advance to avoid reverse and reduce the start impact. 0: No pre-torque function. 1: Analog setting. · Output corresponding torque according to the input analog weight signal. 2: DI setting. · Output corresponding torque according to the input digital weight signal. 3: Digital pre-torque. · Select 3 if no weighing device is at the elevator. · Then adjust the pre-torque digital setting parameter to make the elevator fully excitation before open brake, therefore improve the starting comfort. · Compensation value = pre-torque bias - pre-torque digital setting. 4: No weighing auto-compensation. Suitable for all encoder. 5: Asyn. motor zero-servo auto-compensation. Speed command Toraue ACF limit Speed feedback м Analogue weigh signal AI Filter calculating F06.00=0 Bias Gain - F06.06) F06.00=1 Digital WD1 DI weigh weigh signal F06.00=2 WD2 signal select Forque E (F06.01 -WD3 (F06.08 - F06.11) F06.00=3 WD4 Car F06.07 (Pre-torque digital setting) F06.00=4 Counter weight F06.00=5 No weight No weight adjust (F06.14 - F06.16) auto-compensation F06.01 Up pre-torque bias 0.0 - 100.0 [50.0%] F06.02 Down pre-torque bias 0.0 - 100.0 [50.0%] Pre-torque bias = (elevator counter weight-car weight) / rated load. F06.03 0.000 - 9.000 [1.000] Up electrical pre-torque gain F06.04 Up brake pre-torque gain 0.000 - 9.000 [1.000] F06.05 0.000 - 9.000 [1.000] Down electrical pre-torque gain F06.06 Down brake pre-torque gain 0.000 - 9.000 [1.000] F06.07 -100.0 - +100.0 [10.0%] Pre-torque digital setting In no weighing device, F06.07 sets the pre-torque value. F06.08 0.0 - 100.0 [10.0%] DI weighing signal 1 F06.09 DI weighing signal 2 0.0 - 100.0 [30.0%] 0.0 - 100.0 [70.0%] F06.10 DI weighing signal 3

#### 6.2.7 F06: Weighing Compensation Parameters

### **Chapter 6 Function Introduction**

## Shenzhen Hpmont Technology Co., Ltd.

| Ref. Code | Function Description                                                                                                    | Setting Range [Default] |  |  |  |
|-----------|----------------------------------------------------------------------------------------------------|-------------------------|--|--|--|
| F06.11    | DI weighing signal 4 0.0 - 100.0 [90                                                                                                    |                         |  |  |  |
|           | Defines the percentage of the corresponding rated load when the digital weighing signal terminal input is valid.                                                                         |                         |  |  |  |
|           | For example: If DI weighing signal 1 is enabled, it indicates the present load = the rated load $\times$ F06.08.                                                                         |                         |  |  |  |
|           | If multiple DI terminals are valid at the same time, the one with the largest terminal number is valid.                                                                                  |                         |  |  |  |
| F06.14    | No weighing current coefficient                                                                                                    | 0 - 9999 [3000]         |  |  |  |
| F06.15    | No weighing speed-loop KP                                                                                                    | 1 - 9999 [2000]         |  |  |  |
| F06.16    | No weighing speed-loop KI                                                                                                    | 1 - 9999 [2000]         |  |  |  |
|           | F06.14 - F06.16 are used to adjust the effect of no weighing auto-compensation (F06.00 = 4).                                                                                             |                         |  |  |  |
|           | <ul> <li>The system response can be expedited through increasing F06.14 - F06.16, but system oscillation<br/>overshoot may occur if the value of F06.14 - F06.16 is too high.</li> </ul> |                         |  |  |  |
|           | bugging.                                                                                                    |                         |  |  |  |
|           | <ul> <li>Increase F06.14 to avoid sliding vehicle at starting moment; Decrease F06.17 to avoid shake at sta<br/>moment.</li> </ul>                                                       |                         |  |  |  |

### 6.2.8 F07: Asyn. Motor Parameters

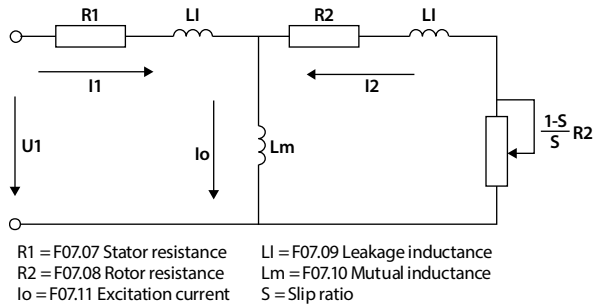

The relationship between rated torque current, excitation current and rated current of motor:

Rated torque current =  $F07.05 \times F07.02$ 

Excitation current F07.11 =  $\sqrt{1 - F07.05^2} \times F07.02$ 

Mutual inductance F07.10 = 
$$\frac{F07.01}{2\sqrt{3}\pi \times F07.03 \times F07.11}$$
 - F07.09

# Shenzhen Hpmont Technology Co., Ltd.

### **Chapter 6 Function Introduction**

| Ref. Code                                           | Function Description                                                                                                    | Setting Range [Default]         |  |  |
|-----------------------------------------------------|----------------------------------------------------------------------------------------------------|---------------------------------|--|--|
| F07.06                                              | Parameter auto-tuning of Asyn. motor                                                                                                    | 0 - 2 [0]                       |  |  |
|                                                     | 0: No action.                                                                                                    |                                 |  |  |
|                                                     | 1: Auto-tuning with load.                                                                                                    |                                 |  |  |
|                                                     | 2: Auto-tuning without load.                                                                                                    |                                 |  |  |
|                                                     | <ul> <li>The motor is in auto-tuning with load first, and automatically measures the stator resistance (F07.02) rotor resistance (F07.08) and leakage inductance (F07.09), and automatically writes the correspond parameters.</li> <li>For mutual inductance (F07.10) and excitation current (F07.11):</li> </ul>                                                                                      |                                 |  |  |
|                                                     |                                                                                                    |                                 |  |  |
|                                                     | <ul> <li>At auto-tuning with load (F07.06 = 1), it will auto calculate according to F07.05 and F07.02, then write<br/>the result into F07.10 and F07.11;</li> </ul>                                                                                                    |                                 |  |  |
|                                                     | <ul> <li>At auto-tuning without load (F07.06 = 2), the motor will be at rotary status and the auto-measured<br/>value will be written into F07.10 and F07.11.</li> </ul>                                                                                                    |                                 |  |  |
|                                                     | <ul> <li>When the motor is in rotary status, the oscillation and even the overcurrent might occur. In this case, press the STOP key to stop auto-tuning and then properly adjust the F07.21 (oscollation-suppression mode) and F07.22 (oscollation-suppression coefficient) to mitigate the possible oscillation. Note: The auto-tuning is enabled only in keypad control mode (F00.05 = 0).</li> </ul> |                                 |  |  |
|                                                     |                                                                                                    |                                 |  |  |
|                                                     | 1 Input correct motor nameniate parameters (E07.00 - E07.04)                                                                                                    | uto-tuning steps:               |  |  |
|                                                     | 2. when E07.06 = 2, sot preper Acc. speed (E03.10) and Doc. speed (E03.                                                                                                    | 11) and make sure the motor is  |  |  |
|                                                     | <ol> <li>When F07.06 = 2, set proper Acc. speed (F03.10) and Dec. speed (F03.11) and make sure the motor is disconnected with the load for security.</li> <li>F07.06 = 1 or 2, then press the</li></ol>                                                                                                    |                                 |  |  |
|                                                     |                                                                                                    |                                 |  |  |
|                                                     |                                                                                                    |                                 |  |  |
| F07.07                                              | Stator resistance of Asyn. motor                                                                                                    | 0.000 - 65.535Ω                 |  |  |
|                                                     |                                                                                                    | [Depend on HD5L-PLUS]           |  |  |
| F07.08                                              | Rotor resistance of a Syn. motor                                                                                                    | 0.000 - 65.535Ω                 |  |  |
|                                                     |                                                                                                    | [Depend on HD5L-PLUS]           |  |  |
| F07.09                                              | Leakage inductance of Asyn. motor                                                                                                    | 0.0 - 6553.5mH                  |  |  |
|                                                     |                                                                                                    | [Depend on HD5L-PLUS]           |  |  |
| F07.10                                              | Mutual inductance of Asyn. motor                                                                                                    | 0.0 - 6553.5mH                  |  |  |
|                                                     |                                                                                                    | [Depend on HD5L-PLUS]           |  |  |
| F07.11                                              | Excitation current of Asyn. motor                                                                                                    | 0.0 - 999.9A                    |  |  |
|                                                     |                                                                                                    | [Depend on HD5L-PLUS]           |  |  |
| F07.12                                              | Core saturation coefficient 1 of Asyn. motor                                                                                                    | 0.00 - 0.50 [0.50]              |  |  |
| F07.13                                              | Core saturation coefficient 2 of Asyn. motor                                                                                                    | 0.00 - 0.75 [0.75]              |  |  |
| F07.14 Core saturation coefficient 3 of Asyn. motor |                                                                                                    | 0.00 - 1.20 [1.20]              |  |  |
|                                                     | F07.12 - F07.14 set the iron core saturation coefficient when the magnet                                                                                                    | etic flux is 50%, 75% and 120%. |  |  |
| F07.15                                              | Asyn. motor torque boost                                                                                                    | 0.1 - 30.0 [0.1%]               |  |  |

#### **Chapter 6 Function Introduction**

# Shenzhen Hpmont Technology Co., Ltd.

| Ref. Code | Function Description                                                                                                    | Setting Range [Default]                         |  |
|-----------|----------------------------------------------------------------------------------------------------|-------------------------------------------------|--|
| F07.16    | Torque boost end-point of Asyn. motor                                                                                                    | 0.1 - 50.0 (F07.03) [2.0%]                      |  |
|           | To compensate the torque drop at low F07.01 -<br>frequency, HD5L-PLUS can boost the voltage so<br>as to boost the torque.<br>F07.16 is relative to percentage of rated<br>frequency of motor (F07.03).<br>0 -                                         | Voltage<br>Boosted<br>value<br>F07.16max F07.03 |  |
| F07.17    | Slip compensation gain of Asyn. motor                                                                                                    | 0.0 - 300.0 [100.0%]                            |  |
| F07.18    | Slip compensation filter time of Asyn. motor 0.1 - 10.0                                                                                                    |                                                 |  |
| F07.19    | Slip compensation limit of Asyn. motor                                                                                                    | 0.0 - 250.0 [200.0%]                            |  |
|           | The slip of motor changes with the load torque, which results in the variance of motor speed.<br>Slip compensation (automatically adjusting the output frequency of the controller according to the load torque of the motor) can reduce this effect. |                                                 |  |
|           | <ul> <li>In driving status (actual speed &lt; setting speed) and in<br/>generating status (the actual speed &gt; setting speed), the slip<br/>compensation gain (F07.17) can be increased gradually.</li> </ul>                                       | Positive slip<br>compensation                   |  |
|           | <ul> <li>Auto slip compensation depends on rated slip of motor, so<br/>make sure the rated frequency (F07.03) and rated Rpm<br/>(F07.04) are set correctly.</li> </ul>                                                                                | -100% Load                                      |  |
|           | Range of slip compensation = F07.19 × rated slip.<br>Rated slip = F07.03 - F07.04 × Np / 60.                                                                                                    | Negative slip<br>compensation                   |  |
| 507.20    | Np is the number of motor pole pairs.                                                                                                    | 0.2[1]                                          |  |
| F07.20    | Ave (Automatic voltage regulation) function                                                                                                    | 0-2[1]                                          |  |
|           | 1: Enabled all the time                                                                                                    |                                                 |  |
|           | 1: Enabled an the time.                                                                                                    |                                                 |  |
|           | The output voltage can be regulated to maintain constant via AVR Thus normally the AVR function                                                                                                    |                                                 |  |
|           | should be enabled, especially when the input voltage is higher than the                                                                                                    | ne rated voltage.                               |  |
|           | • In Dec. process, if F07.20 = 0 or 2, the running current will be a little higher; While if F07.20 = 1, the motor                                                                                                    |                                                 |  |
|           | will decelerate steadily and the current will be smaller.                                                                                                    |                                                 |  |
| F07.21    | Oscillation-suppression mode of Asyn. motor                                                                                                    | 0,1 [0]                                         |  |
|           | 0: Depend on exciting component.                                                                                                    |                                                 |  |
| -         | 1: Depend on torque component.                                                                                                    | 1                                               |  |
| F07.22    | Oscillation-suppression coefficient of Asyn. motor                                                                                                    | 0 - 200 [100]                                   |  |
|           | <ul><li>This function is used to damp oscillation when output current is continually unstable.</li><li>This function helps to keep the motor running smoothly through correctly adjusting the setting of F07.22.</li></ul>                            |                                                 |  |

| Ref. Code | Function Description                                                                                                    | Setting Range [Default]       |  |  |
|-----------|----------------------------------------------------------------------------------------------------|-------------------------------|--|--|
| F08.00    | Low speed ASR KP                                                                                                    | 1 - 9999 [500]                |  |  |
| F08.01    | Low speed ASR KI                                                                                                    | 0 - 9999 [500]                |  |  |
| F08.02    | High speed ASR KP                                                                                                    | 1 - 9999 [500]                |  |  |
| F08.03    | High speed ASR KI                                                                                                    | 0 - 9999 [500]                |  |  |
| F08.04    | ASR PI switching frequency 1                                                                                                    | 0.00 - 50.00 [10.00Hz]        |  |  |
| F08.05    | ASR PI switching frequency 2                                                                                                    | 0.00 - 50.00 [15.00Hz]        |  |  |
|           | F08.00 - F08.05 and F08.07 confirm the PID parameters of ASR. The structure of ASR is shown in figure.                                                                                                    |                               |  |  |
|           | Frequency command+<br>Frequency feedback<br>Torque limit                                                                                                    |                               |  |  |
|           | <ul> <li>When the running frequency is 0 - F08.04, the vector control PI parameters are F08.00 and F08.01;</li> <li>When the running frequency &gt; F08.05, the vector control PI parameter is the linear interpolation between F08.00 and F08.03;</li> <li>When the running frequency is F08.04-F08.05, the vector control P parameter is the linear interpolation between F08.00 and F08.02, and the I parameter is the linear interpolation between F08.01 and F08.03.</li> <li>The system response can be expedited through increasing the ASR KP (F08.00, F08.02), but oscillation may occur if the value of KP is too high.</li> <li>The system response can be expedited through increasing the ASR KI (F08.01, F08.03), but oscillation and high overshoot happen easily if the value of KI is too high.</li> <li>If F08.01/F08.03 = 0 and the integral function is disabled, the speed-loop works only as a proportion regulator.</li> <li>Generally, adjust the KP firstly to the Max. condition that the system does not vibrate, and then adjust the KI to shorten the response time without overshoot</li> </ul> |                               |  |  |
|           | <ul> <li>To shorten dynamic response time during low frequency running, increasing the shorten dynamic response time during low frequency running.</li> </ul>                                                                                                    | ease KP and KI.               |  |  |
| F08.06    | ASR integral limit                                                                                                    | 0.0 - 200.0 (F07.02) [180.0%] |  |  |
|           | It is used to limit the Max. value of the vector control speed-loop integral.                                                                                                    |                               |  |  |
| F08.07    | ASR differential time                                                                                                    | 0.000 - 1.000 [0.000s]        |  |  |
|           | <ul> <li>Defines the vector control speed-loop differential time.</li> <li>Generally, it doesn't need to set F08.07 except for expediting the dynamic response.</li> <li>F08.07 = 0, there is no speed-loop differential.</li> </ul>                                                                                                    |                               |  |  |
| F08.08    | ASR output filter time                                                                                                    | 0.000 - 1.000 [0.008s]        |  |  |
|           | It is used to filter the output of ASR regulator.                                                                                                    |                               |  |  |
|           | <ul> <li>F08.08 = 0, the speed-loop filter is unused.</li> </ul>                                                                                                    |                               |  |  |

# 6.2.9 F08: Motor Vector Control Speed-loop Parameters

### **Chapter 6 Function Introduction**

# Shenzhen Hpmont Technology Co., Ltd.

| Ref. Code | Function Description                                                                                                    | Setting Range [Default]       |
|-----------|----------------------------------------------------------------------------------------------------|-------------------------------|
| F08.09    | UP electrical torque limit                                                                                                    |                               |
| F08.10    | DN electrical torque limit                                                                                                    |                               |
| F08.11    | UP regenerative torque limit                                                                                                    | 0.0 - 200.0 (F07.02) [180.0%] |
| F08.12    | DN regenerative torque limit                                                                                                    |                               |
|           | F08.09 - F08.12 are the relative percentage of motor rated current (F07.02).                                                                         | Positive Output torque        |
|           | The bigger torque output, the bigger current output.                                                                                                 | F08.12 F08.09 Motor Rpm       |
|           | <ul> <li>If the torque is too big, overcurrent is easy to occur. Down</li> <li>If the torque is too small, the run speed and the Acc/Dec.</li> </ul> | F08.10 F08.11 Up              |
|           | speed may deviate from the setting value.                                                                                                    | Negative                      |

# 6.2.10 F09: Current-loop Parameters

| Ref. Code | Function Description                                                                                                    | Setting Range [Default] |  |
|-----------|----------------------------------------------------------------------------------------------------|-------------------------|--|
| F09.00    | Current-loop KP                                                                                                    | 1 - 4000 [500]          |  |
| F09.01    | Current-loop KI                                                                                                    | 1 - 4000 [500]          |  |
|           | F09.00 and F09.01 are the PI regulator parameter of current ring (ACR).                                                                                                |                         |  |
|           | <ul> <li>Increase F09.00 or F09.01 to speed up the dynamic response of the output torque and reduce it to enhance the stability of the system.</li> </ul>              |                         |  |
|           | <ul> <li>If F09.00 or F09.01 is too large, the system will easily oscillate; if it is too small, it will affect the torque output capability of the system.</li> </ul> |                         |  |
| F09.02    | Current-loop output filter time 0.000 - 1.000 [0.000s]                                                                                                    |                         |  |
| F09.04    | Current loop period                                                                                                    | 2 - 10 [6]              |  |
| F09.05    | Dead zone compensation mode 0                                                                                                    |                         |  |
| F09.06    | Magnetic flux compensation method                                                                                                    | 0 – 2 [0]               |  |
|           | 0: Way 0.                                                                                                    |                         |  |
|           | 1:Way 1.                                                                                                    |                         |  |
|           | 2: Way 2.                                                                                                    |                         |  |

# 6.2.11 F10: Syn. Motor Parameters

| Ref. Code | Function Description                     | Setting Range [Default]         |
|-----------|------------------------------------------|---------------------------------|
| F10.00    | Syn. motor type                          | 0,1 [0]                         |
|           | 0: IPM.                                  |                                 |
|           | 1: SPM.                                  |                                 |
| F10.01    | Rated power of Syn. motor                | 0.4 - 400.0kW                   |
|           |                                          | [Depend on HD5L-PLUS]           |
| F10.02    | Rated voltage of Syn. motor              | 0V - Rated voltage of HD5L-PLUS |
|           |                                          | [Depend on HD5L-PLUS]           |
| F10.03    | Rated current of Syn. motor              | 0.0 - 999.9A [Depend on HD5]    |
| F10.04    | Rated frequency of Syn. motor            | 1.00 - 100.00 [19.20Hz]         |
| F10.05    | Rated rpm of Syn. motor                  | 1 - 24000 [96rpm]               |
| F10.06    | Stator resistance of Syn. motor          | 0.000 - 9.999 [0.000Ω]          |
| F10.07    | Quadrature axis inductance of Syn. motor | 0.0 - 999.9 [0.0mH]             |

# Shenzhen Hpmont Technology Co., Ltd.

### **Chapter 6 Function Introduction**

| Ref. Code | Function Description                                                                 |                                                  | Setting Range [Default]         |
|-----------|--------------------------------------------------------------------------------------|--------------------------------------------------|---------------------------------|
| F10.08    | Direct axis inductance of Syn. motor                                                 |                                                  | 0.0 - 999.9 [0.0mH]             |
| F10.09    | 09 Back EMF of Syn. motor                                                            |                                                  | 0V - Rated voltage of HD5L-PLUS |
|           |                                                                                      |                                                  | [0V]                            |
| F10.10    | Angle auto-tuning of Syn. motor                                                      |                                                  | 0 - 2 [0]                       |
|           | 0: No action.                                                                        |                                                  |                                 |
|           | 1: Auto-tuning with load.                                                            |                                                  |                                 |
|           | 2: Auto-tuning without load.                                                         |                                                  |                                 |
|           | Refer to section 7.1.2 Motor Auto-tuning.                                            |                                                  |                                 |
| F10.11    | Auto-tuning with load voltage setting of Syn. motor                                  |                                                  | 0.0 - 100.0 (F10.02) [100.0%]   |
|           | If Syn. motor reports overcurrent fault at auto-tuning with load, the F10.1          |                                                  | 1 should be smaller.            |
| F10.12    | Start angle of Syn. motor                                                            |                                                  | 0.0 - 359.9 [0.0°]              |
| F10.13    | Z pulse start angle of Syn. motor                                                    |                                                  | 0.0 - 359.9 [0.0°]              |
| F10.14    | SINCOS encoder C amplitude of Syn. motor                                             |                                                  | 0 - 9999 [2048]                 |
| F10.15    | SINCOS encoder C zero-bias of Syn. motor                                             |                                                  | 0 - 9999 [2048]                 |
| F10.16    | SINCOS encoder D amplitude of Syn. motor                                             |                                                  | 0 - 9999 [2048]                 |
| F10.17    | SINCOS encoder D zero-bias of Syn. motor                                             |                                                  | 0 - 9999 [2048]                 |
| F10.18    | Sincos encoder CD phase                                                              |                                                  | 0,1 [0]                         |
|           | 0: C phase ahead of D phase.                                                         |                                                  |                                 |
|           | 1: D phase ahead of C phase.                                                         |                                                  |                                 |
|           | Note: At motor parameter auto-tuning , F10.18 can self-learn without manual changes. |                                                  |                                 |
| F10.19    | Optimize 1313 encoder start algorithm                                                |                                                  | 0,1 [0]                         |
|           | 0: Optimize.                                                                         |                                                  |                                 |
|           | 1: Do not optimize.                                                                  |                                                  |                                 |
| F10.20    | Syn. performance optimization                                                        |                                                  | 0 - 65535 [1028]                |
|           | Bit0: Unused                                                                         | Bit10&Bit9: Perfo                                | rmance optimized                |
|           | Bit1: Current loop parameter automatic                                               | • 00: Way 0.                                     |                                 |
|           | optimization                                                                         | • 01: Way 1.                                     |                                 |
|           | 0: Manual optimization.                                                              | • 10: Way 2.                                     |                                 |
|           | 1: Automatic optimization. After parameter auto-                                     | • 11: Way 3.                                     |                                 |
|           | tuning, automatic update F09.00, F09.01, F09.06,                                     | Bit11: Unused                                    |                                 |
|           | P09.07.<br>Bit2: Sogmontation tost function                                          | Bit12: Syn. motor starts to suppress oscillation |                                 |
|           | O: Not open                                                                          | 0: No suppression                                | l.                              |
|           | • 1: Open                                                                            | 1: Inhibit.                                      |                                 |
|           | Bit3: Unused                                                                         | Bit13: Start optim                               | nization 2                      |
|           | Bit5&Bit4: Svn. motor start current limit                                            | 0: Not enabled.                                  |                                 |
|           | • 00: Normal.                                                                        | I: Enabled.                                      |                                 |
|           | • 01: 2 times.                                                                       | Bit 14: Unused                                   |                                 |
|           | • 10:4 times.                                                                        | O: The old method                                |                                 |
|           | • 11:8 times.                                                                        | 1. New method                                    |                                 |
|           | Bit6: Starting comfort                                                               |                                                  |                                 |
|           | • 0: Way 0.                                                                          |                                                  |                                 |
|           | • 1:Way 1.                                                                           |                                                  |                                 |
|           | Bit8&Bit7: Unused                                                                    |                                                  |                                 |
# 6.2.12 F11: Encoder Parameters

In elevator application, the PG is necessary for the motor. Please refer to section 4.5 for PG card.

| Ref. Code | Function Description                                                                                    | Setting Range [Default] |  |  |  |  |  |
|-----------|----------------------------------------------------------------------------------------------------|-------------------------|--|--|--|--|--|
| F11.00    | PG card selection 1-4                                                                                   |                         |  |  |  |  |  |
|           | 1: HD-PG2-OC-FD-A, the OC PG card with frequency division output.                                       |                         |  |  |  |  |  |
|           | Only for Asyn. motor.                                                                                   |                         |  |  |  |  |  |
|           | 2: HD-PG6-UVW-FD, the long-line driver PG card with frequency division output.                          |                         |  |  |  |  |  |
|           | Only for Syn. motor.                                                                                    |                         |  |  |  |  |  |
|           | 3: HD-PG5-SINCOS-FD-A, the SINCOS PG card with frequency division output.                               |                         |  |  |  |  |  |
|           | Only for Syn. motor.                                                                                    |                         |  |  |  |  |  |
|           | 4: Unused.                                                                                              |                         |  |  |  |  |  |
| F11.01    | Encoder pulses per revolution                                                                           | 1 - 9999 [2048]         |  |  |  |  |  |
| F11.02    | Emergency encoder rotation direction setting operation                                                  | 0,1 [0]                 |  |  |  |  |  |
|           | Defines whether the direction represented by the wiring sequence of the controller and the motor is     |                         |  |  |  |  |  |
|           | consistent with the direction represented by the wiring sequence of the PG card.                        |                         |  |  |  |  |  |
|           | Change F11.02 is equivalent to changing the encoder AB two-phase phase sequence                         |                         |  |  |  |  |  |
|           | 0: The same direction.                                                                                  |                         |  |  |  |  |  |
|           | 1: The reverse direction.                                                                               |                         |  |  |  |  |  |
| F11.03    | Encoder signal filter coefficient                                                                       | 0x00 - 0x77 [0x11]      |  |  |  |  |  |
|           | Unit: Low-speed filter coefficient.                                                                     |                         |  |  |  |  |  |
|           | Ten: High-speed filter coefficient.                                                                     |                         |  |  |  |  |  |
| F11.04    | Serial communication encoder protocol                                                                   | 0 - 9 [0]               |  |  |  |  |  |
|           | 0: Endat.                                                                                               |                         |  |  |  |  |  |
|           | 1: Rotary transformer protocol.                                                                         |                         |  |  |  |  |  |
|           | 2 - 9: Unused.                                                                                          |                         |  |  |  |  |  |
| F11.05    | Encoder disconnection detection time                                                                    | 0.00 - 2.00 [1.00s]     |  |  |  |  |  |
|           | When the controller detects that the encoder is disconnected, and the duration > F11.05, the controller |                         |  |  |  |  |  |
|           | reports E31 (encoder disconnection).                                                                    |                         |  |  |  |  |  |
|           | • When F11.05 = 0, the HD5L-PLUS does not detect encoder disconnection.                                 |                         |  |  |  |  |  |

# 6.2.13 F12: Digital I/O Terminal Parameters

| Ref. Code | Function Description                                                                                                    |          |                        | Setting Range [Default]         |                       |                                        |
|-----------|----------------------------------------------------------------------------------------------------|----------|------------------------|---------------------------------|-----------------------|----------------------------------------|
| F12.00    | Input terminal filter time                                                                                                    |          |                        |                                 | 0.000 - 1.000 [0.010s |                                        |
|           | Defines filter time of DI terminal and to set input terminal sensibility.                                                                                        |          |                        |                                 |                       |                                        |
|           | <ul> <li>If the DI terminal is easily disturbed and causes malfunction, F12.00 can be increased, but the sensitivity of the terminal will be reduced.</li> </ul> |          |                        |                                 |                       |                                        |
| F12.01    | DI1 function 000 - 134 [1]                                                                                                    |          |                        |                                 |                       |                                        |
| F12.02    | DI2 function                                                                                                    |          |                        |                                 |                       | 000 - 134 [2                           |
| F12.03    | DI3 function                                                                                                    |          |                        |                                 |                       | 000 - 134 [3]                          |
| F12.04    | DI4 function                                                                                                    |          |                        | 000 - 134 [4                    |                       |                                        |
| F12.05    | DI5 function                                                                                                    |          |                        |                                 |                       | 000 - 134 [5]                          |
| F12.06    | DI6 function                                                                                                    |          |                        |                                 |                       | 000 - 134 [6                           |
| F12.07    | DI7 function                                                                                                    |          |                        |                                 |                       | 000 - 134 [0                           |
| F12.08    | DI8 function                                                                                                    |          |                        |                                 |                       | 000 - 134 [0                           |
| F12.09    | DI9 function                                                                                                    |          |                        |                                 |                       | 000 - 134 [0                           |
| F12.10    | DI10 function                                                                                                    |          |                        |                                 |                       | 000 - 134 [0                           |
|           | Note: Hundred digit = 0, no                                                                                                    | rmally   | open input select      | ted; Hundred                    | digit = 1, i          | normally closed input selected.        |
|           | 0: Unused.                                                                                                    |          |                        |                                 |                       |                                        |
|           | <ul> <li>Does not operate even</li> </ul>                                                                                                    | n if the | ere is a signal inp    | out.                            |                       |                                        |
|           | The unused terminal                                                                                                    | is reco  | mmended to be          | set as 0 so a                   | s to avoid            | wrong connection or action.            |
|           | 1: Controller enabled (EN).                                                                                                    | DI LIC I |                        |                                 |                       |                                        |
|           | When enabled, HD5L                                                                                                    | PLUS I   | s enabled to rur       | <b>).</b><br>.  . : . :#  : # . |                       |                                        |
|           | <ul> <li>when diaspled, the rustion</li> </ul>                                                                                                    | inning   | operation is pro       | nibited in th                   | ie stop sta           | ate, and the running state is coast to |
|           | When no terminal sel                                                                                                    | ects th  | is function. defa      | ult controlle                   | r enabled             | L                                      |
|           | 2, 3: UP/DN.                                                                                                    |          | ,                      |                                 |                       | -                                      |
|           | Set control terminal t                                                                                                    | o conti  | rol up and dowr        | of elevator,                    | see the ta            | ble below.                             |
|           | UP Terminal (No. 2)                                                                                                    |          | DN Terminal (          | No. 3)                          | Elevato               | r Status                               |
|           | 0                                                                                                    |          | 0                      |                                 | Stop                  |                                        |
|           | 0                                                                                                    |          | 1                      |                                 | Down                  |                                        |
|           | 1                                                                                                    |          | 0                      |                                 | Up                    |                                        |
|           | 1                                                                                                    |          | 1                      |                                 | Stop                  |                                        |
|           | 4 - 6: MS1 - MS3.                                                                                                    |          | 1                      |                                 | 1                     |                                        |
|           | <ul> <li>Achieve 8-speed runr</li> </ul>                                                                                                    | ning cu  | rve via terminal       | s logic comb                    | ination, s            | ee the table below.                    |
|           | MS3 Terminal                                                                                                    | MS2      | Terminal               | MS1 Termi                       | nal                   |                                        |
|           | (No. 6)                                                                                                    | (No.     | 5)                     | (No. 4)                         |                       | Multi-speed Setting                    |
|           | 0 0 0<br>0 0 1                                                                                                    |          |                        | Multi-speed 0 (F05.00)          |                       |                                        |
|           |                                                                                                    |          | Multi-speed 1 (F05.01) |                                 |                       |                                        |
|           | 0                                                                                                    | 1        |                        | 0 /                             |                       | Multi-speed 2 (F05.02)                 |
|           | 0                                                                                                    | 1        |                        | 1 1                             |                       | Multi-speed 3 (F05.03)                 |
|           | 1                                                                                                    | 0        |                        | 0                               |                       | Multi-speed 4 (F05.04)                 |
|           | 1                                                                                                    | 0        |                        | 1                               |                       | Multi-speed 5 (F05.05)                 |
|           | 1                                                                                                    | 1        |                        | 0                               |                       | Multi-speed 6 (F05.06)                 |
|           | 1                                                                                                    | 1        |                        | 1                               |                       | Multi-speed 7 (F05.07)                 |
| 1         | · · · · · · · · · · · · · · · · · · ·                                                                                                    |          |                        |                                 |                       |                                        |

#### **Chapter 6 Function Introduction**

| Ref. Code | Function Description                                                                                                    | Setting Range [Default]                  |  |  |  |  |  |
|-----------|----------------------------------------------------------------------------------------------------|------------------------------------------|--|--|--|--|--|
|           | 7: Inspection input (INS).                                                                                                    |                                          |  |  |  |  |  |
|           | If enabled, elevator performs inspection running.                                                                                                    |                                          |  |  |  |  |  |
|           | Control the elevator inspection up or down together with up/down (DN) (No. 2 and 3 function).                                                                                                    |                                          |  |  |  |  |  |
|           | 8: Emergency running input (BAT).                                                                                                    |                                          |  |  |  |  |  |
|           | If enabled, elevator will enter emergency running status.                                                                                                    |                                          |  |  |  |  |  |
|           | 9: Contactor feedback input (CSM).                                                                                                    |                                          |  |  |  |  |  |
|           | 10: Brake feedback input (BSM).                                                                                                    |                                          |  |  |  |  |  |
|           | 11 - 14: Weighing input 1 - 4 (WD1 - WD4).                                                                                                    |                                          |  |  |  |  |  |
|           | <ul> <li>Input the weighing signal of the switching value through this terminal, the controller outputs the<br/>corresponding bias torque according to the signal, and controls the elevator to start smoothly</li> </ul> |                                          |  |  |  |  |  |
|           | <ul> <li>Select WD1-WD4 according to the actual number of weighing switch<br/>corresponding load weight of each switch with F06.08 - F06.11 (DI w.</li> </ul>                                                             | es used, and set the<br>eighing signal). |  |  |  |  |  |
|           | <ul> <li>If multiple terminals are enabled, the max No. terminal will be enable</li> <li>For example: If WD1 and WD2 are valid at the same time, only WD2</li> </ul>                                                      | ed.                                      |  |  |  |  |  |
|           | 15: Motor overheat input (OH).                                                                                                    | s valia                                  |  |  |  |  |  |
|           | 16: Fault reset input (RST).                                                                                                    |                                          |  |  |  |  |  |
|           | When HD5L-PLUS alarms fault, reset it by this terminal.                                                                                                    |                                          |  |  |  |  |  |
|           | The function of RST terminal is the same as the STOP key.                                                                                                    |                                          |  |  |  |  |  |
|           | 17: Up forced speed input (UPF).                                                                                                    |                                          |  |  |  |  |  |
|           | 18: Down forced speed input (DNF).                                                                                                    |                                          |  |  |  |  |  |
|           | 19: Governor feedback input (OSG).                                                                                                    |                                          |  |  |  |  |  |
|           | 20 - 33: Unused.                                                                                                    |                                          |  |  |  |  |  |
|           | 34: External fault (EXT).                                                                                                    |                                          |  |  |  |  |  |
|           | • Input the fault signal of external equipment through this terminal, the controller can monitor the fault                                                                                                    |                                          |  |  |  |  |  |
|           | or external equipment. After the controller receives the EXT signal, it will report E24 (external<br>equipment fault)                                                                                                    |                                          |  |  |  |  |  |
|           | equipment rault).                                                                                                    |                                          |  |  |  |  |  |
| F12.13    | Filter time of multi-speed terminal                                                                                                    | 0.000 - 2.000 [0.010s]                   |  |  |  |  |  |
|           | Defines the MS filter time to make up for the time error of MS input termin                                                                                                    | nals.                                    |  |  |  |  |  |
|           | <ul> <li>F12.13 can be modified according to the degree of asynchrony between multiple multi-speed input<br/>transies le</li> </ul>                                                                                       |                                          |  |  |  |  |  |
| 512.15    | terminais.                                                                                                    | 0.01[0]                                  |  |  |  |  |  |
| F12.15    | DO1 function                                                                                                    | 0 - 21 [2]                               |  |  |  |  |  |
| F12.16    | DO2 function                                                                                                    | 0 - 21 [3]                               |  |  |  |  |  |
| F12.17    | Y1 function                                                                                                    | 0 - 21 [0]                               |  |  |  |  |  |
| F12.18    | Y2 unction                                                                                                    | 0-21[0]                                  |  |  |  |  |  |
| F12.19    | Y3 function                                                                                                    | 0-21[0]                                  |  |  |  |  |  |
| F12.20    | Y4 (RLY) function                                                                                                    | 0 - 21 [0]                               |  |  |  |  |  |
|           | 0: Unused. No any other actions.                                                                                                    |                                          |  |  |  |  |  |
|           | 1: Controller is ready.                                                                                                    |                                          |  |  |  |  |  |
|           | 2. Controller is in running                                                                                                    |                                          |  |  |  |  |  |
|           | HDEL RULEs is in running.                                                                                                    |                                          |  |  |  |  |  |
|           | 3. Zero-speed running                                                                                                    |                                          |  |  |  |  |  |
|           | ON signal will output if output speed of HD51-PLUS is zero but HD51.                                                                                                    | PILIS is in run status                   |  |  |  |  |  |
|           | 4: Zero-speed.                                                                                                    | . 200 is in run status.                  |  |  |  |  |  |
|           | <ul> <li>ON signal will output if output speed of HD5L-PLUS is zero.</li> </ul>                                                                                                    |                                          |  |  |  |  |  |

# Shenzhen Hpmont Technology Co., Ltd.

### **Chapter 6 Function Introduction**

| Ref. Code |                                                                                                    | Fu              | unction Desc    | ription        |                 |                | Setting R       | ange [Defau   | lt]     |
|-----------|----------------------------------------------------------------------------------------------------|-----------------|-----------------|----------------|-----------------|----------------|-----------------|---------------|---------|
|           | 5: Contactor output control.                                                                                                    |                 |                 |                |                 |                |                 |               |         |
|           | • To open/                                                                                                    | close the out   | put contacto    | r.             |                 |                |                 |               |         |
|           | 6: Brake outp                                                                                                    | ut control.     |                 |                |                 |                |                 |               |         |
|           | <ul> <li>To open/</li> </ul>                                                                                                    | close the bral  | ke.             |                |                 |                |                 |               |         |
|           | 7, 8: Speed lev                                                                                                    | vel detection   | signal 1, 2 (Fl | DT1, FDT2).    |                 |                |                 |               |         |
|           | Refer to F                                                                                                    | 05.12 - F05.1   | 3.              |                |                 |                |                 |               |         |
|           | 9: Speed arriv                                                                                                    | al signal (FAR  | ).              |                |                 |                |                 |               |         |
|           | <ul> <li>The indication signal will output when the output speed of HD5L-PLUS is within the FAR range. The<br/>detect range is set by F05.16 (speed arrival FAR range).</li> </ul> |                 |                 |                |                 |                |                 |               |         |
|           | <ul> <li>The indic</li> </ul>                                                                                                    | ation signal v  | vill also outp  | ut at stop.    |                 |                |                 |               |         |
|           | 10: Up signal                                                                                                    | output.         |                 |                |                 |                |                 |               |         |
|           | <ul> <li>ON signa</li> </ul>                                                                                                    | l will output v | when the ele    | vator is at up | running.        |                |                 |               |         |
|           | 11: Down sigr                                                                                                    | nal output.     |                 |                |                 |                |                 |               |         |
|           | <ul> <li>ON signa</li> </ul>                                                                                                    | l will output v | when the ele    | vator is at do | wn running.     |                |                 |               |         |
|           | 12: Under-vol                                                                                                    | tage.           |                 |                |                 |                |                 |               |         |
|           | <ul> <li>ON signa</li> </ul>                                                                                                    | l will output v | when HD5L-F     | PLUS is in une | der-voltage s   | tatus.         |                 |               |         |
|           | 13: Unused.                                                                                                    |                 |                 |                |                 |                |                 |               |         |
|           | 14: Controller                                                                                                    | fault.          |                 |                |                 |                |                 |               |         |
|           | ON signal will output when HD5L-PLUS has fault.                                                                                                    |                 |                 |                |                 |                |                 |               |         |
|           | 15: Elevator st                                                                                                    | top signal.     |                 |                |                 |                |                 |               |         |
|           | <ul> <li>When the elevator stops, HD5L-PLUS will stop and outputs 2s pulse signal, according to which HD5L-<br/>PLUS revokes run command.</li> </ul>                               |                 |                 |                |                 |                |                 |               |         |
|           | 16 - 19: Unused.                                                                                                    |                 |                 |                |                 |                |                 |               |         |
|           | 20: Speed outputs.                                                                                                    |                 |                 |                |                 |                |                 |               |         |
|           | 21: Advanced                                                                                                    | door open si    | gnal output.    |                |                 |                |                 |               |         |
|           | When the                                                                                                    | e elevator refe | erence speed    | < F20.11 (pi   | e-open doo      | r running sp   | eed thresho     | ld), the pre- |         |
|           | opening                                                                                                    | door signal o   | utput is valid  | l. When the e  | levator stop    | s, after the c | lelay of F20.1  | 2, the pre-o  | pening  |
|           | door sigr                                                                                                    | nal output be   | comes invalio   | ł.             |                 |                |                 |               |         |
|           | <ul> <li>After the</li> </ul>                                                                                                    | elevator is re  | started, the e  | early opening  | g signal is inv | alid.          |                 |               |         |
| F12.21    | Output termi                                                                                                    | nal logic sett  | ing             |                |                 |                |                 | 00 - 0        | x3F [0] |
|           | See the table                                                                                                    | below for the   | correspondi     | ng output te   | erminal of ea   | ch bit (binar  | ·y).            |               |         |
|           | 0: Positive I                                                                                                    | ogic. When o    | utput termin    | als are conne  | ected to com    | imon port, t   | his logic is er | nabled. Othe  | rwise   |
|           | the logic is                                                                                                    | disabled.       |                 |                |                 |                |                 |               |         |
|           | <ul> <li>1: Negative</li> </ul>                                                                                                    | logic. When a   | output termi    | nals are coni  | nected to col   | mmon port,     | this logic is o | disabled. Oth | erwise  |
|           | Ten                                                                                                    | endbleu.        |                 |                | 11              |                |                 |               | 1 1     |
|           | Ten                                                                                                    | -               |                 | 1              | Unit            | 1              | 1               | 1             |         |
|           | Bit7                                                                                                    | Bit6            | Bit5            | Bit4           | Bit3            | Bit2           | Bit1            | Bit0          |         |
|           | -                                                                                                    | -               | Y4 (RLY)        | Y3             | Y2              | Y1             | DO2             | DO1           |         |

| Ref. Code | Function Description                                                                                    | Setting Range [Default]             |  |  |  |
|-----------|----------------------------------------------------------------------------------------------------|-------------------------------------|--|--|--|
| F13.00    | Al function                                                                                             | 0 - 3 [0]                           |  |  |  |
|           | 0: Unused.                                                                                              |                                     |  |  |  |
|           | 1: Speed setting.                                                                                       |                                     |  |  |  |
|           | 2: Weighing signal.                                                                                     |                                     |  |  |  |
|           | 3: Unused.                                                                                              |                                     |  |  |  |
| F13.04    | AI bias                                                                                                 | -100.0 - +100.0 [0.0%]              |  |  |  |
| F13.05    | Al gain                                                                                                 | -10.00 - +10.00 [1.00]              |  |  |  |
| F13.06    | Al filter time 0.01 - 10.00 [0.05                                                                       |                                     |  |  |  |
|           | When select AI as open-loop frequency setting source, the relationship between the analog input and the |                                     |  |  |  |
|           | analog value after calculating is shown as figure:                                                      |                                     |  |  |  |
|           | Analogue<br>actual value Analogue<br>input filtering Analogue input gain<br>Analogue input gain         | Analogue value<br>after calculating |  |  |  |
|           | • The formula is: Analog value after calculating = gain × analog actual va                              | alue + bias                         |  |  |  |
|           | • Y is the analog value after operation, x is the value before adjustmer                                | ıt, K is F13.05, b is F13.04.       |  |  |  |
|           | <ul> <li>F13.06 define the filter time, filter the input signal.</li> </ul>                             |                                     |  |  |  |
|           | The longer filter time is, the higher immunity level is, the response ti                                | me is prolonged.                    |  |  |  |
|           | • The shorter filter time is, the quicker response time is, the lower the                               | mmunity level is.                   |  |  |  |

# 6.2.14 F13: Analog Input Terminal Parameters

# 6.2.15 F14: SCI Communication Parameters

| Refer to Appendix B (page 117) for the communication function. |  |
|----------------------------------------------------------------|--|
|----------------------------------------------------------------|--|

| Ref. Code                  | Function Description                                                                                                    |                                                                                                    | Setting Range [Default]                                                                                                    |
|----------------------------|----------------------------------------------------------------------------------------------------|----------------------------------------------------------------------------------------------------|----------------------------------------------------------------------------------------------------|
| F14.00                     | Data format                                                                                                    |                                                                                                    | 0 - 5 [0]                                                                                                    |
|                            | 0: 1-8-2 format, no parity, RTU.                                                                                                    | 3: 1-7-2 format, no                                                                                                    | parity, ASCII.                                                                                                    |
|                            | 1: 1-8-1 format, even parity, RTU.                                                                                                    | 4: 1-7-1 format, ev                                                                                                    | en parity, ASCII.                                                                                                    |
|                            | 2: 1-8-1 format, odd parity, RTU.                                                                                                    | 5: 1-7-1 format, or                                                                                                    | dd parity, ASCII.                                                                                                    |
| F14.01                     | Baud rate                                                                                                    |                                                                                                    | 0 - 5 [3]                                                                                                    |
|                            | 0: 1200bps.                                                                                                    | 3: 9600bps.                                                                                                    |                                                                                                    |
|                            | 1: 2400bps.                                                                                                    | 4: 19200bps.                                                                                                    |                                                                                                    |
|                            | 2: 4800bps.                                                                                                    | 5: 38400bps.                                                                                                    |                                                                                                    |
| F14.02                     | Local address                                                                                                    |                                                                                                    | 0 - 247 [2]                                                                                                    |
|                            | F14.02 = 0, it means broadcast address.                                                                                                    |                                                                                                    |                                                                                                    |
| F14.03                     | Host PC response time                                                                                                    |                                                                                                    | 0 - 1000 [0ms]                                                                                                    |
| F14.04                     | Detection time of communication timeout                                                                                                    |                                                                                                    | 0.0 - 1000.0 [0.0s]                                                                                                    |
|                            | Time at no communication data > F14.04, HD5L-PLUS                                                                                                    | alarms E28 fault (S                                                                                                    | CI communication timeout).                                                                                                    |
|                            | • F14.04 = 0, it will not detect communication time of                                                                                                    | out.                                                                                                    |                                                                                                    |
| F14.05                     | Detection time of communication error                                                                                                    |                                                                                                    | 0.0 - 1000.0 [0.0s]                                                                                                    |
|                            | Time at communication error > F14.05, HD5L-PLUS al                                                                                                    | arms E29 fault (SCI o                                                                                                    | communication error).                                                                                                    |
|                            | • F14.05 = 0, it will not detect the communication error.                                                                                                    |                                                                                                    |                                                                                                    |
| F14.39                     | Performance parameter                                                                                                    |                                                                                                    | 0 – 65535 [0]                                                                                                    |
|                            | Bit0: Auto-tuning for AD channel correction                                                                                                    | Bit9: SinCos velo                                                                                                    | imetry                                                                                                    |
|                            | 0: Not corrected.                                                                                                    | • 0: Method 0 (th                                                                                                    | e old method).                                                                                                    |
|                            | • 1: Correct.                                                                                                    | • 1: Method 1 (ne                                                                                                    | ew method).                                                                                                    |
|                            | Bit1: AD channel selection                                                                                                    | Bit10: Oscillation suppression on                                                                                                    |                                                                                                    |
|                            | O: Normal sampling.                                                                                                    | • 0: Not turn on.                                                                                                    |                                                                                                    |
|                            | <ul> <li>1: F14.45 correction data.</li> </ul>                                                                                                    | • 1: Turn on                                                                                                    |                                                                                                    |
|                            | Bit2 - Bit4: Unused                                                                                                    | Bit11: SINCOS en                                                                                                    | coder startup optimization                                                                                                    |
|                            | Bit5: PWM double update enable                                                                                                    | <ul> <li>0: Original metl</li> </ul>                                                                                                    | hod.                                                                                                    |
|                            | • 0: Unable.                                                                                                    | <ul> <li>1: New method</li> </ul>                                                                                                    | l.                                                                                                    |
|                            | • 1: Enable.                                                                                                    | Bit12: Low freque                                                                                                    | ency speed measurement                                                                                                    |
|                            | Note: Only valid when F18.00 (carrier frequency) $\leq 8k$ .                                                                                                    | <ul> <li>0: Original metl</li> </ul>                                                                                                    | hod.                                                                                                    |
|                            | Bit7&Bit6: Syn. motor identification                                                                                                    | <ul> <li>SINCOS enco</li> </ul>                                                                                                    | der: Use analog subdivision.                                                                                                    |
|                            | <ul> <li>00: Syn. motor parameters are not identified.</li> </ul>                                                                                                    | <ul> <li>Other encode</li> </ul>                                                                                                    | ers: Use M method.                                                                                                    |
|                            | <ul> <li>01: Identify Syn. motor parameters.</li> </ul>                                                                                                    | <ul> <li>1: New method</li> </ul>                                                                                                    | L.                                                                                                    |
|                            | 10, 11: Identify the parameters of the Syn. motor                                                                                                    | <ul> <li>SINCOS enco</li> </ul>                                                                                                    | der: 1 pulse is not captured in 2ms,                                                                                                    |
|                            | magnetic pole angle.                                                                                                    | the analog q                                                                                                    | uantity is subdivided, and the I                                                                                                    |
|                            | Bit8: Subdivision speed measurement with F14.41                                                                                                    | Method is us                                                                                                    | ed for 2-3 pulses.                                                                                                    |
|                            | - P14.44 to participate in speed measurement                                                                                                    | Other encode     measuremen                                                                                                    | t                                                                                                    |
|                            | O: Not involved                                                                                                    | Bit13 - Bit15: Unu                                                                                                    | ised                                                                                                    |
|                            | 1:Involved.                                                                                                    |                                                                                                    |                                                                                                    |
| F14.41                     | SINCOS encoder phase A zero offset                                                                                                    |                                                                                                    | 0 - 65535 [0]                                                                                                    |
| F14.42                     | SINCOS encoder phase A amplitude                                                                                                    |                                                                                                    | 0 - 65535 [0]                                                                                                    |
| F14.43                     | SINCOS encoder phase B zero offset                                                                                                    |                                                                                                    | 0 - 65535 [0]                                                                                                    |
| F14.41<br>F14.42<br>F14.43 | <ul> <li>0: Not corrected.</li> <li>1: Correct.</li> <li>Bit1: AD channel selection</li> <li>0: Normal sampling.</li> <li>1: F14.45 correction data.</li> <li>Bit2 - Bit4: Unused</li> <li>Bit5: PWM double update enable</li> <li>0: Unable.</li> <li>1: Enable.</li> <li>Note: Only valid when F18.00 (carrier frequency) ≤ 8k.</li> <li>Bit7&amp;Bit6: Syn. motor identification</li> <li>00: Syn. motor parameters are not identified.</li> <li>01: Identify Syn. motor parameters.</li> <li>10, 11: Identify the parameters of the Syn. motor magnetic pole angle.</li> <li>Bit8: Subdivision speed measurement with F14.41</li> <li>F14.44 to participate in speed measurement calculation</li> <li>0: Not involved.</li> <li>1: Involved.</li> <li>SINCOS encoder phase A zero offset</li> <li>SINCOS encoder phase A amplitude</li> <li>SINCOS encoder phase B zero offset</li> </ul> | <ul> <li>0: Method 0 (th</li> <li>1: Method 1 (ne</li> <li>Bit10: Oscillation</li> <li>0: Not turn on.</li> <li>1: Turn on</li> <li>Bit11: SINCOS en</li> <li>0: Original method</li> <li>Bit12: Low freque</li> <li>0: Original method</li> <li>SINCOS enco</li> <li>Other encode</li> <li>1: New method</li> <li>SINCOS enco</li> <li>the analog q<br/>method is us</li> <li>Other encode</li> <li>source</li> <li>Other encode</li> <li>Bit12 - Bit15: Unu</li> </ul> | e old method).<br>sw method).<br>suppression on<br>coder startup optimization<br>hod.<br>l.<br>ency speed measurement<br>hod.<br>der: Use analog subdivision.<br>ers: Use M method.<br>l.<br>der: 1 pulse is not captured in 2ms,<br>uantity is subdivided, and the T<br>ed for 2-3 pulses.<br>ers: use T method for speed<br>t.<br>ised<br>0 - 65535 [0]<br>0 - 65535 [0]<br>0 - 65535 [0] |

### **Chapter 6 Function Introduction**

# Shenzhen Hpmont Technology Co., Ltd.

| Ref. Code | Function Description                                                                                     | Setting Range [Default] |  |  |  |  |
|-----------|----------------------------------------------------------------------------------------------------|-------------------------|--|--|--|--|
| F14.44    | SINCOS encoder phase B amplitude                                                                         | 0 - 65535 [0]           |  |  |  |  |
|           | When F14.39 Bit8 = 1, F14.41 - F14.44 are automatically learned during auto-tuning of synchronous motor. |                         |  |  |  |  |
|           | After completion, optimize the analog AB signal of the SINCOS encoder.                                   |                         |  |  |  |  |

# 6.2.16 F15: Display Control Parameters

| Ref. Code | Function Desc                                                                                              | ription                             | Setting Range [Default]          |  |  |
|-----------|----------------------------------------------------------------------------------------------------|-------------------------------------|----------------------------------|--|--|
| F15.00    | Language selection                                                                                         |                                     | 0 - 9 [0]                        |  |  |
|           | Defines the language displayed on the LCD keypad. An optional LCD eypad is required.                       |                                     |                                  |  |  |
|           | 0: Chinese.                                                                                                |                                     |                                  |  |  |
|           | 1: English.                                                                                                |                                     |                                  |  |  |
|           | 2 - 9: Unused.                                                                                             |                                     |                                  |  |  |
| F15.01    | Display contrast of LCD keypad                                                                             |                                     | 1 - 10 [6]                       |  |  |
|           | Select LCD display contrast. An optional                                                                   | LCD keypad is required.             |                                  |  |  |
| F15.02    | Set parameter 1 of run status                                                                              |                                     | 0 - 32 [5]                       |  |  |
| F15.03    | Set parameter 2 of run status                                                                              |                                     | 0 - 32 [6]                       |  |  |
| F15.04    | Set parameter 3 of run status                                                                              |                                     | 0 - 32 [10]                      |  |  |
| F15.05    | Set parameter 4 of run status                                                                              |                                     | 0 - 32 [11]                      |  |  |
| F15.06    | Set parameter 5 of run status                                                                              |                                     | 0 - 32 [0]                       |  |  |
| F15.07    | Set parameter 6 of run status                                                                              |                                     | 0 - 32 [0]                       |  |  |
| F15.08    | Set parameter 1 of stop status                                                                             |                                     | 0 - 32 [4]                       |  |  |
| F15.09    | Set parameter 2 of stop status                                                                             |                                     | 0 - 32 [14]                      |  |  |
| F15.10    | Set parameter 3 of stop status                                                                             |                                     | 0 - 32 [16]                      |  |  |
| F15.11    | Set parameter 4 of stop status                                                                             |                                     | 0 - 32 [26]                      |  |  |
| F15.12    | Set parameter 5 of stop status                                                                             |                                     | 0 - 32 [27]                      |  |  |
| F15.13    | Set parameter 6 of stop status 0 - 32                                                                      |                                     |                                  |  |  |
|           | The keypad displays parameters which is the run status (F15.02 - F15.07) or stop status (F15.08 - F15.13). |                                     |                                  |  |  |
|           | • It can be cycling displayed by 🕨 key on the keypad.                                                      |                                     |                                  |  |  |
|           | • For instance: When set F15.08 as 7, the                                                                  | e stop parameter is setting Rpm a   | at initial power on.             |  |  |
|           | 0: Unused.                                                                                                 | 14: DC bus voltage                  | e.                               |  |  |
|           | 1: Rated current of HD5L-PLUS.                                                                             | 15: Al input voltag                 | je.                              |  |  |
|           | 2: Controller status.                                                                                      | 16: Al input voltag                 | je (after calculating).          |  |  |
|           | <ul> <li>Refer to D00.06.</li> </ul>                                                                       | 17 - 24: Unused.                    |                                  |  |  |
|           | 3: Operate channel.                                                                                        | 25: Heatsink temp                   | erature.                         |  |  |
|           | 4: Setting speed.                                                                                          | 26: Input terminal                  | status.                          |  |  |
|           | 5: Setting speed (after Acc./Dec.)                                                                         | <ul> <li>Bit0 - Bit9 cor</li> </ul> | respond to DI1 - DI10.           |  |  |
|           | 6: Output frequency.                                                                                       | 27: Output termin                   | al status.                       |  |  |
|           | 7: Setting Rpm.                                                                                            | Bit0 - Bit5 cor                     | respond to DO1, DO2, Y1 - Y3, Y4 |  |  |
|           | 8: Actual Rpm.                                                                                             | (RLY).                              |                                  |  |  |
|           | 9: Unused.                                                                                                 | 28: Modbus status                   | 5.                               |  |  |
|           | 10: Output voltage.                                                                                        | 29: Iotal time at p                 | ower on (hour).                  |  |  |
|           | 11: Output current.                                                                                        | 30: Iotai running 1                 | lime (nour).                     |  |  |
|           | 12: Output torque.                                                                                         | 31, 32: Unused.                     |                                  |  |  |
|           | 13: Output power.                                                                                          |                                     |                                  |  |  |

#### 6.2.17 F16: Function-boost Parameters

| Ref. Code | Function Description                                                                                                    | Setting Range [Default]              |  |  |  |
|-----------|----------------------------------------------------------------------------------------------------|--------------------------------------|--|--|--|
| E16.00    | Zoro-speed running signal delay time                                                                                                    | 0.00 - 10.00 [0.30c]                 |  |  |  |
| 110.00    | Defines the delay time of HDSI_PULIS from zero-speed run status to zero-                                                                                                   |                                      |  |  |  |
| E16 01    | Zero-speed signal delay time                                                                                                    |                                      |  |  |  |
| F10.01    | Defines the delay time of HDEL BUILS from zero speed status to zero spe                                                                                                    |                                      |  |  |  |
| 516.02    | Comment los an time of the stern                                                                                                    |                                      |  |  |  |
| F16.02    | Current keep time after stop                                                                                                    | d the sut off run signal will reduce |  |  |  |
|           | the current to zero after the time of F16.02                                                                                                    | a, the cut-on run signal will reduce |  |  |  |
| E16 02    | Ean control mode                                                                                                    | 0.2[0]                               |  |  |  |
| F10.05    | Patricontrol mode                                                                                                    |                                      |  |  |  |
|           | 0: Auto stop                                                                                                    |                                      |  |  |  |
|           | The fan runs all the time when HD51-PLUS is in run status. After HD5                                                                                                    | I-PILIS stops for the time of        |  |  |  |
|           | F16.04, the fan will stop automatically if there is no overheat protect                                                                                                    | ion.                                 |  |  |  |
|           | 1: Immediately stop.                                                                                                    |                                      |  |  |  |
|           | • The fan runs all the time when HD5L-PLUS is in running status, but st                                                                                                    | ops when HD5L-PLUS stops.            |  |  |  |
|           | 2: Run when power on.                                                                                                    |                                      |  |  |  |
|           | <ul> <li>The fan runs continuously after HD5L-PLUS is powered on.</li> </ul>                                                                                               |                                      |  |  |  |
| F16.04    | Fan control delay time                                                                                                    | 0.0 - 600.0 [30.0s]                  |  |  |  |
| 516.05    | Dura har anni ta a stà ann an bha ann                                                                                                    | 380 - 750V                           |  |  |  |
| F16.05    | Brake unit action voltage                                                                                                    | [Depend on HD5L-PLUS]                |  |  |  |
|           | For 380V voltage class controller, the braking voltage range is 630 - 750V.                                                                                                |                                      |  |  |  |
|           | For 220V voltage class controller, the braking voltage range is 380 - 450V.                                                                                                |                                      |  |  |  |
|           | Note: The braking action enables only in run status of HD5L-PLUS.                                                                                                    |                                      |  |  |  |
| F16.06    | Contactor fault detect time                                                                                                    | 0.1 - 10.0 [2.0s]                    |  |  |  |
| F16.07    | Multi-speed inspection                                                                                                    | 0 - 7 [0]                            |  |  |  |
|           | When the DI terminals are not enough, the MS1 - MS3 can achieve the ins                                                                                                    | spection run.                        |  |  |  |
|           | When there is a DI terminal set as the inspection terminal INS (No. 7 functions)                                                                                           | nction), only need to set F16.07 = 0 |  |  |  |
|           | to enter the terminal inspection operation                                                                                                    |                                      |  |  |  |
|           | <ul> <li>When there is no DI terminal set as the inspection terminal INS (No. 7 f</li> </ul>                                                                               | unction), the inspection operation   |  |  |  |
|           | can be realized through the combination of MSI-MS3.                                                                                                    |                                      |  |  |  |
|           | <ul> <li>Value of MST - MSS = Value of F16.07, enter MS inspection run at MS</li> <li>Note: When MS run speed (E05.00 - E05.07) exceeds 0.630m/s run at 0.630m.</li> </ul> | run speed (F05.00 - F05.07).<br>/s   |  |  |  |
| E16.08    | Zoro-speed threshold                                                                                                    | 0.001 - 0.010 [0.003m/c]             |  |  |  |
| 110.00    | When the present run speed $< E16.08$ the system run speed $= 0.$ After ze                                                                                                 |                                      |  |  |  |
|           | speed signal will output.                                                                                                    | io-speed delay signal, the zero-     |  |  |  |
| F16.09    | Selection at motor overheat fault                                                                                                    | 0.1[0]                               |  |  |  |
| 110.05    | Action when motor overheating is detected.                                                                                                    | 0,1[0]                               |  |  |  |
|           | 0: Alarms E20 fault (motor overheat) after motor stops.                                                                                                    |                                      |  |  |  |
|           | 1: Alarms E20 fault (motor overheat) at once.                                                                                                    |                                      |  |  |  |
| F16.11    | Running current limit of Syn, motor auto-tuning with load                                                                                                    | 20 - 200 [120%]                      |  |  |  |
| F16.12    | Delay time of run output signal                                                                                                    | 0.00 - 1.00 [0.00s]                  |  |  |  |
|           | Note: E16.12 is used to delay the controller running signal ( $output = No.2$ fun                                                                                          | ction) so as to control HD5L-PLUS to |  |  |  |
|           | open the brake.                                                                                                    |                                      |  |  |  |

#### **Chapter 6 Function Introduction**

### Shenzhen Hpmont Technology Co., Ltd.

| Ref. Code | Function Description                                                                                              | Setting Range [Default]         |  |  |  |  |
|-----------|----------------------------------------------------------------------------------------------------|---------------------------------|--|--|--|--|
| F16.13    | UPS running direction auto-determine enable                                                                       | 0 - 4 [0]                       |  |  |  |  |
|           | 0: Not enable.                                                                                                    |                                 |  |  |  |  |
|           | 1: The current judges the running direction.                                                                      |                                 |  |  |  |  |
|           | 2: The encoder direction judges the running direction.                                                            |                                 |  |  |  |  |
|           | 3: The current judges the running direction (without start compensation                                           | and zero speed hold).           |  |  |  |  |
|           | 4: The encoder direction judges the running direction (without start com                                          | pensation and zero-speed hold). |  |  |  |  |
|           | Note: Method 2 and 4 must select closed loop vector control ( $F00.01 = 2$ ) and HD5L-PLUS control elevator brake |                                 |  |  |  |  |
|           | output.                                                                                                    |                                 |  |  |  |  |
| F16.14    | Running minimum current limit                                                                                     | 0 - 100 (F07.11) [20%]          |  |  |  |  |
| F16.15    | Running minimum detect time 0.0 - 5.0 [0.0                                                                        |                                 |  |  |  |  |
|           | When the elevator run current < F16.14 and duration > F16.05, HD5L-PLUS will alarm E25 fault (too small           |                                 |  |  |  |  |
|           | running current).                                                                                                 |                                 |  |  |  |  |
| F16.16    | Governor fault detection time                                                                                     | 0.0 - 2.0 [1.0s]                |  |  |  |  |
|           | When the detection terminal of governor detects signal and duration > F16.16, HD5L-PLUS alarms E37 fault          |                                 |  |  |  |  |
|           | (governor fault).                                                                                                 |                                 |  |  |  |  |
| F16.17    | DC braking current at stop                                                                                        | 0 - 150 [100%]                  |  |  |  |  |
| F16.18    | Starting frequency of DC braking current at stop                                                                  | 0.20 - 10.00 [0.50Hz]           |  |  |  |  |
| F16.19    | Brake release frequency                                                                                           | 0.00 - 10.00 [0.00Hz]           |  |  |  |  |

## 6.2.18 F17: Fault Protect Parameters

### Motor Overheat Fault (F17.00, F17.01)

| Ref. Code | Function Description                    | Setting Range [Default] |
|-----------|-----------------------------------------|-------------------------|
| F17.00    | Input voltage at motor overheat         | 0.00 - 10.00 [0.00V]    |
| F17.01    | Motor overheat analog signal input type | 0 - 2 [0]               |
|           | 0: Not detect the motor overheat.       |                         |
|           | 1: Positive charateristic (PTC).        |                         |
|           | 2: Negative charateristic (NTC).        |                         |

### Input and Output Phase Loss Fault (F17.03 - F17.06)

| Ref. Code | Function Description                                                                        | Setting Range [Default]              |  |
|-----------|---------------------------------------------------------------------------------------------|--------------------------------------|--|
| F17.03    | The detection base of lack of input                                                         | 0 - 100 [30%]                        |  |
| F17.04    | The detection time of lack of input                                                         | 0.0 - 5.0 [1.0s]                     |  |
|           | F17.03 is a percentage of rated voltage of HD5L-PLUS.                                       |                                      |  |
|           | When HD5L-PLUS detects a phase input voltage < F17 03 and the holding                       | g time > F17.04, it alarms E15 fault |  |
|           | (input voltage phase loss).                                                                 |                                      |  |
|           | <ul> <li>F17.03 or F17.04 = 0 or in emergency operation mode, HD5L-PLUS will</li> </ul>     | not detect input phase loss fault.   |  |
| F17.05    | The detection base of lack of output                                                        | 0 - 100 [20%]                        |  |
| F17.06    | The detection time of lack of output                                                        | 0.0 - 20.0 [3.0s]                    |  |
|           | F17.05 is a percentage relative to the rated current of HD5L-PLUS.                          |                                      |  |
|           | When HD5L-PLUS detects a phase output current < F17.05 and the holdin                       | ng time > F17.06, it alarms E16      |  |
|           | fault (output voltage phase loss).                                                          |                                      |  |
|           | <ul> <li>F17.05 or F17.06 = 0, HD5L-PLUS will not detect output phase loss fault</li> </ul> | t.                                   |  |

#### Motor Fault (F17.07)

| Ref. Code | Function Description                                                                                     | Setting Range [Default] |
|-----------|----------------------------------------------------------------------------------------------------|-------------------------|
| F17.07    | Motor overload protect factor                                                                            | 20.0 - 110.0 [100.0%]   |
|           | F17.07 can be set as 100% when HD5L-PLUS drives a motor of the same p                                    | oower class.            |
|           | When the controller is adapted to the motor with less than the standard capacity, it is necessary to set |                         |
|           | F17.07 reasonably to ensure effective overload protection for the loaded motor. The formula:             |                         |
|           | Motor everland protect factor (E17.07) - Rated current of motor (F07.02/F10.03)                          |                         |
|           | Rated output currer                                                                                      | it of HD5L – PLUS       |

### Fault Auto-reset Function and Fault Relay Action (F17.08 - F17.10)

The faults that occur during operation will be reset automatically according to the set times (F17.08) and interval time (F17.09).

The following faults do not have the auto reset function:

| E08: Power module fault                          | E21: Read/Write fault of control board EEPROM |  |
|--------------------------------------------------|-----------------------------------------------|--|
| E10: Brake unit fault                            | E22: Read/Write fault of keypad EEPROM        |  |
| E13: The power-on buffer contactor is not closed | E24: Fault of external equipment              |  |
| E14: Current detection fault                     | E36: Contactor suction/disconnection fault    |  |

| Ref. Code | Function Description Setting Range [Default]                                                          |                          |  |
|-----------|----------------------------------------------------------------------------------------------------|--------------------------|--|
| F17.08    | Fault auto reset times                                                                                | 0 - 100 [0]              |  |
| F17.09    | Fault auto reset interval                                                                             | 2.0 - 20.0 [5.0s/times]  |  |
|           | When F17.08 = 0, it means "auto reset" is prohibited, and fault protection i                          | s performed immediately. |  |
|           | • If no other fault is detected within 5 minutes, the auto reset count will be automatically cleared. |                          |  |
|           | <ul> <li>On condition of external fault reset, F17.08 will be cleared.</li> </ul>                     |                          |  |
| F17.10    | Faulty relay action                                                                                   | 00 - 11 [00]             |  |
|           | Unit: In auto reset process                                                                           |                          |  |
|           | Ten: In undervoltage process                                                                          |                          |  |
|           | • 0: Doesn't act.                                                                                     |                          |  |
|           | • 1: Acts.                                                                                            |                          |  |
|           | Note: Relay needs to be set as No.14 function (controller fault).                                     |                          |  |

# Fault History (F17.11 - F17.27)

| Ref. Code | Function Description                                                                  | Setting Range [Default]             |
|-----------|---------------------------------------------------------------------------------------|-------------------------------------|
| F17.11    | Five times (at the recent) fault type                                                 | [Actual]                            |
| F17.12    | Setting freqency at the recent fault                                                  |                                     |
| F17.13    | Output freqency at NO.5 fault                                                         |                                     |
| F17.14    | DC bus vlotage at NO.5 fault                                                          |                                     |
| F17.15    | Output voltage at NO.5 fault                                                          |                                     |
| F17.16    | Output current at NO.5 fault                                                          |                                     |
| F17.17    | Input terminal status at NO.5 fault                                                   |                                     |
| F17.18    | Output terminal status at NO.5 fault                                                  |                                     |
| F17.19    | NO.5 fault interval                                                                   |                                     |
| F17.20    | NO.4 fault type                                                                       |                                     |
| F17.21    | NO.4 fault interval                                                                   |                                     |
| F17.22    | NO.3 fault type                                                                       |                                     |
| F17.23    | NO.3 fault interval                                                                   |                                     |
| F17.24    | NO.2 fault type                                                                       |                                     |
| F17.25    | NO.2 fault interval                                                                   |                                     |
| F17.26    | NO.1 fault type                                                                       |                                     |
| F17.27    | NO.1 fault interval                                                                   |                                     |
|           | F17.12 - F17.19 record status parameters of HD5L-PLUS at the last fault.              |                                     |
|           | F17.20 - F17.27 record the type and interval per time of four faults before 0.1 hour. | the latest. The unit of interval is |

# 6.2.19 F18: PWM Parameters

| Ref. Code | Fu                                                                                                    | inction Description |         | Setting Range [Defai    | ult]     |
|-----------|----------------------------------------------------------------------------------------------------|---------------------|---------|-------------------------|----------|
| F18.00    | Carrier frequency                                                                                                    |                     |         | 1 - 16kHz [Depend on HD | 5L-PLUS] |
|           | Defines the carrier frequency of PWM output wave.                                                                                                    |                     |         | _                       |          |
|           | Controller Power                                                                                                    | Setting Range       | Fa      | ctory Setting           |          |
|           | 0.2 - 22kW                                                                                                    | 1 - 16kHz           | 8k      | Hz                      |          |
|           | 30 - 45kW                                                                                                    | 1 - 12kHz           | 6k      | Hz                      |          |
|           | <ul> <li>The carrier frequency will affect the operating noise of the motor. The higher the carrier frequency, the lower the noise made by the motor. Please properly set the carrier frequency properly.</li> <li>When the carrier frequency &gt; the default value, HD5L-PLUS should be derated by 5% for every 1kHz increase.</li> </ul> |                     |         |                         |          |
| F18.01    | 01 Carrier freqency auto adjust selection                                                                                                    |                     | 0,1 [0] |                         |          |
|           | 0: Prohibited.                                                                                                    |                     |         |                         |          |
|           | 1: Allowed.                                                                                                    |                     |         |                         |          |
| F18.02    | PWM overmodulation en                                                                                                    | able                |         |                         | 0,1 [1]  |
|           | 0: Disable.                                                                                                    |                     |         |                         |          |
|           | 1: Enable.                                                                                                    |                     |         |                         |          |
| F18.03    | PWM overmodulation m                                                                                                    | ode                 |         |                         | 0,1 [0]  |
|           | 0: Two phase and three ph                                                                                                    | nase swtich.        |         |                         |          |
|           | 1: Three phase.                                                                                                    |                     |         |                         |          |

### 6.2.20 F19: Enhance Parameters

| Ref. Code | Function Description                                              | Setting Range [Default] |
|-----------|-------------------------------------------------------------------|-------------------------|
| F19.43    | Optimize 1313 encoder CD signal                                   | 0,1 [0]                 |
|           | 0: Not optimized.                                                 |                         |
|           | 1: Optimize.                                                      |                         |
| F19.44    | SVC5 control selection                                            | 0,1 [0]                 |
|           | 0: Normal processing.                                             |                         |
|           | 1: Optimized processing.                                          |                         |
| F19.45    | Hardware circuit detection method                                 | 0,1 [0]                 |
|           | 0: Sample 1.                                                      |                         |
|           | 1: Sample 2.                                                      |                         |
| F19.46    | SVC flux cutoff frequency                                         | 0.30 - 3.00 [0.50Hz]    |
| F19.47    | SVC velocity estimation filter coefficients                       | 0 - 2 [0]               |
|           | 0: 8.                                                             |                         |
|           | 1: 16.                                                            |                         |
|           | 2: 32.                                                            |                         |
| F19.48    | SVC velocity observation period                                   | 0,1 [0]                 |
|           | 0: 1ms.                                                           |                         |
|           | 1: Interrupt.                                                     |                         |
| F19.49    | SVC no-load current boost                                         | 0,1 [0]                 |
|           | 0: Boost.                                                         |                         |
|           | 1: Not boost.                                                     |                         |
| F19.50    | SVC5/SVC6 low-speed variable carrier enable                       | 0,1 [0]                 |
|           | 0: Unable.                                                        |                         |
|           | 1: Enable.                                                        |                         |
| F19.51    | Motor overload protection percentage                              | 150 - 200 [170%]        |
| F19.52    | Motor overload protection time                                    | 0 – 10 [5s]             |
|           | 0 - 3: Not work.                                                  |                         |
|           | 4 - 10: Protect.                                                  |                         |
| F19.53    | Modify the no-load current to automatically update the mutual     | 0,1 [0]                 |
|           | inductance value                                                  |                         |
|           | 0: Auto change.                                                   |                         |
|           | 1: Do not change automatically.                                   |                         |
| F19.54    | Maintenance operation command to remove the processing method     | 0,1 [0]                 |
|           | 0: Downtime processing.                                           |                         |
|           | 1: Switch to multi-speed operation.                               |                         |
| F19.55    | Electric and power generation slip compensation gain compensation | 0,1 [0]                 |
|           | enable respectively                                               |                         |
|           | 0: Unable.                                                        |                         |
|           | 1: Enable.                                                        |                         |
| F19.56    | Electric slip compensation gain                                   | 20.0 - 200.0 [100.0%]   |
| F19.57    | Power generation slip compensation gain                           | 20.0 - 200.0 [100.0%]   |

6

#### **Chapter 6 Function Introduction**

## Shenzhen Hpmont Technology Co., Ltd.

| Ref. Code | Function Description                                                                                            | Setting Range [Default]          |  |
|-----------|----------------------------------------------------------------------------------------------------|----------------------------------|--|
| F19.58    | Allow the speed setting to exceed the rated speed of the motor                                                  | 0,1 [0]                          |  |
|           | 0: Not allow.                                                                                                   |                                  |  |
|           | 1: Allow.                                                                                                    |                                  |  |
| F19.63    | Starting DC current for emergency operation                                                                     | 50 - 100 [70%]                   |  |
| F19.64    | Starting DC braking time of emergency operation                                                                 | 0.0 - 3.0 [0.0s]                 |  |
| F19.65    | DC current of emergency operation shutdown                                                                      | 50 - 100 [70%]                   |  |
| F19.66    | DC braking time of emergency operation shutdown                                                                 | 0.0 - 3.0 [1.5s]                 |  |
| F19.67    | Emergency operation current search torque limit                                                                 | 40.0 - 200.0 [100.0%]            |  |
| F19.68    | Emergency operation torque increase                                                                             | 0.1 - 30.0 [0.1%]                |  |
| F10 60    | Cut off a sint for an even of an evention to variance values                                                    | 0.1 - 50.0% (rated motor         |  |
| F19.09    | Cut on point for emergency operation forque raising                                                             | frequency) [25.0%]               |  |
| F19.70    | Emergency operation V/F output rated voltage percentage                                                         | 60.0 - 100.0 [100.0%]            |  |
| F19.71    | Open short floor function                                                                                       | 0,1 [0]                          |  |
|           | 0: Not open.                                                                                                    |                                  |  |
|           | 1: Open.                                                                                                    |                                  |  |
| F19.72    | Virtual speed running time                                                                                      | 0.0 - 3.0 [0.0s]                 |  |
| F19.73    | Virtual speed                                                                                                   | 0.000 - 1.500 [1.000m/s]         |  |
| F19.74    | High speed multi terminal speed setting                                                                         | 0 - 7 [0]                        |  |
| F19.75    | Multi speed setting of creeping speed                                                                           | 0 - 7 [0]                        |  |
| E10 77    | Enable abnormal judgment of CD phase auto-tuning process of                                                     | 0,1 [0]                          |  |
| F19.77    | SINCOS encoder                                                                                                  |                                  |  |
|           | 0: Check the CD signal.                                                                                         |                                  |  |
|           | 1: Does not detect.                                                                                             |                                  |  |
| F19.78    | Safety gear unlocking mode power level limit                                                                    | 0,1 [0]                          |  |
|           | 0: The HD5L-PLUS has at least one power level of the motor, F19.79 (safety                                      | y gear unlock mode) works.       |  |
|           | 1: F19.79 (safety gear unlocking mode) is not limited by power. This mode needs to be used carefully and        |                                  |  |
|           | may cause damage to the HD5L-PLUS. After power on, F19 78 automatica                                            | lly reverts to 0.                |  |
| F19.79    | Safety gear unlocking mode                                                                                      | 0 - 3 [0]                        |  |
|           | Effective premise: The HD5L-PLUS is at least one gear higher than the pow                                       | ver level of the motor. For      |  |
|           | example: The power of the motor is 5.5kW, and the controller is at least 7.                                     | 5kW.                             |  |
|           | 0: Not turn on unlocking mode.                                                                                  |                                  |  |
|           | 1: Open unlocking mode 1.                                                                                       |                                  |  |
|           | 2: Open unlocking mode 2.                                                                                       |                                  |  |
|           | 5. Open unlocking mode 5.                                                                                       | unlocking                        |  |
| F10.00    | Sefety neer unleaking duration                                                                                  | 0 10 [5-]                        |  |
| F19.80    | Safety gear unlocking duration                                                                                  | 0 - 10 [35]                      |  |
| F19.81    | Safety gear unlocking mode stop time $W$ has E10.70 = 12 (unlocking mode is turned on) ofter starting operation | 0-3 [2min]                       |  |
|           | the next unlocking operation can only be carried out after the shutdown                                         | time exceeds F19.81.             |  |
|           |                                                                                                    | 200 - 300 (rated motor current)  |  |
| F19.82    | Safety gear unlocking continuous maximum torque current setting                                                 | [220 - 200 (rated motor current) |  |
| F19.88    | SVC6 I/E control enable                                                                                         | 0 1 [1]                          |  |
| 112.00    | 0: Unable                                                                                                    | v, i [i]                         |  |
|           | 1: Enable.                                                                                                    |                                  |  |
| 1         |                                                                                                    |                                  |  |

# Shenzhen Hpmont Technology Co., Ltd.

### **Chapter 6 Function Introduction**

| Ref. Code | Function Description                                                     | Setting Range [Default] |
|-----------|--------------------------------------------------------------------------|-------------------------|
| F19.89    | SVC6 I/F control frequency cutoff point                                  | 2.00 - 10.00 [4.00Hz]   |
| F19.90    | SVC6 I/F control torque given                                            | 0 – 200 [100Hz]         |
| F19.91    | Maintenance password                                                     | 0 – 65535 [53214]       |
| F19.92    | Maintenance function activation option                                   | 0,1 [0]                 |
|           | 0: Not activated.                                                        |                         |
|           | 1: Activating the maintenance function and shutting down due to failure. |                         |
| F19.93    | Maintenance method                                                       | 0 – 2 [0]               |
|           | 0: Invalid.                                                              |                         |
|           | 1: According to the number of runs.                                      |                         |
|           | 2: According to the power-on time.                                       |                         |
| F19.94    | Maintenance times                                                        | 0 – 65535 [20000]       |
| F19.95    | Maintenance set power-on time                                            | 0 – 2700 [90 days]      |
| F19.96    | SVC6 IF control transition optimization                                  | 0,1 [1]                 |
| F19.98    | SVC5 start processing                                                    | 0,1 [1]                 |
|           | 0: Normal processing.                                                    |                         |
|           | 1: Optimized processing.                                                 |                         |

# 6.2.21 F20: Enhance Parameter Group 2

| Ref. Code | Function Description                                                                                                | Setting Range [Default]           |  |
|-----------|----------------------------------------------------------------------------------------------------|-----------------------------------|--|
| F20.00    | Start DC braking current                                                                                            | 50 - 150 [100%]                   |  |
| F20.01    | Start DC braking current keeping time                                                                               | 0.0 - 3.0 [0.0s]                  |  |
|           | F20.20/F20.21 is valid only when F00.01 $\neq$ 2 (VC control).                                                      |                                   |  |
|           | When $F20.01 = 0$ , the DC braking function is disabled.                                                            |                                   |  |
| F20.02    | DI enable function                                                                                                  | 0,1 [0]                           |  |
|           | 0: Original plan.                                                                                                   |                                   |  |
|           | <ul> <li>There is an enable signal to output the running contactor.</li> </ul>                                      |                                   |  |
|           | 1: New plan.                                                                                                    |                                   |  |
|           | <ul> <li>There is a running command signal to open the running contactor. V</li> </ul>                              | Vhen the open contactor signal is |  |
|           | received, if the enable signal is detected, it can continue to run.                                                 |                                   |  |
|           | Used controller controls the running contactor and uses the contactor feedback contact as an enable                 |                                   |  |
|           | signal.                                                                                                    |                                   |  |
| F20.03    | Output contactor opening time                                                                                       | 0 - 9 [0s]                        |  |
|           | 0: Always on                                                                                                    |                                   |  |
|           | 1 - 9: With direction signal, and contactor open time > F20.03, after the enable signal is still invalid, close the |                                   |  |
|           | output contactor.                                                                                                   |                                   |  |
| F20.04    | Output ground detection before operation                                                                            | 0,1 [0]                           |  |
| F20.05    | Encoder C, D disconnection detection                                                                                | 0,1 [0]                           |  |
|           | 0: Detect.                                                                                                    |                                   |  |
|           | 1: Not detected.                                                                                                    |                                   |  |
| F20.06    | Speed control proportional gain 1                                                                                   | 0 - 100 [30]                      |  |
| F20.07    | Speed control integration time 1                                                                                    | 0.01 - 10.00 [0.50s]              |  |
| F20.08    | Speed control proportional gain 2                                                                                   | 0 - 100 [20]                      |  |
| F20.09    | Speed control integration time 2                                                                                    | 0.01 - 10.00 [1.00s]              |  |

#### **Chapter 6 Function Introduction**

### Shenzhen Hpmont Technology Co., Ltd.

| Ref. Code | Function Description                                                              | Setting Range [Default]  |  |
|-----------|-----------------------------------------------------------------------------------|--------------------------|--|
| F20.10    | Static self-tuning method for identifying no-load current                         | 0,1 [0]                  |  |
|           | 0: Calculated according to power factor.                                          |                          |  |
|           | 1: Estimated according to logarithmic power.                                      |                          |  |
| F20.11    | Open door speed threshold                                                         | 0.000 - 0.250 [0.100m/s] |  |
| F20.12    | Output delay time after early door open relay output shutdown                     | 0 - 3000 [500ms]         |  |
| F20.13    | Elevator enable function quickly detects on                                       | 0,1 [0]                  |  |
|           | 0: Do not open.                                                                   |                          |  |
|           | 1: Open.                                                                          |                          |  |
|           | Note: Only the DI1 - DI0 selection enable input signal (function No.1) is valid   | d.                       |  |
| F20.14    | UPS running undervoltage setting                                                  | 170 - 220 [190V]         |  |
| F20.15    | Judgment method of light load current in emergency operation                      | 000 - 111 [111]          |  |
|           | Unit: Emergency operation light load current search up and down sw                | vitch brake control      |  |
|           | 0: Not close the holding brake.                                                   |                          |  |
|           | 1: Close the holding brake.                                                       |                          |  |
|           | Note: It is only valid when F16.13 = 1 or 3 (current judgment running direction). |                          |  |
|           | Ten: Emergency operation torque limit                                             |                          |  |
|           | 0: F20.19 does not work.                                                          |                          |  |
|           | 1: F20.19 works.                                                                  |                          |  |
|           | Hundred: Emergency operation mode determination                                   |                          |  |
|           | 0: Determined by F00.01.                                                          |                          |  |
|           | 1:V/f control.                                                                    |                          |  |
|           | Thousand, Ten thousand: Unuesd                                                    |                          |  |
| F20.16    | Detection method of light load current in emergency operation                     | 0,1 [0]                  |  |
|           | 0: According to the output current.                                               |                          |  |
|           | 1: According to the state change of electric power generation.                    |                          |  |
| F20.17    | Search speed of light load current method in emergency operation                  | 0.020 - 0.200 [0.100m/s] |  |
| F20.18    | Search time of light load current in emergency operation                          | 0.020 - 0.200 [0.100m/s] |  |
| F20.19    | Torque limit in mergency operation                                                | 70.0 - 200.0 [100.0%]    |  |

# 6.3 Group Y: Manufacturer Function Parameters

The Group y is the manufacturer parameters Group for commissioning at the factory before delivery.

# **Chapter 7 Elevator Application Guidance**

It is recommended to analyze the actual application requirements before the wiring design.

Basic configuration for elevator system with HD5L-PLUS is shown in Figure 7-1.

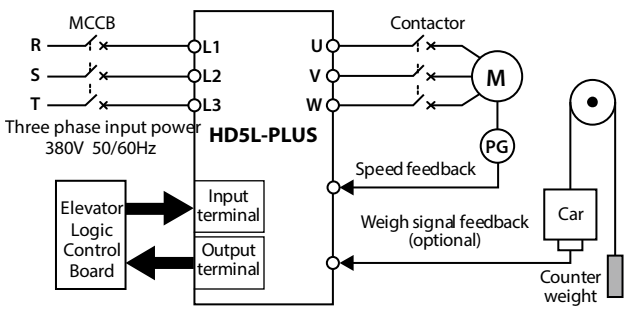

Figure 7-1 Elevator system

# 7.1 Basic Debugging Procedures

### 7.1.1 Set Basic Parameters

| 1. | Correctly set F00.00 (motor type) and F00.01 (control mode).                                                                                                    |
|----|----------------------------------------------------------------------------------------------------|
| 2. | Set the relevant parameters of the motor.                                                                                                    |
|    | Set group F07 for the Asyn. motor, set group F10 for the Syn. motor.                                                                                                    |
| 3. | Set F00.02 (rated speed of elevator) and F00.04 (mechanical parameters of motor) according to the                                                                                |
|    | elevator requirement and motor parameters.                                                                                                    |
| 4. | Set the group F11 parameters (encoder) according to the encoder configured to motor.                                                                                             |
| 5. | Set group F12 (digital I/O terminal parameters) according to the actual wiring.                                                                                                  |
| 6. | Terminal MS running mode (section 7.2):                                                                                                    |
|    | Set the parameters of group F05 (MS) according to the elevator demand and elevator controller.                                                                                   |
|    | <ul> <li>Set the parameters of group F03 (Acc./Dec.) according to the elevator speed.</li> </ul>                                                                                 |
|    | Terminal analog running mode (section 7.3)                                                                                                    |
|    | <ul> <li>Set analog curve parameters of group F04 and analog I/O terminal parameters of group F13 according to the actual requirement of elevator and the controller.</li> </ul> |
|    | <ul> <li>Set the F03 group parameters as large as possible, so that the HD5L-PLUS can follow the speed<br/>command of the elevator controller at the fastest speed.</li> </ul>   |

# 7.1.2 Motor Auto-tuning

### Auto-tuning Fault (E12) Processing

| Fa | Fault |                            | Fault Reasons                     | Counter-measures                                                                                                    |  |
|----|-------|----------------------------|-----------------------------------|----------------------------------------------------------------------------------------------------|--|
|    | E12   | Motor auto-tuning<br>fault | Parameter auto-tuning is time out | <ul> <li>Check the motor connection</li> <li>Input correct nameplate parameters</li> <li>Seek technical support</li> </ul> |  |

### Asyn. Motor (Auto-tuning With Load)

| 1.                                                                                | Set F00.05 = 0 (keypad control), set F07.06 = 1 (auto-tuning with load).                                                                                                    |  |  |
|-----------------------------------------------------------------------------------|----------------------------------------------------------------------------------------------------|--|--|
| 2.                                                                                | Manually make the contactor ON run, press RUN key to start parameter auto-tuning.                                                                                                    |  |  |
| <ul> <li>The motor will make a whistling sound, which lasts about 90s.</li> </ul> |                                                                                                    |  |  |
|                                                                                   | Note: Any output terminal of the control board F12.12 - F12.20 = 5(running contactor output control), during auto-tuning, the system automatically controls the running contactor without manual operation. |  |  |
| 3.                                                                                | After the auto-tuning is completed, the motor parameters are learned and there is no fault, indicates that the auto-tuning is successful.                                                                   |  |  |

### Asyn. Motor (Auto-tuning Without Load)

| 1. | Make sure there is no load on the motor sheave.                                                                                                    |  |  |
|----|----------------------------------------------------------------------------------------------------|--|--|
| 2. | Set F00.05 = 0 (keypad control), set F07.06 = $2$ (auto-tuning without load).                                                                                                    |  |  |
| 3. | <ul> <li>Manually enable the running contactor and the brake contactor ON, press RUN key to start parameter autotuning.</li> <li>The motor rotates.</li> <li>Note: Any output terminal of the control board F12.12 - F12.20 = 5(running contactor output control), during auto-tuning, the system automatically controls the running contactor without manual operation.</li> </ul> |  |  |
| 4. | After the auto-tuning is completed, the motor parameters are learned and there is no fault, indicates that the auto-tuning is successful.                                                                                                    |  |  |

### Syn. Motor (Auto-tuning With Load)

| 1.                                                                                                  | Set F00.05 = $0$ (keypad control), F10.10 = 1 (auto-tuning with load).                                                                                                    |  |  |  |
|----------------------------------------------------------------------------------------------------|----------------------------------------------------------------------------------------------------|--|--|--|
| 2.                                                                                                  | Manually make the contactor ON run, press RUN key to start parameter auto-tuning.                                                                                                    |  |  |  |
|                                                                                                    | The controller will make a serial pulse voltage and the motor will buzz, until the buzzing ends.                                                                                                    |  |  |  |
|                                                                                                    | Note: Any output terminal of the control board $F12.12 - F12.20 = 5$ (running contactor output control), during the second second seco |  |  |  |
|                                                                                                    | auto-tuning, the system automatically controls the running contactor without manual operation.                                                                                                    |  |  |  |
| 3. Confirm that the parameter has data, record F10.12 (not 0).                                      |                                                                                                    |  |  |  |
|                                                                                                    | <ul> <li>ABZ/UVW encoder: Get F10.12 (start angle of Syn. motor), indicates that the auto-tuning is correct.</li> </ul>                                                                                                    |  |  |  |
|                                                                                                    | <ul> <li>SINCOS encoder: Get F10.14 - F10.17 (encoder parameters) and F10.12 (start angle of Syn. motor),</li> </ul>                                                                                                    |  |  |  |
|                                                                                                    | indicates that the auto-tuning is correct.                                                                                                    |  |  |  |
| 4. Repeat the auto-tuning twice (steps 1-3), record the value of F10.12, and subtract the two value |                                                                                                    |  |  |  |
|                                                                                                    | times.                                                                                                    |  |  |  |
|                                                                                                    | <ul> <li>ABZ/UVW encoder: The difference is within 30°, otherwise it needs to be re-tuned.</li> </ul>                                                                                                    |  |  |  |
|                                                                                                    | • SINCOS encoder: The difference is within 5°, or within 5° of 360° / the integer multiple of the number                                                                                                    |  |  |  |
|                                                                                                    | pole pairs of the motor, otherwise it needs to be re-tuned.                                                                                                    |  |  |  |
| Note                                                                                                |                                                                                                    |  |  |  |
| 1.                                                                                                  | System power down when not complete, restart auto-tuning.                                                                                                    |  |  |  |
| 2.                                                                                                  | The setting direction and the actually running direction are not the same.                                                                                                    |  |  |  |
|                                                                                                    | Take measures: Set the reverse value of F00.08 (run direction).                                                                                                    |  |  |  |
| 3.                                                                                                  | There is fault such as overcurrent or encoder reversion enabled etc. It may be encoder reversion enabled.                                                                                                    |  |  |  |
|                                                                                                    | Take measures: Set F11.02 = 1 (the reverse direction of PG interface board), then restart auto-tuning.                                                                                                    |  |  |  |

### Syn. Motor (Auto-tuning Without Load)

| 1. | Make sure there is no load on the motor sheave.                                                                                                    |  |  |
|----|----------------------------------------------------------------------------------------------------|--|--|
| 2. | Set F00.05 = 0 (keypad control), set F10.10 = 2 (auto-tuning without load).                                                                                                    |  |  |
| 3. | Manually enable the running contactor and the brake contactor ON, press <b>RUN</b> key to start parameter auto-<br>tuning.                                                                                   |  |  |
|    | <ul> <li>The controller will make a serial pulse voltage and the motor will buzz, rotates once after the buzzing ends.</li> </ul>                                                                            |  |  |
|    | Note: Any output terminal of the control board F12.12 - F12.20 = 5 (running contactor output control), during auto-tuning, the system automatically controls the running contactor without manual operation. |  |  |
| 4. | Confirm that the parameter has data, and record the value of F10.12 (not 0).                                                                                                    |  |  |
|    | ABZ/UVW encoder: Get F10.12 (start angle of Syn. motor), indicates that the auto-tuning is correct.                                                                                                    |  |  |
|    | SINCOS encoder: Get F10.14 - F10.17 (encoder relevant parameters) and F10.12 (start angle of Syn.                                                                                                    |  |  |
|    | motor), indicates that the auto-tuning is correct.                                                                                                    |  |  |
| 5. | Repeat the auto-tuning twice (steps 2 - 4), record the value of F10.12, and subtract the two values of three times.                                                                                          |  |  |
|    | <ul> <li>ABZ/UVW Encoder: The difference is within 30°, otherwise self-tuning is required.</li> </ul>                                                                                                    |  |  |
|    | <ul> <li>SINCOS Encoder: The difference is within 5°, or within 5° of 360° / the integer multiple of the number of pole pairs of the motor, otherwise it needs to be re-tuned.</li> </ul>                    |  |  |

# 7.1.3 Inspection Operation

| 1.    | Set F03.06 (inspection Acc. speed) and F03.07 (inspection Dec. speed).                                     |  |  |
|-------|----------------------------------------------------------------------------------------------------|--|--|
| 2.    | Give the inspection command and direction signal, the elevator inspection is running, and confirm:         |  |  |
|       | • The elevator can run normally, the motor can run normally and in the correct direction, then it success. |  |  |
|       | Brake, safety circuit and other signals operate normally.                                                  |  |  |
| Note: |                                                                                                    |  |  |
| 1.    | The motor is running in the wrong direction.                                                               |  |  |
|       | Take measures: Set the reverse value of F00.08 (run direction).                                            |  |  |

# 7.1.4 High Speed Operation

| 1. | Give the floor normal run command so that the elevator can run normally.                                                                                                    |  |  |
|----|----------------------------------------------------------------------------------------------------|--|--|
| 2. | Set the parameters of group F02, adjust the brake and the running sequence of the motor when starting and stopping, and ensure that the elevator does not shake when starting and stopping. |  |  |
|    | <ul> <li>For Asyn. motor, adjust group F02 to avoid obviously shaking at start or stop.</li> </ul>                                                                                          |  |  |
|    | • For Syn. motor, set group F06 additionally to avoid elevator car rolls when the brake is released at start.                                                                               |  |  |
|    | Syn. motor has SINCOS encoder: it can achieve elevator smooth start using weigh less method (group                                                                                          |  |  |
|    | F06), F02.02 (retention time of start zero-speed) is set at least as 0.5s.                                                                                                    |  |  |
|    | Adjust the parameters of group F08 (speed loop) to solve the slight jitter when the elevator is running.                                                                                    |  |  |
| 3. | To adjust leveling precision, terminal MS control (F00.05 = 2):                                                                                                    |  |  |
|    | <ul> <li>Adjust Acc./Dec. curve (group F03) to the basic flat level.</li> </ul>                                                                                                    |  |  |
|    | <ul> <li>Adjust F03.13 (stop Dec. jerk) to achieve precise leveling.</li> </ul>                                                                                                    |  |  |

7

# 7.2 Terminal MS Run Application

The elevator controller can calculate the motor present running direction (digital) and objective speed (digital) according to the elevator control logic and send them to HD5L-PLUS. HD5L-PLUS receives the objective speed of MS form and calculate the speed curve according to the S-curve parameter setting, then control the motor to run.

### Example:

The rated speed of an elevator is 1.750 m/s, and the terminal MS control (F00.05 = 2) is used to form the elevator control system.

The brake and the run contactor are controlled by the controller. Open the holding brake after receiving the "controller in running" signal output by HD5L-PLUS. The controller receives output signal of HD5L-PLUS at "controller zero-speed running" and controls the brake to close.

- In inspection operation, the controller outputs inspection operation MS command, and the running speed is obtained from the speed combination of MS terminals.
- If the permanent magnet Syn. motor with SINCOS encoder, HD5L-PLUS needs the SINCOS PG card with frequency division output. HD5L-PLUS receive the sin/cos signal from the encoder as the speed signal, and can also output pulse signal without frequency division or 2-126 even times frequency division to the elevator controller. No weighing compensation device is required.

### **Control Part Wiring**

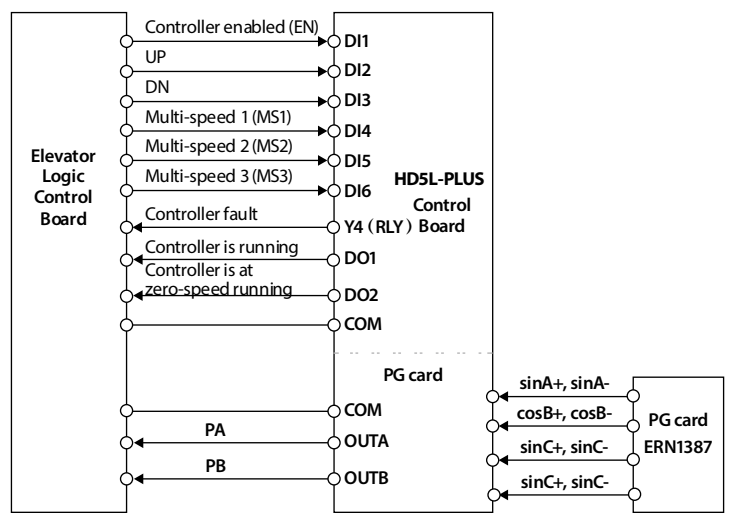

Figure 7-7-2 Terminal MS running connection

#### Set Parameter

See Table 7-1 for general parameter settings for terminal operation, and see Table 7-2 for special parameter settings.

| Ref. Code     | Function                           | Value                  | Remark                                |  |
|---------------|------------------------------------|------------------------|---------------------------------------|--|
| F00.00        | Motor type                         | Depend on actual value |                                       |  |
| F00.01        | Control mode                       | Depend on actual value |                                       |  |
| F00.02        | Rated speed of elevator            | Depend on actual value |                                       |  |
| F00.03        | The Max. output freqency           | Depend on actual value |                                       |  |
| F00.04        | Mechanical parameters of motor     | Depend on actual value |                                       |  |
| F07.00/F10.01 | Rated power of motor               | Depend on actual value |                                       |  |
| F07.01/F10.02 | Rated voltage of motor             | Depend on actual value |                                       |  |
| F07.02/F10.03 | Rated current of motor             | Depend on actual value | Motor nameplate                       |  |
| F07.03/F10.04 | Rated frequency of motor           | Depend on actual value | parameters                            |  |
| F07.04/F10.05 | Rated rpm of motor                 | Depend on actual value | ]                                     |  |
| F08.00/F08.02 | ASR proportional gain 1/2          | 500                    | Adjust according to                   |  |
| F08.01/F08.03 | ASR integral coefficient 1/2       | 500                    | running effect.                       |  |
| F08.04        | ASR swithcing frequency 1          | 10.00Hz                | <ul> <li>Generally use the</li> </ul> |  |
| F08.05        | ASR swithcing frequency 2          | 15.00Hz                | default value                         |  |
| F11.00        | PG card selection                  | Depend on actual value |                                       |  |
| F11.01        | Encoder pulses per revolution      | Depend on actual value |                                       |  |
| F11.02        | Encoder rotation direction setting | Depend on actual value |                                       |  |

### Table 7-2 Terminal MS run

| Ref. Code | Function                           | Value                 | Remark                                             |  |
|-----------|------------------------------------|-----------------------|----------------------------------------------------|--|
| F00.05    | Operating mode                     | 2                     | Terminal MS control                                |  |
| F02.02    | Retention time of start zero-speed | 0.5s                  | Adjust according the situation of                  |  |
| F02.06    | Retention time of stop zero-speed  | 0.5s                  | running contactor and brake at<br>motor start&stop |  |
| F03.00    | Acc. speed                         | 0.700m/s <sup>2</sup> |                                                    |  |
| F03.01    | Start Acc. jerk                    | 0.350m/s <sup>3</sup> |                                                    |  |
| F03.02    | End Acc. jerk                      | 0.600m/s <sup>3</sup> |                                                    |  |
| F03.03    | Dec. speed                         | 0.700m/s <sup>2</sup> |                                                    |  |
| F03.04    | Start Dec. jerk                    | 0.600m/s <sup>3</sup> | Set according the elevator speed                   |  |
| F03.05    | End Dec. jerk                      | 0.350m/s <sup>3</sup> |                                                    |  |
| F03.06    | Inspection Acc. speed              | 0.200m/s <sup>2</sup> |                                                    |  |
| F03.07    | Inspection Dec. speed              | 1.000m/s <sup>2</sup> |                                                    |  |
| F03.13    | Stop Dec. jerk                     | 0.350m/s <sup>3</sup> |                                                    |  |

7

# **Chapter 7 Elevator Application Guidance**

Shenzhen Hpmont Technology Co., Ltd.

| Ref. Code | Function                        | Value               | Remark                                                                                                    |  |
|-----------|---------------------------------|---------------------|----------------------------------------------------------------------------------------------------|--|
| F05.00    | Multi-speed 0                   | 0                   | _                                                                                                    |  |
| F05.01    | Multi-speed 1                   | Re-leveling speed   |                                                                                                    |  |
| F05.02    | Multi-speed 2                   | Creeping speed      | 7                                                                                                    |  |
| F05.03    | Multi-speed 3                   | Emergency speed     | Determined by design                                                                                      |  |
| F05.04    | Multi-speed 4                   | Inspection speed    |                                                                                                    |  |
| F05.05    | Multi-speed 5                   | Normal low speed    | 7                                                                                                    |  |
| F05.06    | Multi-speed 6                   | Normal middle speed | 7                                                                                                    |  |
| F05.07    | Multi-speed 7                   | Normal high speed   |                                                                                                    |  |
| F06.00    | Pre-torque selection            | 4                   | No weighing auto-compensation                                                                             |  |
| F06.14    | No weighing current coefficient | 3000                | Debugging according to the<br>running effect<br>• Increase the value when the<br>motor does not oscillate |  |
| F06.15    | No weighing speed-loop KP       | 2000                |                                                                                                    |  |
| F06.16    | No weighing speed-loop KI       | 2000                |                                                                                                    |  |
| F12.01    | DI1 function                    | 1                   | Controller enabled (EN)                                                                                   |  |
| F12.02    | DI2 function                    | 2                   | UP                                                                                                    |  |
| F12.03    | DI3 function                    | 3                   | DN                                                                                                    |  |
| F12.04    | DI4 function                    | 4                   | MS1                                                                                                    |  |
| F12.05    | DI5 function                    | 5                   | MS2                                                                                                    |  |
| F12.06    | DI6 function                    | 6                   | MS3                                                                                                    |  |
| F12.15    | DO1 function                    | 2                   | Controller is in running                                                                                  |  |
| F12.16    | DO2 function                    | 3                   | Controller is in zero-speed running                                                                       |  |
| F12.20    | Y4 (RLY) output function        | 14                  | Controller fault                                                                                          |  |
| F16.07    | Multi-speed inspection          | 4                   | Multi-speed inspection select                                                                             |  |

# 7.3 Terminal Analog Run Application

The elevator controller can calculate the motor present running direction (digital) and running speed (analog) according to the elevator control logic and send them to HD5L-PLUS. HD5L-PLUS controls the motor to run at the command and speed of the controller.

#### Example:

The rated speed of an elevator is 1.750 m/s, and the terminal analog operate (F00.05 = 2) is used to form the elevator control system.

The elevator controller controls the brake and running contactor, and outputs direction signal (digital) and running speed (analog) to HD5L-PLUS.

#### **Control Part Connection**

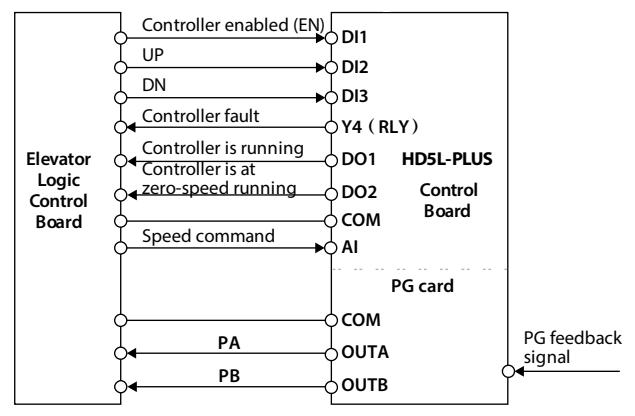

Figure 7-3 Terminal analog running connection

#### Set Parameter

See Table 7-1 for general parameter settings for terminal operation, and see Table 7-3 for special parameter settings.

| Ref. Code | Function                           | Value | Remark                            |
|-----------|------------------------------------|-------|-----------------------------------|
| F00.05    | Operating mode                     | 1     | Terminal analog control           |
| F02.02    | Retention time of start zero-speed | 0.5s  | Adjust according the situation of |
| F02.06    | Retention time of stop zero-speed  | 0.5s  | motor start&stop                  |

7

# **Chapter 7 Elevator Application Guidance**

# Shenzhen Hpmont Technology Co., Ltd.

| Ref. Code | Function                                      | Value                 | Remark                               |  |
|-----------|-----------------------------------------------|-----------------------|--------------------------------------|--|
| F03.00    | Acc. speed                                    | 0.700m/s <sup>2</sup> |                                      |  |
| F03.01    | Start Acc. jerk                               | 0.350m/s <sup>3</sup> | If the controller can not fast-track |  |
| F03.02    | End Acc. jerk                                 | 0.600m/s <sup>3</sup> | speed command of the elevator        |  |
| F03.03    | Dec. speed                                    | 0.700m/s <sup>2</sup> | controller, increase the values of   |  |
| F03.04    | Start Dec. jerk                               | 0.600m/s <sup>3</sup> | F03.00 - F03.05                      |  |
| F03.05    | End Dec. jerk                                 | 0.350m/s <sup>3</sup> |                                      |  |
| F04.00    | Setting curve                                 | 00000                 |                                      |  |
| F04.01    | Line 1 min. setting                           | 0.0%                  |                                      |  |
| F04.02    | Corresponding value of line 1 min.<br>setting | 0.0%                  |                                      |  |
| F04.03    | Line 1 max. setting                           | 100.0%                |                                      |  |
| F04.04    | Corresponding value of line 1 max. setting    | 100.0%                | Change according to the              |  |
| F04.05    | Line 2 min. setting                           | 0.0%                  |                                      |  |
| F04.06    | Corresponding value of line 2 min. setting    | 0.0%                  |                                      |  |
| F04.07    | Line 2 max. setting                           | 100.0%                |                                      |  |
| F04.08    | Corresponding value of line 2 max. setting    | 100.0%                |                                      |  |
| F06.00    | Pre-torque selection                          | 1                     | Analog weighing feedback             |  |
| F06.01    | Up pre-torque bias                            | 50.0%                 |                                      |  |
| F06.02    | Down pre-torque bias                          | 50.0%                 |                                      |  |
| F06.03    | Up electrical pre-torque gain                 | 1.000                 | Set according to actual situation    |  |
| F06.04    | Up brake pre-torque gain                      | 1.000                 | effect                               |  |
| F06.05    | Down electrical pre-torque gain               | 1.000                 |                                      |  |
| F06.06    | Down brake pre-torque gain                    | 1.000                 |                                      |  |
| F12.01    | DI1 function                                  | 1                     | Controller enabled (EN)              |  |
| F12.02    | DI2 function                                  | 2                     | UP                                   |  |
| F12.03    | DI3 function                                  | 3                     | DN                                   |  |
| F12.15    | DO1 function                                  | 2                     | Controller is in running             |  |
| F12.16    | DO2 function                                  | 3                     | Controller is at zero-speed running  |  |
| F12.20    | Y4 (RLY) output function                      | 14                    | Controller fault                     |  |
| F13.00    | Al function                                   | 1                     | Speed setting                        |  |
| F13.04    | AI bias                                       | 0.0%                  |                                      |  |
| F13.05    | Al gain                                       | 1.00                  | Adjust according to actual situation |  |
| F13.06    | Al filter time                                | 0.05s                 |                                      |  |

# 7.4 Power-off Emergency Operation Run Application

When the elevator is in use, if the power supply of the system is suddenly cut off, passengers may be locked in the car.

HD5L-PLUS provides emergency operation mode to solve this problem.

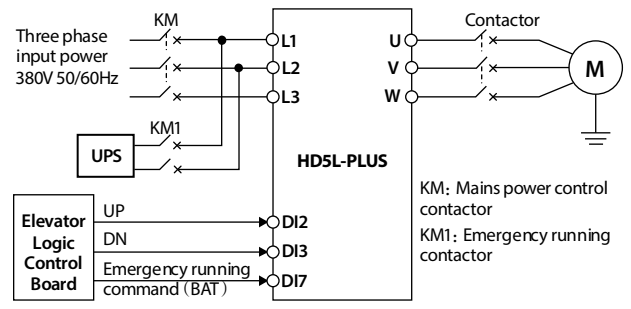

Figure 7-4 Emergency run wiring

See running time sequence below.

| 1.   | When the main power is cut off, the KM is disconnected, and elevator controller outputs emergency operation running command (BAT) to controls KM1 to close.                                                                                                    |
|------|----------------------------------------------------------------------------------------------------|
| 2.   | After the elevator controller delays for a period of time, it outputs the running command (UP/DN).<br>After HD5L-PLUS receives the running command, it closes the running contactor, opens the brake, and<br>accelerates linearly with F03.08 (emergency running acceleration) to F05.09 (emergency running speed). |
| 3.   | When running to the leveling area, the elevator controller removes the emergency running command (BAT), and the HD5L-PLUS decelerates and stops in a straight line at F03.09 (emergency running deceleration).                                                                                                    |
| 4.   | After decelerating to zero speed, HD5L-PLUS closes the brake, after a delay, the controller removes the<br>running command (UP/DN), HD5L-PLUS releases the contactor, and the emergency operation ends.                                                                                                    |
| Note |                                                                                                    |
| 1.   | Make sure that the emergency power supply voltage > 150VAC for the controller to control the power supply to work properly.                                                                                                    |
| 2.   | In the emergency operation running mode, the controller does not detect the input phase loss.                                                                                                    |

# 7.5 OTA Remote Software Upgrate

Use HP-OTA-A by computer or android phone, remotely upgrade the software of HD5L-PLUS.

The computer client is a compressed package, and the Android phone is an apk program.

See Table 7-4 for the HP-OTA-A connection, and see the "HP-OTA-A User Guide" for the steps to upgrade the software.

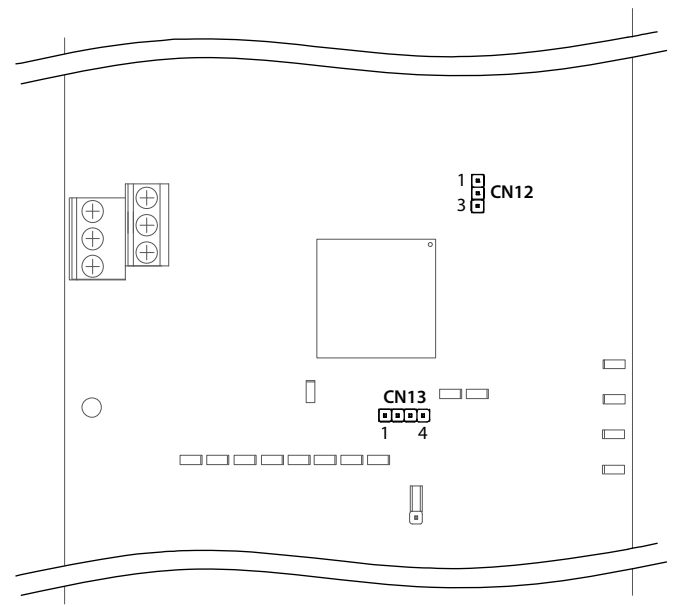

#### Figure 7-5 HDD5L-PLUS control board is connected to the OTA terminal Table 7-4 HP-OT-A connection steps

| 1. | Confirm that the HD5L-PLUS to be upgraded is powered off.                                                                                                    |
|----|----------------------------------------------------------------------------------------------------|
| 2. | Confirm that the computer or mobile phone network connection is normal.                                                                                             |
| 3. | Open the lower cover and upper cover of the HD5L-PLUS.                                                                                                    |
| 4. | Use jumper caps to short-circuit pins 2 and 3 of CN12. See Figure 7-5 for CN12.                                                                                     |
| 5. | The download port of HP-OTA-A is connected to CN13 of the control board. Pin 1 of the download port corresponds to pin 1 of CN13. See Figure 7-5 for CN13.          |
| 6. | The USB port of HP-OTA-A is connected to the operation terminal, in one of the following ways:                                                                      |
|    | Software upgrade via PC: Connect to PC via USB port.                                                                                                    |
|    | <ul> <li>Mobile phone serial port to upgrade software: The USB port is connected to the mobile phone through<br/>the USB conversion module.</li> </ul>              |
|    | <ul> <li>Mobile phone Bluetooth to upgrade software: The USB port is connected to a USB port that can supply power, such as mobile phones and computers.</li> </ul> |
| 7. | After connecting correctly, the power indicator of HP-OTA-A is always on, and the Bluetooth indicator is                                                            |
|    | flashing.                                                                                                    |

# **Chapter 8 Troubleshooting and Maintenance**

# 8.1 Troubleshooting

### 8.1.1 Fault Phenomenon

If a fault occurs, the keypad will display the fault code, **ALM** indicator lights on. Meanwhile, faulty relay acts, HD5L-PLUS stops output and the motor coasts to stop.

### 8.1.2 Troubleshooting

When fault alarm occurs, user should record the fault in detail and take proper action according to the Table 8-1.

If technical help is needed, contact the suppliers or directly call Shenzhen Hpmont Technology Co., Ltd.

| Fault                    |                               | Fault Reasons                                                                                                    | Counter-measures                                                                                                    |
|--------------------------|-------------------------------|----------------------------------------------------------------------------------------------------|----------------------------------------------------------------------------------------------------|
| No display when power up |                               | <ul> <li>Input grid voltage is too low or none</li> <li>The power supply of the drive board<br/>is faulty</li> <li>The wiring of the control board, drive<br/>board and keypad is disconnected</li> <li>The rectifier bridge is damaged</li> <li>The controller buffer resistance is<br/>damaged</li> <li>The control board and keypad are<br/>faulty</li> </ul> | <ul> <li>Check the input power voltage</li> <li>Check the bus voltage</li> <li>Reconnect the keypad, or check<br/>the wiring of the control board,<br/>drive board, and keypad</li> <li>Contact factory for repair</li> </ul> |
| Lu                       | DC bus undervoltage           | <ul> <li>At the begining of power on and at<br/>the end of power off</li> <li>Input voltage is too low</li> <li>Improper wiring leads to<br/>undervoltage of hardware</li> </ul>                                                                                                    | <ul> <li>It is normal status of power on and<br/>power off</li> <li>Check input power voltage</li> <li>Check wiring and wire HD5L-PLUS<br/>properly</li> </ul>                                                                |
| E01                      | Acc. overcurrent              | <ul> <li>Improper connection between<br/>controller and motor</li> </ul>                                                                                                    | Connect HD5L-PLUS and motor<br>properly     Set correct motor parameters     Soloct controllor with biobor string                                                                                                    |
| E02                      | Dec. overcurrent              | <ul> <li>Improper motor parameters</li> <li>The rating of the used HD5L-PLUS is</li> </ul>                                                                                                    |                                                                                                    |
| E03                      | Constant speed<br>overcurrent | too small<br>• Acc./Dec. time is too short                                                                                                    | <ul> <li>Set proper Acc. time and Dec. time</li> </ul>                                                                                                    |
| E04                      | Acc. overvoltage              | Input voltage is too high                                                                                                    | Check power input                                                                                                    |
| E05                      | Dec. overvoltage              | • Dec. time is too short                                                                                                    | Set a proper value for Dec. time                                                                                                    |
| E06                      | Constant speed<br>overvoltage | <ul> <li>Improper wiring leads to overvoltage<br/>of hardware</li> </ul>                                                                                                    | <ul> <li>Check wiring and wire HD5L-PLUS<br/>properly</li> </ul>                                                                                                    |
| E08                      | Power module fault            | <ul> <li>Short circuit between phases output<br/>or the ground</li> <li>Output current is too high</li> <li>Power module is damaged</li> </ul>                                                                                                    | <ul> <li>Check the connection and connect<br/>the wire properly</li> <li>Check the connection and<br/>mechanism</li> <li>Contact the supplier for repairing</li> </ul>                                                        |

#### Table 8-1 Fault and counter-measures

8

# Chapter 8 Troubleshooting and Maintenance

| Shenzhen H | pmont  | Techno | loav  | Co   | Ltd. |
|------------|--------|--------|-------|------|------|
| Shenzhenn  | pinone | recimo | iogy. | co., | Lua. |

| Fault |                                                   | Fault Reasons                                                                                                    | Counter-measures                                                                                                    |
|-------|---------------------------------------------------|----------------------------------------------------------------------------------------------------|----------------------------------------------------------------------------------------------------|
| E09   | Heatsink overheat                                 | <ul> <li>Ambient temperature is too high</li> <li>Poor external ventilation of HD5L-<br/>PLUS</li> <li>Fan fault</li> <li>Fault occurs to temperature<br/>detection circuit</li> </ul>                                    | <ul> <li>Use controller with higher power<br/>capacity</li> <li>Improve the ventilation around<br/>HD5L-PLUS</li> <li>Replace the cooling fan</li> <li>Seek technical support</li> </ul>                  |
| E10   | Braking unit fault                                | Circuit fault of braking unit                                                                                                    | Seek technical support                                                                                                    |
| E11   | CPU fault                                         | • CPU abnormal                                                                                                    | <ul> <li>Detect at power up after completely<br/>power down</li> <li>Seek technical support</li> </ul>                                                                                                    |
| E12   | Motor auto-tuning<br>fault                        | Parameter auto-tuning is time out                                                                                                    | <ul> <li>Check the motor connection</li> <li>Input correct nameplate parameters</li> <li>Seek technical support</li> </ul>                                                                                |
| E13   | The power-on buffer<br>contactor is not<br>closed | <ul><li>Contactor fault</li><li>Control circuit fault</li></ul>                                                                                                    | <ul> <li>Replace the contactor</li> <li>Seek technical support</li> </ul>                                                                                                    |
| E14   | Current detection<br>fault                        | Current detection circuit is     damaged                                                                                                    | Contact the supplier for repairing                                                                                                    |
| E15   | Input voltage phase<br>loss                       | <ul> <li>For three phase input HD5L-PLUS,<br/>input phase loss fault occurs to<br/>power input</li> </ul>                                                                                                    | Check the three phase power input     Seek technical support                                                                                                    |
| E16   | Output voltage phase<br>loss                      | <ul> <li>Output voltage phase<br/>disconnection or loss</li> <li>Three phase load of HD5L-PLUS is<br/>severely unbalanced</li> </ul>                                                                                      | <ul> <li>Check the connection between<br/>HD5L-PLUS and motor</li> <li>Check the quality of motor</li> </ul>                                                                                              |
| E17   | Controller overload                               | <ul> <li>Acc. time is too short</li> <li>Improper setting of V/f curve or<br/>torque boost leads to over current</li> <li>Mains supply voltage is too low</li> <li>Motor load is too high</li> </ul>                      | Adjust Acc. time     Adjust V/f curve or torque boost     Check mains supply voltage     Use controller with proper power     rating                                                                      |
| E18   | Excessive speed deviation                         | <ul> <li>Brake fault or contactor fault</li> <li>PG pulse number fault</li> <li>Improper setting of F05.19, F05.20</li> <li>Inadequate controller torque</li> <li>Speed-loop PI parameter setting is incorrect</li> </ul> | <ul> <li>Change contactor</li> <li>Set proper PG P/R</li> <li>Correct the setting of F05.19 - F05.20</li> <li>Select bigger capacity</li> <li>Correctly set speed-loop PI parameter</li> </ul>            |
| E19   | Motor overload                                    | <ul> <li>Improper setting of V/f curve</li> <li>Mains supply voltage is too low</li> <li>Overload protection factor of<br/>motor is not set properly</li> <li>Motor blocked-rotor torque or<br/>overload</li> </ul>       | <ul> <li>Adjust V/f curve</li> <li>Check the power input</li> <li>Properly set the overload protection<br/>factor of the motor</li> <li>Check the load and mechanical<br/>transmission devices</li> </ul> |

# Shenzhen Hpmont Technology Co., Ltd.

## Chapter 8 Troubleshooting and Maintenance

| Fault |                                                | Fault Reasons                                                                                                    | Counter-measures                                                                                                    |  |
|-------|------------------------------------------------|----------------------------------------------------------------------------------------------------|----------------------------------------------------------------------------------------------------|--|
| E20   | Motor overheat                                 | <ul> <li>Motor overheat</li> <li>Motor overheat terminal (DI or Al terminal) connects incorrectly</li> <li>The setting of motor paramteter is incorrect</li> </ul>                     | <ul> <li>Reduce the load; Increas the<br/>Acc./Dec. time; Repair or replace the<br/>motor</li> <li>Detect whether the overheat<br/>detection input signal is correct</li> <li>Set the motor parameter according<br/>to nameplate</li> </ul> |  |
| E21   | Read/Write fault of<br>control board<br>EEPROM | Memory circuit fault of control board EEPROM                                                                                                    | Contact the supplier for repairing                                                                                                    |  |
| E22   | Read/Write fault of<br>keypad EEPROM           | <ul> <li>Memory circuit fault of keypad<br/>EEPROM</li> </ul>                                                                                                    | <ul><li> Replace the keypad</li><li> Contact the supplier for repairing</li></ul>                                                                                                    |  |
| E23   | Faulty setting of<br>parameters                | <ul> <li>The power rating between motor<br/>and controller is too different</li> <li>Improper setting of motor<br/>parameters</li> </ul>                                               | <ul> <li>Select a controller with suitable<br/>power rating</li> <li>Set correct value of motor<br/>parameters</li> </ul>                                                                                                    |  |
| E24   | Fault of external<br>equipment                 | <ul> <li>Fault terminal of external<br/>equipment operates</li> </ul>                                                                                                    | Check external equipment                                                                                                    |  |
| E25   | Too small running<br>current                   | Improper setting of F16.14, F16.15                                                                                                    | <ul> <li>Correct the setting of F16.14, F16.15</li> <li>Check the connection between<br/>HD5L-PLUS and motor</li> <li>Detect HD5L-PLUS whether output</li> <li>Detect whether the output<br/>contactor work is normal</li> </ul>            |  |
| E26   | Internal logic error                           | Contact the manufacturer                                                                                                    | Contact the manufacturer                                                                                                    |  |
| E28   | SCI communication<br>timeout                   | <ul> <li>Connection fault of<br/>communication cable</li> <li>Disconnected or not well<br/>connected</li> </ul>                                                                        | Check the connection                                                                                                    |  |
| E29   | SCI communication<br>error                     | <ul> <li>Connection fault of<br/>communication cable</li> <li>Disconnected or not well<br/>connected</li> <li>Communication setting error</li> <li>Communication data error</li> </ul> | <ul> <li>Check the connection</li> <li>Check the connection</li> <li>Correctly set the communication<br/>format and the baud rate</li> <li>Send the data according to Modbus<br/>protocol</li> </ul>                                        |  |
| E30   | Encoder reverse                                | <ul> <li>Encoder wire phase and motor<br/>phase do not match</li> </ul>                                                                                                    | Set the reverse value of F11.02                                                                                                    |  |
| E31   | Encoder<br>disconnection                       | The encoder has no input signal                                                                                                    | Check the encoder connection                                                                                                    |  |
| E32   | Motor over speed                               | <ul> <li>Encoder pulse number setting<br/>error</li> <li>Inadequate controller torque</li> <li>Speed-loop PI parameter setting is<br/>incorrect</li> </ul>                             | <ul> <li>Set proper encoder pulse number</li> <li>Select bigger capacity controller</li> <li>Correctly set speed-loop PI<br/>parameter</li> </ul>                                                                                           |  |

### **Chapter 8 Troubleshooting and Maintenance**

Shenzhen Hpmont Technology Co., Ltd.

| Fault |                                      | Fault Reasons                                                                          | Counter-measures                                                         |
|-------|--------------------------------------|----------------------------------------------------------------------------------------|--------------------------------------------------------------------------|
| E33   | Z signal loss of ABZ<br>encoder      | <ul><li>Connection problem</li><li>Severe interference</li></ul>                       | Check the connection                                                     |
| E34   | UVW signal wrong of<br>UVW encoder   | UVW encoder fan-area error                                                             | Check the UVW connection                                                 |
| E35   | CD phase wrong of<br>SINCOS encoder  | <ul><li>Encoder fault</li><li>Encoder disconnection</li></ul>                          | <ul><li>Check the encoder</li><li>Check the encoder connection</li></ul> |
| E36   | Contactor fault                      | <ul> <li>Contactor damaged</li> <li>Feedback contact connection<br/>problem</li> </ul> | <ul> <li>Change the contactor</li> <li>Check the connection</li> </ul>   |
| E37   | Governor fault                       | <ul><li>Check external governor</li><li>Check feedback signal</li></ul>                | <ul><li> Replace governor</li><li> Replace circuit</li></ul>             |
| E39   | SINCOS encoder<br>AB synthesis error | <ul><li>Encoder fault</li><li>Encoder disconnection</li></ul>                          | <ul><li>Check the encoder</li><li>Check the encoder connection</li></ul> |
| E40   | SINCOS encoder<br>CD synthesis error | <ul><li>Encoder fault</li><li>Encoder disconnection</li></ul>                          | <ul><li>Check the encoder</li><li>Check the encoder connection</li></ul> |

#### Note:

E22 does not affect normal run of controller.

### 8.1.3 Reset Fault

After the fault is eliminated, reset HD5L-PLUS by any of the following methods:

- Press the STOP key on the keypad.
- External reset terminal (DI terminal = No.16 function).
- Communication fault reset.
- Switching on HD5L-PLUS after completely power off.

# 8.2 Maintenance

Factors such as ambient temperature, humidity, PH, dust, oscillation, internal component aging, wear and tear will give rise to the occurrence of potential faults. Therefore, it is necessary to conduct daily maintenance to the controller.

- If HD5L-PLUS has been transported for a long distance, check whether the components of HD5L-PLUS are complete and the screws are well tightened.
- Periodically clean the dust inside HD5L-PLUS and check whether the screws are loose.

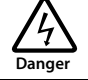

- · Only a trained and qualified professional person can maintain the controller.
- Maintenance personnel should take off all metal jewellery before carrying out maintenance or internal measurements in the controller. Suitable clothes and tools must be used.
- · High voltage exists when the controller is powered up or running.
- Checking and maintaining can only be done after AC power of HD5L-PLUS is cut off and wait for at least 10
  minutes.

The cover maintenance can only be done after ensured that the charge indicator inside HD5L-PLUS and the indicators on the keypad are off and the voltage between power terminals (+) and (-) is below 36V.

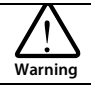

- For HD5L-PLUS with more than 2 years storage, please use voltage regulator to increase the input voltage gradually.
- Do not leave metal parts like screws or pads inside HD5L-PLUS.
- Do not make modification on the inside of controller without instruction from the supplier.
- There are IC components inside the controller, which are sensitive to stationary electricity. Directly touch the components on the PCB board is forbidden.

#### **Daily Maintenance**

HD5L-PLUS must be operated in the specified environment (refer to section 3.2, on page 11).

Please carry out daily maintenance according to Table 8-2, so as to find abnormal phenomena in time and prolong the service life of HD5L-PLUS.

| Table 8-2 Daily | / checking | items |
|-----------------|------------|-------|
|-----------------|------------|-------|

| Items          | Content                  | Criteria                                           |  |
|----------------|--------------------------|----------------------------------------------------|--|
|                | Tomporature and humidity | -10 - +40°C, derating at 40 - 50°C                 |  |
| Running        | remperature and numberly | Less than 95%RH, non-condensing                    |  |
| environment    | Dust and water dripping  | No conductive dust accumulating, no water dripping |  |
|                | Gas                      | No strange smell                                   |  |
|                | Oscillation and heating  | Stable oscillation and proper temperature          |  |
| HDSL-PLUS      | Noise                    | No abnormal sound                                  |  |
| Motor          | Heating                  | No overheat                                        |  |
| Motor          | Noise                    | Low and regular noise                              |  |
| Running status | Output current           | Within rated range                                 |  |
| parameters     | Output voltage           | Within rated range                                 |  |

#### **Periodical Maintenance**

Customer should check HD5L-PLUS in every 3 to 6 months according to the actual environment so as to avoid hidden problems and make sure HD5L-PLUS runs well for a long time.

General inspection:

- Check whether the screws of control terminals are loose. If so, tighten them with a screw driver;
- Check whether the power terminals are properly connected; Whether the copper bar and cables are overheated;
- Check whether the power cables and control cables are damaged, check especially for any wear on the cable tube;
- The insulation wrapping tapes of the power cables and control cables are not peeled off or broken;
- Clean the dust on PCBs and air ducts with a vacuum cleaner.

#### Note:

- 1. Dielectric strength test of the controller has already been conducted in the factory. Do not do the test again. Otherwise, the controller might be damaged.
- 2. If insulation test to the motor is necessary, it should be done after the input terminals U/V/W of motor have been detached from HD5L-PLUS. Otherwise, HD5L-PLUS will be damaged.
- 3. For controllers that have been stored for a long time, they must be powered up every 2 years. When supplying AC power to the controller, use a voltage regulator to gradually raise the input voltage to rated input voltage at least 5 hours.

#### **Replacing Damaged Parts**

The components that are easily damaged: Cooling fan and electrolytic capacitors of filters.

Their lifetime depends largely on their application environment and preservation. Users can decide the time when the components should be replaced according to their service time.

| Easily Damaged               | Cooling fan                                                                                                    | Electrolytic capacitors                                                                                                    |
|------------------------------|----------------------------------------------------------------------------------------------------|----------------------------------------------------------------------------------------------------|
| Life                         | 60,000 hours                                                                                                    | 50,000 hours                                                                                                    |
| Possible Cause of<br>Damages | Wear of the bearing, aging of the fan vanes                                                                                                    | High ambient temperature, aging of<br>electrolyte and large pulse current induced by<br>rapid changing loads                                                                                                    |
| Criteria                     | After the controller is switched off, check if the<br>abnormal conditions such as crack existing on<br>fan vanes and other parts. When the controller<br>is switched on, check if controller running is<br>normal, and check if there is any abnormal<br>oscillation | Check if frequent overcurrent or overvoltage<br>failures occur during controller start-up with<br>load. Check if there is any leakage of liquids.<br>Check if the safety valve protrudes. Measure<br>the static capacitance and insulation<br>resistance |

#### Unwanted Controller Recycling

When disposing HD5L-PLUS, pay attention to the following factors:

- The capacitors may explode if they are burnt.
- Poisonous gas may be generated when the plastic parts like front covers are burnt.
- Disposing method: Dispose unwanted controllers as industrial waste.

# **Chapter 9 Accessories**

# 9.1 Braking Resistor

The braking resistor selection is listed as Table 9-1.

Refer to section 4.3.2, page 17 for the brake resistor connection.

| Madal           | Motor | Recommend Value (Ω) |      |             | Recommend Power (kW) |              |  |
|-----------------|-------|---------------------|------|-------------|----------------------|--------------|--|
| Model           | (kW)  | Min.                | Max. | Recommended | Synchronous          | Asynchronous |  |
| HD5L-2D2P2-PLUS | 2.2   | 26                  | 130  | 50          | 1                    | 1            |  |
| HD5L-2D3P7-PLUS | 3.7   | 26                  | 50   | 30          | 1.6                  | 1.2          |  |
| HD5L-2D5P5-PLUS | 5.5   | 17                  | 27   | 20          | 2.0                  | 1.6          |  |
| HD5L-2D7P5-PLUS | 7.5   | 11                  | 20   | 15          | 3.2                  | 2.0          |  |
| HD5L-2D011-PLUS | 11    | 11                  | 20   | 15          | 4.0                  | 3.2          |  |
| HD5L-2T015-PLUS | 15    | 10                  | 16   | 12          | 5.0                  | 4.0          |  |
| HD5L-2T018-PLUS | 18.5  | 10                  | 16   | 12          | 6.4                  | 5.0          |  |
| HD5L-2T022-PLUS | 22    | 7                   | 10   | 9           | 8.0                  | 6.4          |  |
| HD5L-2T030-PLUS | 30    | 7                   | 10   | 9           | 10.0                 | 8.0          |  |
| HD5L-4T2P2-PLUS | 2.2   | 56                  | 210  | 100         | 1                    | 1            |  |
| HD5L-4T3P7-PLUS | 3.7   | 56                  | 144  | 80          | 1.6                  | 1.2          |  |
| HD5L-4T5P5-PLUS | 5.5   | 56                  | 100  | 70          | 2                    | 1.6          |  |
| HD5L-4T7P5-PLUS | 7.5   | 56                  | 72   | 64          | 3.2                  | 2            |  |
| HD5L-4T011-PLUS | 11    | 34                  | 48   | 40          | 4                    | 3.2          |  |
| HD5L-4T015-PLUS | 15    | 34                  | 41   | 36          | 5                    | 4            |  |
| HD5L-4T018-PLUS | 18.5  | 17                  | 31   | 24          | 6.4                  | 5            |  |
| HD5L-4T022-PLUS | 22    | 17                  | 27   | 20          | 8                    | 6.4          |  |
| HD5L-4T030-PLUS | 30    | 11                  | 20   | 15          | 10                   | 8            |  |
| HD5L-4T037-PLUS | 37    | 10                  | 16   | 12          | 12                   | 10           |  |
| HD5L-4T045-PLUS | 45    | 7                   | 10   | 9           | 18                   | 15           |  |

Table 9-1 Braking resistor selection

#### Note:

Please select braking resistor based on the above table.
 Bigger resistor can protect the braking system in fault condition, but oversized resistor may bring a capacity decrease, lead to overvoltage protection.

2. The braking resistor should be mounted in a ventilated metal housing to prevent inadevertent contact during it works, for the temperature is high.

# 9.2 Reactor

|                 | AC Input Reactor |                       | AC Output Reactor |                       | DC Reactor   |                       |
|-----------------|------------------|-----------------------|-------------------|-----------------------|--------------|-----------------------|
| Model           | Model            | Parameter<br>(mH - A) | Model             | Parameter<br>(mH - A) | Model        | Parameter<br>(mH - A) |
| HD5L-4T037-PLUS | HD-AIL-4T037     | 0.19 - 75             | HD-AOL-4T037      | 0.08 - 80             | HD-DCL-4T037 | 0.35 - 100            |
| HD5L-4T045-PLUS | HD-AIL-4T045     | 0.16 - 90             | HD-AOL-4T045      | 0.06 - 100            | HD-DCL-4T045 | 0.29 - 120            |

Table 9-2 Reactor selection

# 9.3 Power Regenerative Unit

Please refer to "HDRU Series Power Regenerative Unit User Manual" for more details.

# **Appendix A Parameters**

#### Attributes are changed:

- "\*": It denotes that the value of this parameter is the actual value which cannot be modified.
- "×": It denotes that the setting parameter cannot be modified when the controller is in run status.
- " $\bigcirc$ ": It denotes that the setting parameter can be modified when the controller is in run status.

| Ref. Code | Function                           | Setting Range                                                                                                    | Default | Unit | Attribute | Setting |
|-----------|------------------------------------|----------------------------------------------------------------------------------------------------|---------|------|-----------|---------|
| D00: Syst | em Status Parameters (on page      | e 45 - 46)                                                                                                    |         |      |           |         |
| D00.00    | Controller series                  | HD5L-PLUS                                                                                                    | Actual  |      | *         |         |
| D00.01    | Software version of DSP            | 0.00 - 9.99                                                                                                    | Actual  |      | *         |         |
| D00.02    | Special software version of<br>DSP | 0.00 - 9.99                                                                                                    | Actual  |      | *         |         |
| D00.03    | Software version of keypad         | 0.00 - 9.99                                                                                                    | Actual  |      | *         |         |
| D00.04    | Elevator running status            | Bit0: Controller enable<br>Bit1: Inspection run<br>Bit2: MS run<br>Bit3: Analog run<br>Bit4 - Bit7: Unused<br>Bit8: Brake feedback input<br>Bit9: Contactor feedback input<br>Bit10: Up forced speed switch<br>input<br>Bit11: Down forced speed<br>switch input<br>Bit12: MS terminal 1<br>Bit13: MS terminal 2<br>Bit14: MS terminal 3<br>Bit15: Emergency run        | Actual  |      | *         |         |
| D00.05    | Rated current of HD5L-PLUS         | 0.1 - 999.9A                                                                                                    | Actual  |      | *         |         |
| D00.06    | Controller status                  | Bit0: Controller fault<br>Bit1: Run/stop<br>Bit2: UP<br>Bit3: DN<br>Bit4&5:<br>Acceleration/Deceleration/Cons<br>tant<br>Bit6: Zero-speed signal<br>Bit7: Zero-speed running<br>Bit8: Auto-tuning<br>Bit8: Auto-tuning<br>Bit9: Speed within FAR<br>Bit10: Ready to run<br>Bit11: Brake output<br>Bit11: Contactor output<br>Bit13: Stop signal<br>Bit14. Bit15: Unused | Actual  |      | ÷         |         |

### **Appendix A Parameters**

# Shenzhen Hpmont Technology Co., Ltd.

| Ref. Code                                      | Function                                 | Setting Range                                                                                                    | Default | Unit | Attribute | Setting |
|------------------------------------------------|------------------------------------------|----------------------------------------------------------------------------------------------------|---------|------|-----------|---------|
| D01: Drive Status Parameters (on page 46 - 46) |                                          |                                                                                                    |         |      |           |         |
| D01.00                                         | Control mode                             | 0 - 5                                                                                                    | Actual  |      | *         |         |
| D01.01                                         | Setting speed (m/s)                      | 0.000 - 9.999                                                                                                    | Actual  |      | *         |         |
| D01.02                                         | Setting speed (after Acc./Dec.)<br>(m/s) | 0.000 - 9.999                                                                                                    | Actual  |      | *         |         |
| D01.03                                         | Feedback speed (m/s)                     | 0.000 - 9.999                                                                                                    | Actual  |      | *         |         |
| D01.04                                         | Setting frequency (Hz)                   | 0.01 - 100.00Hz                                                                                                    | Actual  |      | *         |         |
| D01.05                                         | Setting frequency (after<br>Acc./Dec.)   | 0.01 - 100.00Hz                                                                                                    | Actual  |      | *         |         |
| D01.06                                         | Output frequency                         | 0.01 - 100.00Hz                                                                                                    | Actual  |      | *         |         |
| D01.07                                         | Setting Rpm                              | 0 - 24000rpm                                                                                                    | Actual  |      | *         |         |
| D01.08                                         | Running Rpm                              | 0 - 24000rpm                                                                                                    | Actual  |      | *         |         |
| D01.10                                         | Output voltage                           | 0 - 999V                                                                                                    | Actual  |      | *         |         |
| D01.11                                         | Output current                           | 0.1 - 999.9A                                                                                                    | Actual  |      | *         |         |
| D01.12                                         | Output torque                            | 0.0 - 300.0% (motor rated<br>torque)                                                                                                    | Actual  |      | *         |         |
| D01.13                                         | Output power                             | 0.0 - 200.0% (motor rated power)                                                                                                    | Actual  |      | *         |         |
| D01.14                                         | DC bus voltage                           | 0 - 999V                                                                                                    | Actual  |      | *         |         |
| D02: Ana                                       | log Status Display Parameters (          | on page 46 - 46)                                                                                                    |         |      |           |         |
| D02.00                                         | Al1 voltage                              | 0.00 - 10.00V                                                                                                    | Actual  |      | *         |         |
| D02.01                                         | Al1 voltage (after calculating)          | 0.00 - 10.00V                                                                                                    | Actual  |      | *         |         |
| D03: Run                                       | ning Status Parameters (on pag           | e 46 - 47)                                                                                                    |         |      |           |         |
| D03.00                                         | Heatsink temperature                     | 0.0 - 999.9°C                                                                                                    | Actual  |      | *         |         |
| D03.01                                         | Input terminal status                    | Bit9 - Bit0 correspond to DI12 -<br>DI1<br>Bit15 - Bit11: Unused<br>0: Disconnects with common<br>terminals<br>1: Connects with common<br>terminals | Actual  |      | *         |         |
| D03.02                                         | Output terminal status                   | Bit1&Bit0 correspond to<br>DO2&DO1<br>Bit4 - Bit2 correspond to Y3 - Y1<br>Bit5 corresponds to Y4 (RLY)<br>Bit15 - Bit6: Unused                     | Actual  |      | *         |         |
| D03.03                                         | Modbus status                            | 0: Normal<br>1: Communication timeout<br>2: Incorrect data frame head<br>3: Incorrect data frame checking<br>4: Incorrect data frame content        | Actual  |      | *         |         |

## Shenzhen Hpmont Technology Co., Ltd.

**Appendix A Parameters** 

| Ref. Code | Function                                                              | Setting Range | Default | Unit | Attribute | Setting |
|-----------|-----------------------------------------------------------------------|---------------|---------|------|-----------|---------|
| D03.04    | Total time at power-on (hour)                                         | 0 - 65535     | Actual  |      | *         |         |
| D03.05    | Total running time (hour)                                             | 0 - 65535     | Actual  |      | *         |         |
| D03.06    | Running times                                                         | 0 - 65535     | Actual  |      | *         |         |
| D03.07    | Present fault                                                         | 0 - 100       | Actual  |      | *         |         |
| D04: Enc  | oder Status Parameters (on page                                       | e 47 - 48)    |         |      |           |         |
| D04.00    | C phase AD sampling value of SINCOS encoder                           | 0 - 4095      | Actual  |      | *         |         |
| D04.01    | D phase AD sampling value of SINCOS encoder                           | 0 - 4095      | Actual  |      | *         |         |
| D04.02    | A phase AD sampling value of SINCOS encoder                           | 0 - 4095      | Actual  |      | *         |         |
| D04.03    | B phase AD sampling value of SINCOS encoder                           | 0 - 4095      | Actual  |      | *         |         |
| D04.04    | UVW status of UVW encoder                                             | 0 - 7         | Actual  |      | *         |         |
| D04.05    | Electrical angle                                                      | 0 - 65535     | Actual  |      | *         |         |
| D04.08    | Encoder pulses                                                        | 0 - 65535     | Actual  |      | *         |         |
| D04.12    | Pulses monitoring of slip in start                                    | 0 - 65535     | Actual  |      |           |         |
| D04.13    | Judgement sources for start stability                                 | 0 - 20        | Actual  |      |           |         |
| D04.15    | Auto-tuning without load<br>encoder pulse change<br>judgment variable | 0 - 65535     | Actual  |      |           |         |
| D04.18    | Curren t position signal (Q13<br>format)                              | 0 - 65535     | Actual  |      | *         |         |
| D04.19    | Current position signal (Q16 format)                                  | 0 - 65535     | Actual  |      | *         |         |
| D04.20    | SINCOS encoder AB signal synthesis amplitude                          | 0 - 65535     | Actual  |      | *         |         |
| D04.21    | SINCOS encoder CD signal synthesis amplitude                          | 0 - 65535     | Actual  |      | *         |         |
| D04.29    | Software built-in version                                             | 0.01 - 0.99   | Actual  |      |           |         |
| Ref. Code | Function                                 | Setting Range                                                                                                    | Default  | Unit     | Attribute | Setting |  |  |  |
|-----------|------------------------------------------|----------------------------------------------------------------------------------------------------|----------|----------|-----------|---------|--|--|--|
| F00: Basi | F00: Basic Parameters (on page 48 - 50)  |                                                                                                    |          |          |           |         |  |  |  |
| F00.00    | Motor type                               | 0: Asyn. motor                                                                                                    | 0        | 1        | ×         |         |  |  |  |
| F00.01    | Control mode                             | 0: V/f control<br>1: SVC control<br>2: VC control<br>3: Unused<br>4: SVC4 control<br>5: SVC5 control<br>6: SVC6 control                                       | 2        | 1        | ×         |         |  |  |  |
| F00.02    | Rated speed of elevator                  | 0.100 - 4.000m/s                                                                                                    | 1.500m/s | 0.001m/s | ×         |         |  |  |  |
| F00.03    | The Max. output freqency of<br>HD5L-PLUS | 5.00 - 100.00Hz                                                                                                    | 50.00Hz  | 0.01Hz   | ×         |         |  |  |  |
| F00.04    | Mechanical parameters of<br>motor        | 10.0 - 6000.0                                                                                                    | 60.0     | 0.1      | ×         |         |  |  |  |
| F00.05    | Operating mode                           | 0: Keypad control<br>1: Terminal analog control<br>2: Terminal MS control<br>4: SCI control<br>3, 5: Unused                                                   | 0        | 1        | ×         |         |  |  |  |
| F00.06    | M key function                           | 0: Unused<br>1: Switch the running direction                                                                                                    | 0        | 1        | 0         |         |  |  |  |
| F00.07    | Speed setting of keypad                  | 0.000m/s - F00.02                                                                                                    | 1.500m/s | 0.001m/s | 0         |         |  |  |  |
| F00.08    | Run direction                            | 0: The same as run command<br>1: Opposite to run command                                                                                                    | 0        | 1        | ×         |         |  |  |  |
| F01: Prot | ection of Parameters (on page 5          | 0 - 51)                                                                                                    |          |          |           |         |  |  |  |
| F01.00    | User's password                          | 00000 - 65535                                                                                                    | 00000    | 1        | 0         |         |  |  |  |
| F01.01    | Menu mode                                | 0: Full menu mode<br>1: Checking menu mode (only<br>different from factory setting<br>parameters can be displayed)                                            | 0        | 1        | 0         |         |  |  |  |
| F01.02    | Parameter initialization                 | 0: No operation<br>1: Restore to factory settings<br>2: Download the keypad<br>EEPROM parameter to the<br>current function code<br>3: Clear fault information | 0        | 1        | ×         |         |  |  |  |
| F01.03    | Keypad EEPROM parameter initialization   | 0: No operation<br>1: Upload the current function<br>code settings to the keypad<br>EEPROM parameter                                                          | 0        | 1        | 0         |         |  |  |  |
| F02: Star | t&Stop Parameters (on page 51            | - 52)                                                                                                    |          |          | 1         | -       |  |  |  |
| F02.00    | Start delay time                         | 0.000 - 4.999s                                                                                                    | 0.000s   | 0.001s   | ×         |         |  |  |  |
| F02.01    | Brake open delay time                    | 0.000 - 4.999s                                                                                                    | 0.000s   | 0.001s   | ×         |         |  |  |  |

### **Appendix A Parameters**

| Ref. Code                                   | Function                                    | Setting Range                                                                                                    | Default               | Unit                  | Attribute | Setting |  |
|---------------------------------------------|---------------------------------------------|----------------------------------------------------------------------------------------------------|-----------------------|-----------------------|-----------|---------|--|
| F02.02                                      | Retention time of start zero-<br>speed      | 0.000 - 4.999s                                                                                                   | 0.500s                | 0.001s                | ×         |         |  |
| F02.03                                      | Start speed                                 | 0.000 - 0.400m/s                                                                                                 | 0.000m/s              | 0.001m/s              | ×         |         |  |
| F02.04                                      | Retention time of start speed               | 0.000 - 4.999s                                                                                                   | 0.000s                | 0.001s                | ×         |         |  |
| F02.05                                      | Brake close delay time                      | 0.000 - 4.999s                                                                                                   | 0.200s                | 0.001s                | ×         |         |  |
| F02.06                                      | Retention time of stop zero-<br>speed       | 0.000 - 4.999s                                                                                                   | 0.300s                | 0.001s                | ×         |         |  |
| F02.07                                      | Contactor close delay time                  | 0.000 - 4.999s                                                                                                   | 0.000s                | 0.001s                | ×         |         |  |
| F02.08                                      | Start ramp time                             | 0.000 - 2.000s<br>0.000: No ramp                                                                                 | 0.000s                | 0.001s                | ×         |         |  |
| F03: Acc./Dec. Parameters (on page 52 - 53) |                                             |                                                                                                    |                       |                       |           |         |  |
| F03.00                                      | Acc. speed                                  | 0.020 - 9.999m/s <sup>2</sup>                                                                                    | 0.700m/s <sup>2</sup> | 0.001m/s <sup>2</sup> | ×         |         |  |
| F03.01                                      | Start Acc. jerk                             | 0.020 - 9.999m/s <sup>3</sup>                                                                                    | 0.350m/s <sup>3</sup> | 0.001m/s <sup>3</sup> | ×         |         |  |
| F03.02                                      | End Acc. jerk                               | 0.020 - 9.999m/s <sup>3</sup>                                                                                    | 0.600m/s <sup>3</sup> | 0.001m/s <sup>3</sup> | ×         |         |  |
| F03.03                                      | Dec. speed                                  | 0.020 - 9.999m/s <sup>2</sup>                                                                                    | 0.700m/s <sup>2</sup> | 0.001m/s <sup>2</sup> | ×         |         |  |
| F03.04                                      | Start Dec. jerk                             | 0.020 - 9.999m/s <sup>3</sup>                                                                                    | 0.600m/s <sup>3</sup> | 0.001m/s <sup>3</sup> | ×         |         |  |
| F03.05                                      | End Dec. jerk                               | 0.020 - 9.999m/s <sup>3</sup>                                                                                    | 0.350m/s <sup>3</sup> | 0.001m/s <sup>3</sup> | ×         |         |  |
| F03.06                                      | Inspection Acc. speed                       | 0.020 - 9.999m/s <sup>2</sup>                                                                                    | 0.200m/s <sup>2</sup> | 0.001m/s <sup>2</sup> | ×         |         |  |
| F03.07                                      | Inspection Dec. speed                       | 0.020 - 9.999m/s <sup>2</sup>                                                                                    | 1.000m/s <sup>2</sup> | 0.001m/s <sup>2</sup> | ×         |         |  |
| F03.08                                      | Emergency running Acc.                      | 0.020 - 9.999m/s <sup>2</sup>                                                                                    | 1.000m/s <sup>2</sup> | 0.001m/s <sup>2</sup> | ×         |         |  |
| F03.09                                      | Emergency running Dec.                      | 0.020 - 9.999m/s <sup>2</sup>                                                                                    | 1.000m/s <sup>2</sup> | 0.001m/s <sup>2</sup> | ×         |         |  |
| F03.10                                      | Asyn. motor auto-tuning Acc.<br>speed       | 0.020 - 9.999m/s²                                                                                                | 0.100m/s <sup>2</sup> | 0.001m/s <sup>2</sup> | ×         |         |  |
| F03.11                                      | Asyn. motor auto-tuning Dec.<br>speed       | 0.020 - 9.999m/s²                                                                                                | 0.100m/s <sup>2</sup> | 0.001m/s <sup>2</sup> | ×         |         |  |
| F03.12                                      | Abnormal Dec. speed                         | 0.020 - 9.999m/s <sup>2</sup>                                                                                    | 1.000m/s <sup>2</sup> | 0.001m/s <sup>2</sup> | ×         |         |  |
| F03.13                                      | Stop Dec. jerk                              | 0.020 - 9.999m/s <sup>3</sup>                                                                                    | 0.350m/s <sup>3</sup> | 0.001m/s <sup>3</sup> | ×         |         |  |
| F03.14                                      | Asyn. motor field-weakening<br>optimization | 0: No field-weakening<br>optimization<br>1: Optimize according to<br>voltage<br>2: Optimize according to current | 0                     | 1                     | ×         |         |  |
| F03.15                                      | Field-weakening Kp                          | 0 - 5000                                                                                                    | 4000                  | 1                     | ×         |         |  |
| F03.16                                      | Field-weakening Ki                          | 0 - 5000                                                                                                    | 1000                  | 1                     | ×         |         |  |
| F03.17                                      | Field-weakening voltage limit               | 4000 - 5000                                                                                                    | 4126                  | 1                     | ×         |         |  |
| F03.19                                      | SINCOS encoder CD phase<br>learning         | 0: Learning<br>1: Not learning                                                                                   | 0                     | 1                     | ×         |         |  |

Α

| Ref. Code | Function                                       | Setting Range                                                                                             | Default  | Unit     | Attribute | Setting |  |  |  |
|-----------|------------------------------------------------|----------------------------------------------------------------------------------------------------|----------|----------|-----------|---------|--|--|--|
| F04: Anal | F04: Analog Curve Parameters (on page 53 - 53) |                                                                                                    |          |          |           |         |  |  |  |
| F04.00    | Setting curve                                  | Unit: Al characteristic curve<br>selection<br>Ten, hundred, thousand:<br>Unused<br>0: Line 1<br>1: Line 2 | 0000     | 1        | ×         |         |  |  |  |
| F04.01    | Line 1 min. setting                            | 0.0% - F04.03                                                                                             | 0.0%     | 0.1%     | 0         |         |  |  |  |
| F04.02    | Corresponding value of line 1<br>min. setting  | 0.0 - 100.0%                                                                                              | 0.0%     | 0.1%     | 0         |         |  |  |  |
| F04.03    | Line 1 max. setting                            | F04.01 - 100.0%                                                                                           | 100.0%   | 0.1%     | 0         |         |  |  |  |
| F04.04    | Corresponding value of line 1 max. setting     | 0.0 - 100.0%                                                                                              | 100.0%   | 0.1%     | 0         |         |  |  |  |
| F04.05    | Line 2 min. setting                            | 0.0% - F04.07                                                                                             | 0.0%     | 0.1%     | 0         |         |  |  |  |
| F04.06    | Corresponding value of line 2 min. setting     | 0.0 - 100.0%                                                                                              | 0.0%     | 0.1%     | 0         |         |  |  |  |
| F04.07    | Line 2 max. setting                            | F04.05 - 100.0%                                                                                           | 100.0%   | 0.1%     | 0         |         |  |  |  |
| F04.08    | Corresponding value of line 2 max. setting     | 0.0 - 100.0%                                                                                              | 100.0%   | 0.1%     | 0         |         |  |  |  |
| F05: Spee | F05: Speed Parameters (on page 53 - 55)        |                                                                                                    |          |          |           |         |  |  |  |
| F05.00    | Multi-speed 0                                  | 0.000m/s - F00.02                                                                                         | 0.000m/s | 0.001m/s | 0         |         |  |  |  |
| F05.01    | Multi-speed 1                                  | 0.000m/s - F00.02                                                                                         | 0.000m/s | 0.001m/s | 0         |         |  |  |  |
| F05.02    | Multi-speed 2                                  | 0.000m/s - F00.02                                                                                         | 0.000m/s | 0.001m/s | 0         |         |  |  |  |
| F05.03    | Multi-speed 3                                  | 0.000m/s - F00.02                                                                                         | 0.000m/s | 0.001m/s | 0         |         |  |  |  |
| F05.04    | Multi-speed 4                                  | 0.000m/s - F00.02                                                                                         | 0.000m/s | 0.001m/s | 0         |         |  |  |  |
| F05.05    | Multi-speed 5                                  | 0.000m/s - F00.02                                                                                         | 0.000m/s | 0.001m/s | 0         |         |  |  |  |
| F05.06    | Multi-speed 6                                  | 0.000m/s - F00.02                                                                                         | 0.000m/s | 0.001m/s | 0         |         |  |  |  |
| F05.07    | Multi-speed 7                                  | 0.000m/s - F00.02                                                                                         | 0.000m/s | 0.001m/s | 0         |         |  |  |  |
| F05.08    | Inspection running speed                       | 0.000m/s - F00.02                                                                                         | 0.200m/s | 0.001m/s | 0         |         |  |  |  |
| F05.09    | Emergency running speed                        | 0.000m/s - F00.02                                                                                         | 0.100m/s | 0.001m/s | 0         |         |  |  |  |
| F05.10    | Up forced speed switch detection value         | 0.0 - 100.0% (F00.02)                                                                                     | 97.0%    | 0.1%     | 0         |         |  |  |  |
| F05.11    | Down forced speed switch detection value       | 0.0 - 100.0% (F00.02)                                                                                     | 97.0%    | 0.1%     | 0         |         |  |  |  |
| F05.12    | Speed detection level 1<br>(FDT1)              | 0.0 - 100.0% (F00.02)                                                                                     | 90.0%    | 0.1%     | 0         |         |  |  |  |
| F05.13    | Speed detection level 2<br>(FDT2)              | 0.0 - 100.0% (F00.02)                                                                                     | 90.0%    | 0.1%     | 0         |         |  |  |  |
| F05.14    | FDT1 delay level                               | 0.0 - 100.0% (F00.02)                                                                                     | 1.0%     | 0.1%     | 0         |         |  |  |  |
| F05.15    | FDT2 delay level                               | 0.0 - 100.0% (F00.02)                                                                                     | 1.0%     | 0.1%     | 0         |         |  |  |  |
| F05.16    | Speed within FAR range                         | 0.0 - 20.0% (F00.02)                                                                                      | 1.0%     | 0.1%     | 0         |         |  |  |  |
| F05.17    | Over-speed setting                             | 80.0 - 120.0% (F00.02)                                                                                    | 115.0%   | 0.1%     | ×         |         |  |  |  |
| F05.18    | Over-speed detection time                      | 0.0 - 2.0s<br>0.0: No over-speed detection                                                                | 0.2s     | 0.1s     | ×         |         |  |  |  |

| Ref. Code | Function                                                | Setting Range                                                                                                    | Default                    | Unit     | Attribute | Setting |  |  |
|-----------|---------------------------------------------------------|----------------------------------------------------------------------------------------------------|----------------------------|----------|-----------|---------|--|--|
| F05.19    | Detected value of speed deviation                       | 0.0 - 30.0% (F00.02)                                                                                                    | 20.0%                      | 0.1%     | ×         |         |  |  |
| F05.20    | Detected time of speed deviation                        | 0.0 - 2.0s<br>0.0: No speed deviation detection                                                                                                    | 1.0s                       | 0.1s     | ×         |         |  |  |
| F05.22    | Creeping speed                                          | 0.000 - 0.400m/s                                                                                                    | 0.050m/s                   | 0.001m/s | 0         |         |  |  |
| F06: Weig | F06: Weighing Compensation Parameters (on page 55 - 56) |                                                                                                    |                            |          |           |         |  |  |
| F06.00    | Pre-torque selection                                    | 0: No pre-torque<br>1: Analog setting<br>2: DI setting<br>3: Digital pre-torque<br>4: No weighing auto-<br>compensation<br>5: Asyn, motor zero-serve auto- | 4                          | 1        | x         |         |  |  |
|           |                                                         | compensation                                                                                                    |                            |          |           |         |  |  |
| F06.01    | Up pre-torque bias                                      | 0.0 - 100.0%                                                                                                    | 50.0%                      | 0.1%     | ×         |         |  |  |
| F06.02    | Down pre-torque bias                                    | 0.0 - 100.0%                                                                                                    | 50.0%                      | 0.1%     | ×         |         |  |  |
| F06.03    | Up electrical pre-torque gain                           | 0.000 - 9.000                                                                                                    | 1.000                      | 0.001    | ×         |         |  |  |
| F06.04    | Up brake pre-torque gain                                | 0.000 - 9.000                                                                                                    | 1.000                      | 0.001    | ×         |         |  |  |
| F06.05    | Down electrical pre-torque<br>gain                      | 0.000 - 9.000                                                                                                    | 1.000                      | 0.001    | ×         |         |  |  |
| F06.06    | Down brake pre-torque gain                              | 0.000 - 9.000                                                                                                    | 1.000                      | 0.001    | ×         |         |  |  |
| F06.07    | Pre-torque digital setting                              | -100.0 - +100.0%                                                                                                    | 10.0%                      | 0.1%     | ×         |         |  |  |
| F06.08    | DI weighing signal 1                                    | 0.0 - 100.0%                                                                                                    | 10.0%                      | 0.1%     | ×         |         |  |  |
| F06.09    | DI weighing signal 2                                    | 0.0 - 100.0%                                                                                                    | 30.0%                      | 0.1%     | ×         |         |  |  |
| F06.10    | DI weighing signal 3                                    | 0.0 - 100.0%                                                                                                    | 70.0%                      | 0.1%     | ×         |         |  |  |
| F06.11    | DI weighing signal 4                                    | 0.0 - 100.0%                                                                                                    | 90.0%                      | 0.1%     | ×         |         |  |  |
| F06.14    | No weighing current coefficient                         | 0 - 9999                                                                                                    | 3000                       | 1        | ×         |         |  |  |
| F06.15    | No weighing speed-loop KP                               | 1 - 9999                                                                                                    | 2000                       | 1        | 0         |         |  |  |
| F06.16    | No weighing speed-loop KI                               | 1 - 9999                                                                                                    | 2000                       | 1        | 0         |         |  |  |
| F07: Asyr | . Motor Parameters (on page 56                          | 5 - 59)                                                                                                    | •                          |          | •         |         |  |  |
| F07.00    | Rated power of Asyn. motor                              | 0.2 - 500.0kW                                                                                                    | Depend                     | 0.1kW    | ×         |         |  |  |
| F07.01    | Rated voltage of Asyn. motor                            | 0V - rated voltage of HD5L-PLUS                                                                                                    | on HD5L-                   | 1V       | ×         |         |  |  |
| F07.02    | Rated current of Asyn. motor                            | 0.0 - 999.9A                                                                                                    | PLUS                       | 0.1A     | ×         |         |  |  |
| F07.03    | Rated frequency of Asyn.<br>motor                       | 1.00 - 100.00Hz                                                                                                    | 50.00Hz                    | 0.01Hz   | ×         |         |  |  |
| F07.04    | Rated Rpm of Asyn. motor                                | 1 - 24000rpm                                                                                                    | 1440rpm                    | 1rpm     | ×         |         |  |  |
| F07.05    | Power factor of Syn. motor                              | 0.001 - 1.000                                                                                                    | Depend<br>on HD5L-<br>PLUS | 0.001    | ×         |         |  |  |

| Ref. Code | Function                                           | Setting Range                                                                                                    | Default            | Unit   | Attribute | Setting |
|-----------|----------------------------------------------------|----------------------------------------------------------------------------------------------------|--------------------|--------|-----------|---------|
| F07.06    | Parameter auto-tuning of<br>Asyn. motor            | 0: No action<br>1: Auto-tuning with load<br>2: Auto-tuning without load                                                                                                    | 0                  | 1      | ×         |         |
| F07.07    | Stator resistance of Asyn.<br>motor                | 0.000 - 65.355Ω                                                                                                    |                    | 0.001Ω | ×         |         |
| F07.08    | Rotor resistance of Asyn.<br>motor                 | 0.000 - 65.535Ω                                                                                                    |                    | 0.001Ω | ×         |         |
| F07.09    | Leakage inductance of Asyn.<br>motor               | 0.0 - 6553.5mH                                                                                                    | Depend<br>on HD5L- | 0.1mH  | ×         |         |
| F07.10    | Mutual inductance of Asyn.<br>motor                | 0.0 - 6553.5mH                                                                                                    | F 205              | 0.1mH  | ×         |         |
| F07.11    | Excitation current of Asyn.<br>motor               | 0.0 - 999.9A                                                                                                    | -                  | 0.1A   | ×         |         |
| F07.12    | Core saturation coefficient 1 of Asyn. motor       | 0.00 - 0.50 (magnetic flux is set<br>as 50%)                                                                                                    | 0.50               | 0.01   | ×         |         |
| F07.13    | Core saturation coefficient 2 of Asyn. motor       | 0.00 - 0.75 (magnetic flux is set as 75%)                                                                                                    | 0.75               | 0.01   | ×         |         |
| F07.14    | Core saturation coefficient 3 fo Asyn. motor       | 0.00 - 1.20 (magnetic flux is set<br>as 120%)                                                                                                    | 1.20               | 0.01   | ×         |         |
| F07.15    | Asyn. motor torque boost                           | 0.1 - 30.0%                                                                                                    | 0.1%               | 0.1%   | 0         |         |
| F07.16    | Torque boost end-point of<br>Asyn. motor           | 0.0 - 50.0% (F07.03)                                                                                                    | 2.0%               | 0.1%   | 0         |         |
| F07.17    | Slip compensation gain of<br>Asyn. motor           | 0.0 - 300.0%                                                                                                    | 100.0%             | 0.1%   | 0         |         |
| F07.18    | Slip compensation filter time of Asyn. motor       | 0.1 - 10.0s                                                                                                    | 0.1s               | 0.1s   | 0         |         |
| F07.19    | Slip compensation limit of<br>Asyn. motor          | 0.0 - 250.0%                                                                                                    | 200.0%             | 0.1%   | ×         |         |
| F07.20    | AVR (Automatic Voltage<br>Regulation) function     | 0: Disabled<br>1: Enabled the time<br>2: Disabled in Dec. speed                                                                                                    | 1                  | 1      | 0         |         |
| F07.21    | Oscillation-suppression mode<br>of Asyn. motor     | 0: Oscillation suppression is<br>dependent on the motor's<br>exciting current component<br>1: Oscillation suppression is<br>dependent on the motor's<br>torque current component | 0                  | 1      | 0         |         |
| F07.22    | Oscillation-suppression coefficient of Asyn. motor | 0 - 200                                                                                                    | 100                | 1      | 0         |         |
| F08: Mot  | or Vector Control Speed-loop Pa                    | rameters (on page 59 - 60)                                                                                                    |                    |        |           |         |
| F08.00    | Low speed ASR KP                                   | 1 - 9999                                                                                                    | 500                | 1      | 0         |         |
| F08.01    | Low speed ASR KI                                   | 0 - 9999                                                                                                    | 500                | 1      | 0         |         |
| F08.02    | High speed ASR KP                                  | 1 - 9999                                                                                                    | 500                | 1      | 0         |         |
| F08.03    | High speed ASR KI                                  | 0 - 9999                                                                                                    | 500                | 1      | 0         |         |
| F08.04    | ASR PI swithcing frequency 1                       | 0.00 - 50.00Hz                                                                                                    | 10.00Hz            | 0.01Hz | 0         |         |

| Ref. Code | Function                                            | Setting Range                                                      | Default  | Unit   | Attribute | Setting |  |  |
|-----------|-----------------------------------------------------|--------------------------------------------------------------------|----------|--------|-----------|---------|--|--|
| F08.05    | ASR PI swithcing frequency 2                        | 0.00 - 50.00Hz                                                     | 15.00Hz  | 0.01Hz | 0         |         |  |  |
| F08.06    | ASR integral limit                                  | 0.0 - 200.0% (rated current of motor)                              | 180.0%   | 0.1%   | 0         |         |  |  |
| F08.07    | ASR differential time                               | 0.000 - 1.000s<br>0.000: ASR without differential                  | 0.000s   | 0.001s | 0         |         |  |  |
| F08.08    | ASR output filter time                              | 0.000 - 1.000s<br>0.000: ASR output without filter                 | 0.008s   | 0.001s | 0         |         |  |  |
| F08.09    | UP electrical torque limit                          | 0.0 - 200.0% (F07.02)                                              | 180.0%   | 0.1%   | ×         |         |  |  |
| F08.10    | DN electrical torque limit                          | 0.0 - 200.0% (F07.02)                                              | 180.0%   | 0.1%   | ×         |         |  |  |
| F08.11    | UP regenerative torque limit                        | 0.0 - 200.0% (F07.02)                                              | 180.0%   | 0.1%   | ×         |         |  |  |
| F08.12    | DN regenerative torque limit                        | 0.0 - 200.0% (F07.02)                                              | 180.0%   | 0.1%   | ×         |         |  |  |
| F09: Curr | F09: Current-loop Parameters (on page 60 - 60)      |                                                                    |          |        |           |         |  |  |
| F09.00    | Current-loop KP                                     | 1 - 4000                                                           | 500      | 1      | 0         |         |  |  |
| F09.01    | Current-loop Kl                                     | 1 - 4000                                                           | 500      | 1      | 0         |         |  |  |
| F09.02    | Current-loop output filter<br>time                  | 0.000 - 1.000s<br>0.000: Current-loop output<br>without filter     | 0.000s   | 0.001s | 0         |         |  |  |
| F09.04    | Current loop period                                 | 2 - 10                                                             | 6        | 1      | ×         |         |  |  |
| F09.05    | Dead zone compensation mode                         | 0 - 2                                                              | 1        | 1      | ×         |         |  |  |
| F09.06    | Magnetic flux compensation method                   | 0: Way 0<br>1: Way 1<br>2: Way 2                                   | 0        | 1      | ×         |         |  |  |
| F10: Syn. | Motor Parameters (on page 60 ·                      | 62)                                                                | •        | •      |           |         |  |  |
| F10.00    | Syn. motor type                                     | 0: IPM<br>1: SPM                                                   | 0        | 1      | ×         |         |  |  |
| F10.01    | Rated power of Syn. motor                           | 0.4 - 400.0kW                                                      | Depend   | 0.1kW  | ×         |         |  |  |
| F10.02    | Rated voltage of Syn. motor                         | 0V - rated voltage of HD5L-PLUS                                    | on HD5L- | 1V     | ×         |         |  |  |
| F10.03    | Rated current of Syn. motor                         | 0.0 - 999.9A                                                       | PLUS     | 0.1A   | ×         |         |  |  |
| F10.04    | Rated frequency of Syn. motor                       | 1.00 - 100.00Hz                                                    | 19.20Hz  | 0.01Hz | ×         |         |  |  |
| F10.05    | Rated rpm of Syn. motor                             | 1 - 24000rpm                                                       | 96rpm    | 1rpm   | ×         |         |  |  |
| F10.06    | Stator resistance of Syn.<br>motor                  | 0.000 - 9.999Ω                                                     | 0.000Ω   | 0.001Ω | ×         |         |  |  |
| F10.07    | Quadrature axis inductance of Syn. motor            | 0.0 - 999.9mH                                                      | 0.0mH    | 0.1mH  | ×         |         |  |  |
| F10.08    | Direct axis inductance of Syn.<br>motor             | 0.0 - 999.9mH                                                      | 0.0mH    | 0.1mH  | ×         |         |  |  |
| F10.09    | Back EMF of Syn. motor                              | 0V - rated voltage of HD5L-PLUS                                    | 0V       | 1V     | ×         |         |  |  |
| F10.10    | Angle auto-tuning of Syn.<br>motor                  | 0: No action<br>1: Stationary auto-tuning<br>2: Rotary auto-tuning | 0        | 1      | ×         |         |  |  |
| F10.11    | Auto-tuning with load voltage setting of Syn. motor | 0.0 - 100.0% (F10.02)                                              | 100.0%   | 0.1%   | ×         |         |  |  |

| Ref. Code | Function                                    | Setting Range                                                                                                    | Default | Unit | Attribute | Setting |
|-----------|---------------------------------------------|----------------------------------------------------------------------------------------------------|---------|------|-----------|---------|
| F10.12    | Start angle of Syn. motor                   | 0.0 - 359.9°                                                                                                    | 0.0°    | 0.1° | ×         |         |
| F10.13    | Z pulse start angle of Syn.<br>motor        | 0.0 - 359.9°                                                                                                    | 0.0°    | 0.1° | ×         |         |
| F10.14    | SINCOS encoder C amplitude of Syn. motor    | 0 - 9999                                                                                                    | 2048    | 1    | ×         |         |
| F10.15    | SINCOS encoder C zero-bias of<br>Syn. motor | 0 - 9999                                                                                                    | 2048    | 1    | ×         |         |
| F10.16    | SINCOS encoder D amplitude of Syn. motor    | 0 - 9999                                                                                                    | 2048    | 1    | ×         |         |
| F10.17    | SINCOS encoder D zero-bias of Syn. motor    | 0 - 9999                                                                                                    | 2048    | 1    | ×         |         |
| F10.18    | Sincos encoder CD phase                     | 0: C phase ahead of D phase<br>1: D phase ahead of C phase                                                                                                    | 0       | 1    | ×         |         |
| F10.19    | Optimize 1313 encoder start algorithm       | 0: Optimize<br>1: Do not optimize                                                                                                    | 0       | 1    | ×         |         |
| F10.20    | Syn. performance<br>optimization            | Bit0: Unused<br>Bit1: Current loop parameter<br>automatic optimization<br>0: Manual optimization<br>1: Automatic optimization<br>Bit2: Segmentation test<br>function<br>0: Not open<br>1: Open<br>Bit3: Unused<br>Bit5&Bit4: Syn. motor start<br>current limit<br>00: Normal<br>01: 2 times<br>10: 4 times<br>11: 8 times<br>Bit6: Starting comfort<br>0: Way 0<br>1: Way 1<br>Bit8&Bit7: Unused<br>Bit10&Bit9: Performance<br>optimized<br>00: Way 0<br>01: Way 1<br>10: Way 2<br>11: Way 3<br>Bit11: Unused | 1028    | 1    | ×         |         |

| Ref. Code  | Function                                               | Setting Range                                                                                                    | Default | Unit   | Attribute | Setting |
|------------|--------------------------------------------------------|----------------------------------------------------------------------------------------------------|---------|--------|-----------|---------|
|            |                                                        | Bit 12: Syn. motor starts to<br>suppress oscillation<br>0: No suppression<br>1: Inhibit<br>Bit 13: Start optimization 2<br>0: Not enabled                                                                                                    |         |        |           |         |
|            |                                                        | 1: Enabled<br>Bit14: Unused<br>Bit15: Vibration optimization<br>0: The old method<br>1: New method                                                                                                    |         |        |           |         |
| F11: Enco  | oder Parameters (on page 62 - 63                       | 3)                                                                                                    |         |        |           |         |
| F11.00     | PG card selection                                      | 1: HD-PG2-OC-FD-A, the OC PG<br>card with frequency division<br>output<br>2: HD-PG6-UVW-FD, the long-<br>line driver PG card with<br>frequency division output<br>3: HD-PG5-SINCOS-FD-A, the<br>SINCOS PG card with frequency<br>division output<br>4: Unused | 1       | 1      | ×         |         |
| F11.01     | Encoder pulses per revolution                          | 1 - 9999                                                                                                    | 2048    | 1      | ×         |         |
| F11.02     | Emergency encoder rotation direction setting operation | 0: The same direction<br>1: The reverse direction                                                                                                    | 0       | 1      | ×         |         |
| F11.03     | Encoder signal filter<br>coefficient                   | 0x00 - 0x77<br>Unit: Low-speed filter<br>coefficient<br>Ten: High-speed filter<br>coefficient                                                                                                    | 0x11    | 1      | 0         |         |
| F11.04     | Serial communication<br>encoder protocol               | 0: Endat<br>1: Rotary transformer protocol<br>2 - 9: Unused                                                                                                    | 0       | 1      | ×         |         |
| F11.05     | Encoder disconnection detection time                   | 0.00 - 2.00s<br>0.00: Do not detect the PG wire<br>disconnection                                                                                                    | 1.00s   | 0.01s  | ×         |         |
| F12: Digit | tal I/O Terminal Parameters (on p                      | oage 63 - 65)                                                                                                    |         |        |           |         |
| F12.00     | Input terminal filter time                             | 0.000 - 1.000s                                                                                                    | 0.010s  | 0.001s | ×         |         |
| F12.01     | DI1 function                                           | 0: Unused<br>1: Controller enabled (EN)                                                                                                    | 1       | 1      | ×         |         |
| F12.02     | DI2 function                                           | 2/3: UP/DN<br>4 - 6: MS1 - MS3                                                                                                    | 2       | 1      | ×         |         |
| F12.03     | DI3 function                                           | 7: Inspection input (INS)                                                                                                    | 3       | 1      | ×         |         |
| F12.04     | DI4 function                                           | 8: Emergency running input<br>(BAT)                                                                                                    | 4       | 1      | ×         |         |

| Ref. Code | Function                            | Setting Range                                                                                        | Default | Unit   | Attribute | Setting |
|-----------|-------------------------------------|----------------------------------------------------------------------------------------------------|---------|--------|-----------|---------|
| F12.05    | DI5 function                        | 9: Contactor feedback input<br>(CSM)                                                                 | 5       | 1      | ×         |         |
| F12.06    | DI6 function                        | 10: Brake feedback input (BSM)<br>11 - 14: Weighing input                                            | 6       | 1      | ×         |         |
| F12.07    | DI7 function                        | 1 - 4 (WD1 - WD4)<br>15: Motor overheat input (OH)                                                   | 0       | 1      | ×         |         |
| F12.08    | DI8 function                        | 16: Fault reset input (RST)<br>17: Up forced speed input (UPF)                                       | 0       | 1      | ×         |         |
| F12.09    | DI9 function                        | (DNF)<br>19: Governor feedback input                                                                 | 0       | 1      | ×         |         |
| F12.10    | DI10 function                       | (OSG)<br>20 - 33: Unused                                                                             | 0       | 1      | ×         |         |
| F12.11    | DI11 function                       | 34: External fault (EXT)<br>Hundred digit = 0, normally open                                         | 0       | 1      | ×         |         |
| F12.12    | DI12 function                       | input selected; = 1, normally<br>closed input selected                                               | 0       | 1      | ×         |         |
| F12.13    | Filter time of multi-speed terminal | 0.000 - 2.000s                                                                                       | 0.010s  | 0.001s | ×         |         |
| F12.15    | DO1 function                        | 0: Unused<br>1: Controller is ready<br>2: Controller is in running                                   | 2       | 1      | ×         |         |
| F12.16    | DO2 function                        | 4: Zero-speed<br>5: Contactor output control<br>6: Brake output control                              | 3       | 1      | ×         |         |
| F12.17    | Y1 function                         | 7: Speed level detection signal 1<br>(FDT1)<br>8: Speed level detection signal 2<br>(FDT2)           | 14      | 1      | ×         |         |
| F12.18    | Y2 function                         | 9: Speed arrival signal (FAR)<br>10: Up signal output<br>11: Down signal output<br>12: Under-voltage | 0       | 1      | ×         |         |
| F12.19    | Y3 function                         | 13: Unused<br>14: Controller fault<br>15: Elevator stop                                              | 0       | 1      | ×         |         |
| F12.20    | Y4 (RLY) function                   | 16 - 19: Unused<br>20: Speed outputs<br>21: Advanced door open signal<br>output                      | 0       | 1      | ×         |         |
| F12.21    | Output terminal logic setting       | Bit0, Bit1: DO1, DO2<br>Bit2 - Bit5: Y1 – Y3, Y4 (RLY)<br>0: Positive logic<br>1: Negative logic     | 00      | 1      | 0         |         |

**Appendix A Parameters** 

| Ref. Code  | Function                                 | Setting Range                                                                                                    | Default | Unit  | Attribute | Setting |
|------------|------------------------------------------|----------------------------------------------------------------------------------------------------|---------|-------|-----------|---------|
| F13: Ana   | og Input Terminal Parameters (o          | on page 65 - 67)                                                                                                    | •       | •     | •         |         |
| F13.00     | All function                             | 0: Unused<br>1: Speed setting<br>2: Weighing signal<br>3: Unused                                                                                                    | 0       | 1     | ×         |         |
| F13.04     | Al1 bias                                 | -100.0 - +100.0%                                                                                                    | 0.0%    | 0.1%  | 0         |         |
| F13.05     | Al1 gain                                 | -10.00 - +10.00                                                                                                    | 1.00    | 0.01  | 0         |         |
| F13.06     | Al1 filter time                          | 0.01 - 10.00s                                                                                                    | 0.05s   | 0.01s | 0         |         |
| F14: SCI 0 | Communication Parameters (on             | page 67 - 68)                                                                                                    |         |       |           |         |
| F14.00     | Data format                              | 0: 1-8-2 format, no parity, RTU<br>1: 1-8-1 format, even parity, RTU<br>2: 1-8-1 format, odd parity, RTU<br>3: 1-7-2 format, no parity, ASCII<br>4: 1-7-1 format, even parity,<br>ASCII<br>5: 1-7-1 format, odd parity, ASCII                           | 0       | 1     | ×         |         |
| F14.01     | Baud rate                                | 0: 1200bps<br>1: 2400bps<br>2: 4800bps<br>3: 9600bps<br>4: 19200bps<br>5: 38400bps                                                                                                    | 3       | 1     | ×         |         |
| F14.02     | Local address                            | 0 - 247                                                                                                    | 2       | 1     | ×         |         |
| F14.03     | Host PC response time                    | 0 - 1000ms                                                                                                    | 0ms     | 1ms   | ×         |         |
| F14.04     | Detection time of communication timeout  | 0.0 - 1000.0s<br>0.0: Not detect at timeout                                                                                                    | 0.0s    | 0.1s  | ×         |         |
| F14.05     | Detection time of<br>communication error | 0.0 - 1000.0s<br>0.0: Not detect at error                                                                                                    | 0.0s    | 0.1s  | ×         |         |
| F14.39     | Performance parameter                    | Bit0: Auto-tuning for AD<br>channel correction<br>0: Not corrected<br>1: Correct<br>Bit1: AD channel selection<br>0: Normal sampling<br>1: F14.45 correction data<br>Bit2 - Bit4: Unused<br>Bit5: PWM double update<br>enable<br>0: Unable<br>1: Enable | 0       | 1     | ×         |         |

Α

| Ref. Code | Function                            | Setting Range                      | Default | Unit | Attribute | Setting |
|-----------|-------------------------------------|------------------------------------|---------|------|-----------|---------|
|           |                                     | Bit7&Bit6: Syn. motor              |         |      |           |         |
|           |                                     | identification                     |         |      |           |         |
|           |                                     | 00: Syn. motor parameters are      |         |      |           |         |
|           |                                     | not identified                     |         |      |           |         |
|           |                                     | 01: Identify Syn. motor            |         |      |           |         |
|           |                                     | parameters                         |         |      |           |         |
|           |                                     | 10, 11: Identify the parameters of |         |      |           |         |
|           |                                     | the Syn. motor magnetic pole       |         |      |           |         |
|           |                                     | angle                              |         |      |           |         |
|           |                                     | Bit8: Subdivision speed            |         |      |           |         |
|           |                                     | measurement with F14.41 -          |         |      |           |         |
|           |                                     | F14.44 to participate in speed     |         |      |           |         |
|           |                                     | measurement                        |         |      |           |         |
|           |                                     | 0: Not involved                    |         |      |           |         |
|           |                                     | 1: Involved                        |         |      |           |         |
|           |                                     | Bit9: SinCos velocimetry           |         |      |           |         |
|           |                                     | 0: Method 0 (the old method)       |         |      |           |         |
|           |                                     | 1: Method 1 (new method)           |         |      |           |         |
|           |                                     |                                    |         |      |           |         |
|           |                                     | Bit10: Oscillation suppression on  |         |      |           |         |
|           |                                     | 0: Not turn on                     |         |      |           |         |
|           |                                     | 1: Turn on                         |         |      |           |         |
|           |                                     | Bit11: SINCOS encoder startup      |         |      |           |         |
|           |                                     | optimization                       |         |      |           |         |
|           |                                     | 0: Original method                 |         |      |           |         |
|           |                                     | 1: New method                      |         |      |           |         |
|           |                                     |                                    |         |      |           |         |
|           |                                     | Bit12: Low frequency speed         |         |      |           |         |
|           |                                     | measurement                        |         |      |           |         |
|           |                                     | 0: Original method                 |         |      |           |         |
|           |                                     | 1: New method                      |         |      |           |         |
|           |                                     | Bit13 - Bit15: Unused              |         |      |           |         |
| F14.41    | SINCOS encoder phase A zero offset  | 0 - 65535                          | 0       | 1    | ×         |         |
| F14.42    | SINCOS encoder phase A amplitude    | 0 - 65535                          | 0       | 1    | ×         |         |
| F14.43    | SINCOS encoder phase B zero offset  | 0 - 65535                          | 0       | 1    | ×         |         |
| F14.44    | SINCOS encoder phase B<br>amplitude | 0 - 65535                          | 0       | 1    | ×         |         |

| Ref. Code                                         | Function                          | Setting Range                                                         | Default | Unit | Attribute | Setting |  |  |
|---------------------------------------------------|-----------------------------------|-----------------------------------------------------------------------|---------|------|-----------|---------|--|--|
| F15: Display Control Parameters (on page 68 - 69) |                                   |                                                                       |         |      |           |         |  |  |
| F15.00                                            | Language selection                | 0: Chinese<br>1: English<br>2 - 9: Unused                             | 0       | 1    | 0         |         |  |  |
| F15.01                                            | Display contrast of LED<br>keypad | 1 - 10                                                                | 6       | 1    | 0         |         |  |  |
| F15.02                                            | Set parameter 1 of run status     | 0: Unused<br>1: Rated current of HD5L-PLUS                            | 5       | 1    | 0         |         |  |  |
| F15.03                                            | Set parameter 2 of run status     | 2: Controller status<br>3: Operate channel<br>4: Setting speed        | 6       | 1    | 0         |         |  |  |
| F15.04                                            | Set parameter 3 of run status     | 5: Setting speed (after<br>Acc./Dec.)                                 | 10      | 1    | 0         |         |  |  |
| F15.05                                            | Set parameter 4 of run status     | 6: Output frequency<br>7: Setting Rpm                                 | 11      | 1    | 0         |         |  |  |
| F15.06                                            | Set parameter 5 of run status     | 8: Actual Rpm<br>9: Unused<br>10: Output voltage                      | 0       | 1    | 0         |         |  |  |
| F15.07                                            | Set parameter 6 of run status     | 11: Output torque                                                     | 0       | 1    | 0         |         |  |  |
| F15.08                                            | Set parameter 1 of stop status    | 13: Output power<br>14: DC bus voltage                                | 4       | 1    | 0         |         |  |  |
| F15.09                                            | Set parameter 2 of stop status    | 15: Al1 input voltage<br>16: Al1 input voltage (after<br>calculating) | 14      | 1    | 0         |         |  |  |
| F15.10                                            | Set parameter 3 of stop status    | 17 - 24: Unused<br>25: Heatsink temperature                           | 16      | 1    | 0         |         |  |  |
| F15.11                                            | Set parameter 4 of stop status    | 26: Input terminal status<br>27: Output terminal status               | 26      | 1    | 0         |         |  |  |
| F15.12                                            | Set parameter 5 of stop status    | 28: Modbus status<br>29: Total time at power-on<br>(hour)             | 27      | 1    | 0         |         |  |  |
| F15.13                                            | Set parameter 6 of stop status    | 30: Total running time (hour)<br>31, 32: Unused                       | 0       | 1    | 0         |         |  |  |

| Ref. Code | Function                                                     | Setting Range                                                                                                    | Default                    | Unit   | Attribute | Setting |
|-----------|--------------------------------------------------------------|----------------------------------------------------------------------------------------------------|----------------------------|--------|-----------|---------|
| F16: Fund | ction-boost Parameters (on page                              | e 69 - 70)                                                                                                    |                            |        |           |         |
| F16.00    | Zero-speed running signal delay time                         | 0.00 - 10.00s                                                                                                    | 0.30s                      | 0.01s  | ×         |         |
| F16.01    | Zero-speed signal delay time                                 | 0.00 - 10.00s                                                                                                    | 0.30s                      | 0.01s  | ×         |         |
| F16.02    | Current keep time after stop                                 | 0 - 9999ms                                                                                                    | 300ms                      | 1ms    | ×         |         |
| F16.03    | Fan control mode                                             | 0: Auto stop<br>1: Immediately stop<br>2: Run when power on                                                                                                    | 0                          | 1      | 0         |         |
| F16.04    | Fan control delay time                                       | 0.0 - 600.0s                                                                                                    | 0.1s                       | 0      |           |         |
| F16.05    | Brake unit action voltage                                    | 220V: 380 - 450V<br>380V: 630 - 750V                                                                                                    | Depend<br>on HD5L-<br>PLUS | 1V     | ×         |         |
| F16.06    | Contactor fault detect time                                  | 0.1 - 10.0s                                                                                                    | 2.0s                       | 0.1s   | ×         |         |
| F16.07    | Multi-speed inspection                                       | 0 - 7                                                                                                    | 1                          | ×      |           |         |
| F16.08    | Zero speed threshold                                         | 0.001 - 0.010m/s                                                                                                    | 0.001m/s                   | 0      |           |         |
| F16.09    | Selection at motor overheat<br>fault                         | 0: Alarms E20 fault after motor<br>stops<br>1: Alarms E20 fault at once                                                                                                    | 0                          | 1      | 0         |         |
| F16.11    | Running current limit of Syn.<br>motor auto-tuning with load | 20 - 200% 120% 1%                                                                                                    |                            |        | ×         |         |
| F16.12    | Delay time of run output<br>signal                           | 0.00 - 1.00s 0.00s 0                                                                                                    |                            | 0.01s  | ×         |         |
| F16.13    | UPS running direction auto -<br>determine enable             | 0: Not enable<br>1: The current judges the<br>running direction<br>2: The encoder direction judges<br>the running direction<br>3: The current judges the<br>running direction (without start<br>compensation and zero speed<br>hold)<br>4: The encoder direction judges<br>the running direction (without<br>start compensation and zero-<br>speed hold) | 0                          | 1      | x         |         |
| F16.14    | Running min. current limit                                   | 0 - 100% (F07.11)                                                                                                    | 20%                        | 1%     | ×         |         |
| F16.15    | Running min. detect time                                     | 0.0 - 5.0s                                                                                                    | 0.0s                       | 0.1s   | x         |         |
| F16.16    | Governor fault detection time                                | 0.0 - 2.0s                                                                                                    | 1.0s                       | 0.1s   | ×         |         |
| F16.17    | DC braking current at stop                                   | 0 - 150%                                                                                                    | 100%                       | 1%     | ×         |         |
| F16.18    | Starting frequency of DC braking current at stop             | 0.20 - 10.00Hz                                                                                                    | 0.50Hz                     | 0.01Hz | ×         |         |
| F16.19    | Brake release frequency                                      | 0.00 - 10.00Hz                                                                                                    | 0.00Hz                     | 0.01Hz | ×         |         |

| Ref. Code | Function                                   | Setting Range                                                                                                    | Default   | Unit      | Attribute | Setting |
|-----------|--------------------------------------------|----------------------------------------------------------------------------------------------------|-----------|-----------|-----------|---------|
| F17: Faul | t Protect Parameters (on page 7            | 0 - 72)                                                                                                    |           |           |           |         |
| F17.00    | Input voltage at motor<br>overheat         | 0.00 - 10.00V                                                                                                    | 0.00V     | 0.01V     | ×         |         |
| F17.01    | Motor overheat analog signal<br>input type | 0: Not detect<br>1: Positive charateristic (PTC)<br>2: Negative charateristic (NTC)                                                                                                    |           | 1         | ×         |         |
| F17.03    | The detection base of lack of input        | 0 - 100% (rated voltage of controller)                                                                                                    | 30%       | 1%        | ×         |         |
| F17.04    | The detection time of lack of input        | 0.0 - 5.0s                                                                                                    | 1.0s      | 1.0s      | ×         |         |
| F17.05    | The detection base of lack of output       | 0 - 100% (rated current of controller)                                                                                                    | 20%       | 1%        | ×         |         |
| F17.06    | The detection time of lack of output       | 0.0 - 20.0s                                                                                                    | 3.0s      | 1.0s      | ×         |         |
| F17.07    | Motor overload protect factor              | 20.0 - 110.0%                                                                                                    | 1.0%      | ×         |           |         |
| F17.08    | Fault auto restet times                    | 0 - 100<br>0: No auto reset function                                                                                                    | 0         | 1         | ×         |         |
| F17.09    | Fault auto reset interval                  | 2.0 - 20.0s/time                                                                                                    | 5.0s/time | 0.1s/time | ×         |         |
| F17.10    | Faulty relay action                        | Unit: In auto reset process<br>Ten: In undervoltage process<br>0: Doesn't act<br>1: Acts                                                                                                    | 00        | 1         | 0         |         |
| F17.11    | NO.5 fault type                            | Lu: DC bus undervoltage<br>E01: Acc. overcurrent<br>E02: Dec. overcurrent<br>E03: Constant speed<br>overcurrent<br>E04: Acc. overvoltage<br>E05: Dec. overvoltage<br>E06: Constant speed<br>overvoltage<br>E08: Power module fault<br>E09: Heatsink overheat<br>E10: Braking unit fault<br>E11: CPU fault<br>E11: CPU fault<br>E12: Motor auto-tuning fault<br>E13: The power-on buffer<br>contactor is not closed<br>E14: Current detection fault<br>E15: Input voltage phase loss<br>E16: Output voltage phase loss<br>E17: Controller overload<br>E18: Excessive speed deviation<br>E19: Motor overload | 0         | 1         | *         |         |

| Ref. Code | Function                                | Setting Range                             | Default | Unit   | Attribute | Setting |
|-----------|-----------------------------------------|-------------------------------------------|---------|--------|-----------|---------|
|           |                                         | E20: Motr overheat                        |         |        |           |         |
|           |                                         | E21: Read/Write fault of control          |         |        |           |         |
|           |                                         | borad EEPROM                              |         |        |           |         |
|           |                                         | E22: Read/Write fault of keypad<br>EEPROM |         |        |           |         |
|           |                                         | E23: Faulty setting of parameter          |         |        |           |         |
|           |                                         | E24: Fault of external equipment          |         |        |           |         |
|           |                                         | E25: Too small running current            |         |        |           |         |
|           |                                         | E26: Internal logic error                 |         |        |           |         |
|           |                                         | E28: SCI communication                    |         |        |           |         |
|           |                                         | timeout                                   |         |        |           |         |
|           |                                         | E29: SCI communication error              |         |        |           |         |
|           |                                         | E30: Encoder reverse                      |         |        |           |         |
|           |                                         | E31: Encoder disconnection                |         |        |           |         |
|           |                                         | E33: Z signal loss of ABZ                 |         |        |           |         |
|           |                                         | encoder                                   |         |        |           |         |
|           |                                         | E34: UVW signal wrong of UVW              |         |        |           |         |
|           |                                         | encoder                                   |         |        |           |         |
|           |                                         | E35: CD phase wrong of SINCOS             |         |        |           |         |
|           |                                         | encoder                                   |         |        |           |         |
|           |                                         | E36: Contactor fault                      |         |        |           |         |
|           |                                         |                                           |         |        |           |         |
|           |                                         | E36 can't auto reset                      |         |        |           |         |
| F17.12    | Setting freqency at NO.5 fault          | 0.00 - 100.00Hz                           | 0.00Hz  | 0.01Hz | *         |         |
| F17.13    | Output freqency at NO.5 fault           | 0.00 - 100.00Hz                           | 0.00Hz  | 0.01Hz | ×         |         |
| F17.14    | DC bus vlotage at NO.5 fault            | 0 - 999V                                  | 0V      | 1V     | *         |         |
| F17.15    | Output voltage at NO.5 fault            | 0 - 999V                                  | 0V      | 1V     | *         |         |
| F17.16    | Output current at NO.5 fault            | 0.0 - 999.9A                              | 0.0A    | 0.1A   | *         |         |
| F17.17    | Input terminal status at NO.5<br>Fault  | 0 - 0x1FF                                 | 0       | 1      | *         |         |
| F17.18    | Output terminal status at<br>NO.5 fault | 0 - 0x3F                                  | 0       | 1      | *         |         |
| F17.19    | NO.5 fault interval                     | 0.0 - 6553.5h                             | 0.0h    | 0.1h   | *         |         |
| F17.20    | NO.4 fault type                         | 0 - 36                                    | 0       | 1      | *         |         |
| F17.21    | NO.4 fault interval                     | 0.0 - 6553.5h                             | 0.0h    | 0.1h   | *         |         |
| F17.22    | NO.3 fault type                         | 0 - 36                                    | 0       | 1      | *         |         |
| F17.23    | NO.3 fault interval                     | 0.0 - 6553.5h                             | 0.0h    | 0.1h   | *         |         |
| F17.24    | NO.2 fault type                         | 0 - 36                                    | 0       | 1      | *         |         |
| F17.25    | NO.2 fault interval                     | 0.0 - 6553.5h                             | 0.0h    | 0.1h   | *         |         |
| F17.26    | NO.1 fault type                         | 0 - 36                                    | 0       | 1      | *         |         |
| F17.27    | NO.1 fault interval                     | 0.0 - 6553.5h                             | 0.0h    | 0.1h   | *         |         |

| Ref. Code | Function                                                                                       | Setting Range                                                   | Default                    | Unit   | Attribute Se | etting |
|-----------|------------------------------------------------------------------------------------------------|-----------------------------------------------------------------|----------------------------|--------|--------------|--------|
| F18: PWN  | / Parameters (on page 72 - 73)                                                                 |                                                                 |                            |        |              |        |
| F18.00    | Carrier fregency                                                                               | 1 - 16kHz                                                       | Depend<br>on HD5L-<br>PLUS | 1kHz   | ×            |        |
| F18.01    | Carrier freqency auto adjust selection                                                         | 0: Prohibited<br>1: Allowed                                     | 0                          | 1      | ×            |        |
| F18.02    | PWM overmodulation enable                                                                      | 0: Disable<br>1: Enable                                         | 1                          | 1      | ×            |        |
| F18.03    | PWM overmodulation mode                                                                        | 0: Two phase and three phase<br>swtich<br>1: Three phase        | 0                          | 1      | ×            |        |
| F19: Enha | ance Parameters ( on page 73 - 7                                                               | 75)                                                             |                            |        |              |        |
| F19.43    | Optimize 1313 encoder CD<br>signal                                                             | 0: Not optimized<br>1: Optimize                                 | 0                          | 1      | ×            |        |
| F19.44    | SVC5 control selection                                                                         | 0: Normal processing<br>1: Optimized processing                 | 1                          | 1      | ×            |        |
| F19.45    | Hardware circuit detection method                                                              | 0: Sample 1<br>1: Sample 2                                      | 0                          | 1      | ×            |        |
| F19.46    | SVC flux cutoff frequency                                                                      | 0.30 - 3.00Hz                                                   | 0.50Hz                     | 0.01Hz | ×            |        |
| F19.47    | SVC velocity estimation filter coefficients                                                    | 0:8<br>1:16<br>2:32                                             | 0                          | 1      | ×            |        |
| F19.48    | SVC velocity observation period                                                                | 0: 1ms<br>1: Interrupt                                          | 0                          | 1      | ×            |        |
| F19.49    | SVC no-load current boost                                                                      | 0: Boost<br>1: Not boost                                        | 0                          | 1      | ×            |        |
| F19.50    | SVC5/SVC6 low-speed<br>variable carrier enable                                                 | 0: Unable<br>1: Enable                                          | 0                          | 1      | ×            |        |
| F19.51    | Motor overload protection percentage                                                           | 120 - 200%                                                      | 170%                       | 1%     | ×            |        |
| F19.52    | Motor overload protection time                                                                 | 0 - 3: Not work.<br>4 - 10: Protect.                            | 5s                         | 1s     | ×            |        |
| F19.53    | Modify the no-load current to<br>automatically update the<br>mutual inductance value           | 0: Auto change<br>1: Do not change automatically                | 0                          | 1      | ×            |        |
| F19.54    | Maintenance operation<br>command to remove the<br>processing method                            | 0: Downtime processing<br>1: Switch to multi-speed<br>operation | 0                          | 1      | ×            |        |
| F19.55    | Electric and power generation<br>slip compensation gain<br>compensation enable<br>respectively | 0: Unable<br>1: Enable                                          | 0                          | 1      | ×            |        |
| F19.56    | Electric slip compensation gain                                                                | 20.0 - 200.0%                                                   | 100.0%                     | 0.1%   | ×            |        |

| Ref. Code | Function                                                                         | Setting Range                                                                                                    | Default  | Unit     | Attribute | Setting |
|-----------|----------------------------------------------------------------------------------|----------------------------------------------------------------------------------------------------|----------|----------|-----------|---------|
| F19.57    | Power generation slip<br>compensation gain                                       | 20.0 - 200.0%                                                                                                    | 100.0%   | 0.1%     | ×         |         |
| F19.58    | Allow the speed setting to exceed the rated speed of the motor                   | 0: Not allow<br>1: Allow                                                                                                    | 0        | 1        | ×         |         |
| F19.63    | Starting DC current for<br>emergency operation                                   | 50 - 100%                                                                                                    | 70%      | 1%       | ×         |         |
| F19.64    | Starting DC braking time of<br>emergency operation                               | 0.0 - 3.0s                                                                                                    | 0.0s     | 0.1s     | ×         |         |
| F19.65    | DC current of emergency<br>operation shutdown                                    | 50 - 100%                                                                                                    | 70%      | 1%       | ×         |         |
| F19.66    | DC braking time of emergency operation shutdown                                  | 0.0 - 3.0s                                                                                                    | 1.5s     | 0.1s     | ×         |         |
| F19.67    | Emergency operation current search torque limit                                  | 40.0 - 200.0%                                                                                                    | 100.0%   | 0.1%     | ×         |         |
| F19.68    | Emergency operation torque increase                                              | 0.1 - 30.0%                                                                                                    | 0.1%     | 0.1%     | ×         |         |
| F19.69    | Cut off point for emergency operation torque raising                             | 0.1 - 50.0% (rated motor frequency)                                                                                                    | 25.0%    | 0.1%     | ×         |         |
| F19.70    | Emergency operation V/F output<br>rated voltage percentage                       | 60.0 - 100.0%                                                                                                    | 100.0%   | 0.1%     | ×         |         |
| F19.71    | Open short floor function                                                        | 0: Not open<br>1: Open                                                                                                    | 0        | 1        | ×         |         |
| F19.72    | Virtual speed running time                                                       | 0.0 - 3.0s                                                                                                    | 0.0s     | 0.1s     | ×         |         |
| F19.73    | Virtual speed                                                                    | 0.000 - 1.500 m/s                                                                                                    | 1.000m/s | 0.001m/s | ×         |         |
| F19.74    | High speed multi terminal speed setting                                          | 0 - 7                                                                                                    | 0        | 1        | ×         |         |
| F19.75    | Multi speed setting of creeping speed                                            | 0 - 7                                                                                                    | 0        | 1        | ×         |         |
| F19.77    | Enable abnormal judgment of CD<br>phase auto-tuning process of<br>SINCOS encoder | 0: Check the CD signal.<br>1: Does not detect.                                                                                                    | 0        | 1        | ×         |         |
| F19.78    | Safety gear unlocking mode<br>power level limit                                  | 0: The HD5L-PLUS shall have<br>at least one power level of<br>large motor, F19 79 works<br>1: F19.79 is not limited by<br>power (use with caution) | 0        | 1        | ×         |         |
| F19.79    | Safety gear unlocking mode                                                       | 0: Not turn on unlocking<br>mode<br>1: Open unlocking mode 1<br>2: Open unlocking mode 2<br>3: Open unlocking mode 3                               | 0 1      |          | ×         |         |
| F19.80    | Safety gear unlocking duration                                                   | 0 - 10s                                                                                                    | 5s       | 1s       | ×         |         |
| F19.81    | Safety gear unlocking mode stop time                                             | 0 - 5min                                                                                                    | 2min     | 1min     | ×         |         |
| F19.82    | Safety gear unlocking continuous maximum torque current setting                  | 200 - 300% (rated motor<br>current)                                                                                                    | 220%     | 1%       | ×         |         |

| Ref. Code | Function                                                      | Setting Range                                                                                          | Default  | Unit     | Attribute | Setting |
|-----------|---------------------------------------------------------------|----------------------------------------------------------------------------------------------------|----------|----------|-----------|---------|
| F19.88    | SVC6 I/F control enable                                       | 0: Unable<br>1: Enable                                                                                 | 1        | 1        | ×         |         |
| F19.89    | SVC6 I/F control frequency cutoff point                       | 2.00 - 10.00Hz                                                                                         | 4.00Hz   | 0.01Hz   | ×         |         |
| F19.90    | SVC6 I/F control torque given                                 | 0 - 200Hz                                                                                              | 100Hz    | 1Hz      | ×         |         |
| F19.91    | Maintenance password                                          | 0 - 65535                                                                                              | 53214    | 1        | ×         |         |
| F19.92    | Maintenance function activation option                        | 0: Not activated.<br>1: Activating the<br>maintenance function and<br>shutting down due to<br>failure. | 0        | 1        | ×         |         |
| F19.93    | Maintenance method                                            | 0: Invalid.<br>1: According to the number<br>of runs.<br>2: According to the power-<br>on time         | 0        | 1        | ×         |         |
| F19.94    | Maintenance times                                             | 0-65535 20000 1                                                                                        |          |          | ×         |         |
| F19.95    | Maintenance set power-on time                                 | 0 - 2700 days                                                                                          | 90 days  | 1 day    | ×         |         |
| F19.96    | SVC6 IF control transition optimization                       | 0: Normal processing                                                                                   | 1        | 1        | ×         |         |
| F19.98    | SVC5 start processing                                         | 1: Optimized processing                                                                                | 1        | 1        | ×         |         |
| F20: Enha | ance Parameter Group 2 (on page 7                             | 5)                                                                                                    |          |          |           |         |
| F20.00    | Start DC braking current                                      | 50 - 150%                                                                                              | 100%     | 1%       | ×         |         |
| F20.01    | Start DC brake current duratiion time                         | 0.0 - 3.0s                                                                                             | 0.0s     | 0.1s     | ×         |         |
| F20.02    | DI enable function                                            | 0: Original plan<br>1: New plan                                                                        | 0        | 1        | ×         |         |
| F20.03    | Output contactor opening time                                 | 0 - 9s                                                                                                 | 0s       | 1s       | ×         |         |
| F20.04    | Output ground detection before operation                      | 0: Detect                                                                                              | 0        | 1        | ×         |         |
| F20.05    | Encoder C, D disconnection detection                          | 1: Not detected                                                                                        | 0        | 1        | ×         |         |
| F20.06    | Speed control proportional gain 1                             | 1 - 100                                                                                                | 30       | 1        | 0         |         |
| F20.07    | Speed control integration time 1                              | 0.01 - 10.00s                                                                                          | 0.50s    | 0.01s    | 0         |         |
| F20.08    | Speed control proportional gain 2                             | 1 - 100                                                                                                | 20       | 1        | 0         |         |
| F20.09    | Speed control integration time 2                              | 0.01 - 10.00s                                                                                          | 1.00s    | 0.01s    | 0         |         |
| F20.10    | Static self-tuning method for<br>identifying no-load current  | 0: Calculated according to<br>power factor<br>1: Estimated based on pole<br>logarithmic power          | 0        | 1        | ×         |         |
| F20.11    | Open door speed threshold                                     | 0.00 - 0.250m/s                                                                                        | 0.100m/s | 0.001m/s | 0         |         |
| F20.12    | Output delay time after early door open relay output shutdown | 0 - 3000ms                                                                                             | 500ms    | 1ms      | 0         |         |

| Ref. Code | Function                                                         | Setting Range                                                                                                    | Default  | Unit     | Attribute | Setting |
|-----------|------------------------------------------------------------------|----------------------------------------------------------------------------------------------------|----------|----------|-----------|---------|
| F20.13    | Elevator enable function quickly detects on                      | 0: Do not open<br>1: Open                                                                                                    | 0        | 1        | ×         |         |
| F20.14    | UPS running undervoltage setting                                 | 170 - 220V                                                                                                    | 190V     | 1V       | ×         |         |
| F20.15    | Judgment method of light load<br>current in emergency operation  | Unit: Emergency operation<br>light load current search up<br>and down switch brake<br>control<br>0: Not close the holding<br>brake<br>1: Close the holding brake<br>Ten: Emergency operation<br>torque limit<br>0: F20.19 does not work<br>1: F20.19 does not work<br>1: F20.19 works<br>Hundred: Emergency<br>operation mode<br>determination<br>0: Determined by F00.01<br>1: V/f control<br>Thousand, ten thousand:<br>Unused | 111      | 1        | ×         |         |
| F20.16    | Detection method of light load<br>current in emergency operation | 0: According to the output<br>current<br>1: According to the state<br>change of electric power<br>generation                                                                                                    | 0        | 1        | ×         |         |
| F20.17    | Search speed of light load current method in emergency operation | 0.020 - 0.200m/s                                                                                                    | 0.100m/s | 0.001m/s | ×         |         |
| F20.18    | Search time of light load current in emergency operation         | 0.300 - 3.000s                                                                                                    | 0.500s   | 0.001s   | ×         |         |
| F20.19    | Torque limit in mergency operation                               | 70.0 - 200.0%                                                                                                    | 100.0%   | 0.1%     | ×         |         |

## **Appendix B Modbus Communication Protocol**

## 1. Introduction

HD5L-PLUS series controllers provide one RS485 communication interface which uses the standard Modbus communication protocol.

By using the host computer (including communication devices such as computer and PLC) the user can operate to read-write the controller's function code, read the status parameters and write the control command etc. The controller is in slave mode when it is communicating.

#### **Communication Terminal**

Communication terminal MOD+/MOD-, see section 4.4.2,on page 19.

The transmitting mode is shown in following table.

| Port             | Asyn, half-duplex                                             |
|------------------|---------------------------------------------------------------|
| Format           | 1-8-2 (1 start bit, 8 data bits, 2 stop bits), no parity, RTU |
| Baut Rate        | 9600bps                                                       |
| Relative Setting | Refe to F14: SCI Communication Parameters, on page 67         |

#### Network Mode

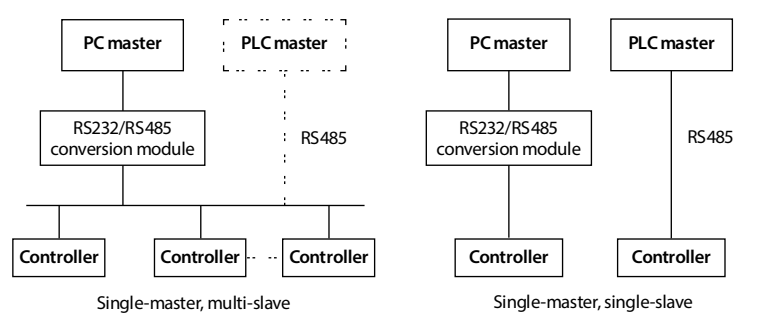

### **Protocol Format**

The Modbus protocol simultaneously supports RTU mode and ASCII mode, with corresponding frame format as shown below:

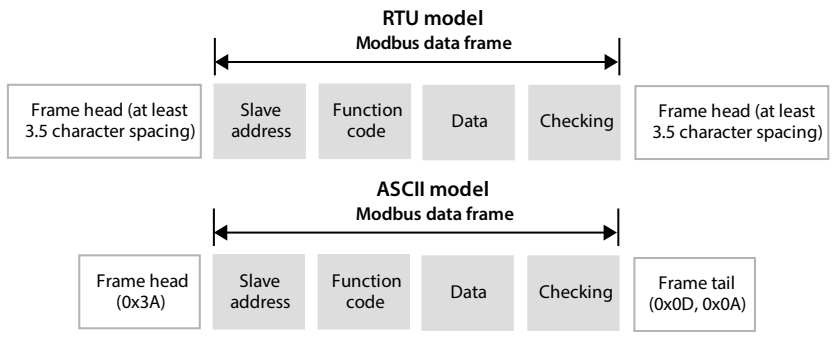

Modbus adopts "Big Endian" encoding mode, higher byte prior to lower byte at sending.

#### In the RTU Mode

- The idle time of frame head and frame tail passing bus should be not less than 3.5 bytes.
- Slave address = 0, it means broadcast address.
- Data checking relies on CRC-16. The whole information need be checked. The concrete CRC checking is referred to the page 123.

For example: To read the slave internal register F00.08 = 1.500m/s of No.1 address:

| Command  | Address | Parameter | Register Address |      | Read Char           | No.  | Checksum |      |  |
|----------|---------|-----------|------------------|------|---------------------|------|----------|------|--|
| Frame    | 0x01    | 0x03      | 0x00             | 0x08 | 0x00                | 0x01 | 0x35     | 0xCB |  |
| Response | Address | Parameter | Response Byte    |      | Content of Register |      | Checksum |      |  |
| Frame    | 0x01    | 0x03      | 0x02             |      | 0x5                 | 0xDC | 0xBA     | 0x8D |  |

#### In ASCII Mode

- The frame head is "0x3A", while the frame tail default is "0x0D" "0x0A" and the frame tail can be set by the users.
- All the data bytes will be sent via ASCII code except frame head and frame tail, higher 4-byte prior to lower 4-byte at sending.
- Data is 7-byte and for the "A" "F" will adopt their uppercase of the ASCII code.
- The data adopts LRC checking, covering the slave address and data. Checksum is the character of data that is involved in checking and the complement code of carry bit.

For example: Write 4000 (0x0FA0) to the internal register F00.07 of Slave 1.

LRC checking = the complement code of (0x01 + 0x41 + 0x00 + 0x07 + 0x0F + 0xA0) = 0x07

|           | Frame<br>Head | Add | lress | Co | de | Reg | jister | Add | ress | Written Content |    | LF<br>Cheo | RC<br>:king | Frame Tail |    |    |    |
|-----------|---------------|-----|-------|----|----|-----|--------|-----|------|-----------------|----|------------|-------------|------------|----|----|----|
| Character | :             | 0   | 1     | 4  | 1  | 0   | 0      | 0   | 7    | 0               | F  | А          | 0           | 0          | 8  | CR | LF |
| ASCII     | 3A            | 30  | 31    | 34 | 31 | 30  | 30     | 30  | 37   | 30              | 46 | 41         | 30          | 30         | 38 | 0D | 0A |

## 2. Scaling of Drive Transmitting Values

Except the parameters of the remarks, all other parameters can define the scaling relationship of the specified function code via referring the manual's minimum unit.

#### Remarks:

Communication data 0 - 2000 of F06.07, F13.04, F13.05, F13.07, F13.08, F13.10, F13.11, F13.18 and F13.20 corresponds to data -1000 - +1000.

## 3. Protocol Function

### **Supported Function**

Modbus protocol supports the below parameter operation:

| Supported Function                                              | Code | Instructions           |
|-----------------------------------------------------------------|------|------------------------|
| To read function parameters and status parameter                | 0x03 |                        |
| To something in the function provides of control person atom    | 0x06 | Not saved at power off |
| To rewrite single function parameter or control parameter       | 0x41 | Saved at power off     |
| To rewrite numbers of function parameters or control parameters | 0x43 | Saved at power off     |

#### To Read Function Parameters and Status Parameter

Function code 0x03, command frame and response frame are in below table (take RTU as an example).

| Command<br>Frame    | Address | Code | Starting Register<br>Address | No. of Register | CRC/LRC<br>Checking |
|---------------------|---------|------|------------------------------|-----------------|---------------------|
| Data frame<br>bytes | 1       | 1    | 2                            | 2               | 2/1                 |
| Value or range      | 0 - 247 | 0x03 | 0x0000 - 0xFFFF              | 0x0001 - 0x0004 |                     |

| Response<br>Frame   | Address | Code | Read Byte No.           | Register Content        | CRC/LRC<br>Checking |
|---------------------|---------|------|-------------------------|-------------------------|---------------------|
| Data frame<br>bytes | 1       | 1    | 1                       | 2 * no. of<br>registers | 2/1                 |
| Value or range      | 1 - 247 | 0x03 | 2 * no. of<br>registers |                         |                     |

#### To Rewrite Single Function Parameter or Control Parameter

Function code 0x06 (save at power off) or 0x41 (not save at power off); Command frame and response frame are in below table (take RTU as an example).

| Command<br>Frame    | Address | Code       | Register Address | Register Content | CRC/LRC<br>Checking |
|---------------------|---------|------------|------------------|------------------|---------------------|
| Data frame<br>bytes | 1       | 1          | 2                | 2                | 2/1                 |
| Value or range      | 0 - 247 | 0x06, 0x41 | 0x0000 - 0xFFFF  | 0x0000 - 0xFFFF  |                     |

| Response<br>Frame   | Address | Code       | Register Address | Register Content | CRC/LRC<br>Checking |
|---------------------|---------|------------|------------------|------------------|---------------------|
| Data frame<br>bytes | 1       | 1          | 2                | 2                | 2/1                 |
| Value or range      | 1 - 247 | 0x06, 0x41 | 0x0000 - 0xFFFF  | 0x0000 - 0xFFFF  |                     |

#### To Rewrite Numbers of Function Parameters or Control Parameters

Function code 0x43 (save at power off); Command frame and response frame are in below table (take RTU as an example).

| Command<br>Frame    | Address | Code | Starting<br>Register<br>Address | No. of<br>Register | Byte No. of<br>Register<br>Content   | Register<br>Content                  | CRC/LRC<br>Checking |
|---------------------|---------|------|---------------------------------|--------------------|--------------------------------------|--------------------------------------|---------------------|
| Data frame<br>bytes | 1       | 1    | 2                               | 2                  | 1                                    | 2 * no. of<br>operation<br>registers | 2/1                 |
| Value or range      | 0 - 247 | 0x43 | 0x0000 -<br>0xFFFF              | 0x0000 -<br>0x0004 | 2 * no. of<br>operation<br>registers |                                      |                     |

| Response<br>Frame   | Address | Code | Starting Register<br>Address | No. of Operation<br>Registers | CRC Checking |
|---------------------|---------|------|------------------------------|-------------------------------|--------------|
| Data frame<br>bytes | 1       | 1    | 2                            | 2                             | 2/1          |
| Value or range      | 1 - 247 | 0x43 | 0x0000 - 0xFFFF              | 0x0000 - 0x0004               |              |

This command rewrites the contents of continuous data unit from starting register address where is mapped as function parameter and control parameter of controller, etc.

The controller will start to save from low address to high address of the register when it continuously saves many register parameters. The saving will return from the firstly failed address if the saving process isn't completely successful.

#### Fault and Exception Code

If the operation request fails, the response is an error code, and the error code is the function code + 0x80.

The next byte of the error code is the exception code, which has the following meaning:

| Exception Code | Instructions                                                                                                    |
|----------------|----------------------------------------------------------------------------------------------------|
| 0x01           | Illegal function parameters.                                                                                                    |
| 0x02           | Illegal register address.                                                                                                    |
| 0x03           | Data fault. Data is exceeded the upper/lower limit.                                                                                                  |
| 0x04           | Slave operation fails (including fault caused by data invalid).                                                                                      |
| 0x16           | Unsupported operation (unsupported to read the attributes, factory default and upper/lower<br>limit for the control parameter and status parameter). |
| 0x17           | The register number of command frame is fault.                                                                                                    |
| 0x18           | Incorrect information frame, including incorrect information length and incorrect checking.                                                          |
| 0x20           | Parameters cannot be modified.                                                                                                    |
| 0x21           | Parameters are unchangeable when the controller is in running status.                                                                                |
| 0x22           | Parameters are protected by password.                                                                                                    |

If the operation request fails, the response is an error code. For example, if 13 function parameters are continuously read from F00.00, the response frame is:

| Address | Fault Code | Exception Code | Checksum |      |
|---------|------------|----------------|----------|------|
| 0x01    | 0x83       | 0x03           | 0x01     | 0x31 |

### 4. Address Mapping

The function parameters and status parameters are all mapped as Modbus's read-write register.

#### Parameter Address Mapping

Their group numbers are mapped as higher bytes of register address while the relationships are shown as below table.

The index in the group is mapped to the low byte of the register address, the index of parameters F00 - F20 refer to the user manual.

| High Bytes of    | Group  | High Bytes of    | Group  | High Bytes of    | Group  |
|------------------|--------|------------------|--------|------------------|--------|
| Register Address | Number | Register Address | Number | Register Address | Number |
| 0x00             | F00    | 0x07             | F07    | 0x0e             | F14    |
| 0x01             | F01    | 0x08             | F08    | 0x0f             | F15    |
| 0x02             | F02    | 0x09             | F09    | 0x10             | F16    |
| 0x03             | F03    | 0x0a             | F10    | 0x11             | F17    |
| 0x04             | F04    | 0x0b             | F11    | 0x12             | F18    |
| 0x05             | F05    | 0x0c             | F12    | 0x13             | F19    |
| 0x06             | F06    | 0x0d             | F13    | 0x14             | F20    |

#### Status Parameter (0x33) Address Mapping

The status parameters (0x33) are mapped as higher bytes of the register address, and the intergroup indexes are as following:

| Address | Function                            | Address | Group No.                                |
|---------|-------------------------------------|---------|------------------------------------------|
| 0x3300  | Controller series                   | 0x3315  | DC bus voltage                           |
| 0x3301  | Software version of DSP             | 0x3318  | Al voltage                               |
| 0x3302  | Special software version of DSP     | 0x3319  | Al voltage (after calculating)           |
| 0x3303  | Software version of keypad          | 0x3322  | Heatsink temperature                     |
| 0x3304  | Elevator running status             | 0x3323  | Input terminal status                    |
| 0x3305  | Rated current of HD5L-PLUS          | 0x3324  | Output terminal status                   |
| 0x3306  | Controller status                   | 0x3325  | Modbus status                            |
| 0x3307  | Control mode                        | 0x3326  | Total time at power-on (hour)            |
| 0x3308  | Setting speed                       | 0x3327  | Total running time (hour)                |
| 0x3309  | Setting speed (after Acc./Dec.)     | 0x3328  | Run times                                |
| 0x330A  | Feedback speed                      | 0x3329  | Present fault                            |
| 0x330B  | Setting frequency                   | 0x332A  | SINCOS encoder C phase AD sampling value |
| 0x330C  | Setting frequency (after Acc./Dec.) | 0x332B  | SINCOS encoder D phase AD sampling value |
| 0x330D  | Output frequency                    | 0x332C  | SINCOS encoder A phase AD sampling value |
| 0x330E  | Setting Rpm                         | 0x332D  | SINCOS encoder B phase AD sampling value |
| 0x330F  | Running Rpm                         | 0x332E  | UVW status of UVW encoder                |
| 0x3311  | Output voltage                      | 0x332F  | Electrical angle                         |
| 0x3312  | Output current                      | 0x3332  | Pulses of PG                             |
| 0x3313  | Output torque                       | 0x3336  | Start rolling pulse monitoring           |
| 0x3314  | Output power                        | 0x3337  | Start the stability judgment source      |

**Appendix B Modbus Communication Protocol** 

| Address | Function                                                      | Address | Group No.                                       |
|---------|---------------------------------------------------------------|---------|-------------------------------------------------|
| 0x3339  | No-load auto-tuning encoder pulse<br>change judgment variable | 0x333E  | SINCOS encoder AB signal synthesis amplitude    |
| 0x333C  | Current position signal (Q13 format)                          | 0x333F  | SINCOS encoder CD signal synthesis<br>amplitude |
| 0x333D  | Current position signal (Q16 format)                          | 0x3348  | Software built-in number                        |

## 5. Special Instruction

- For the data frame in ASCII mode, if the frame length is an even number, the frame is abandoned.
- Group F07, Group F10 and Group F14 (SCI communication parameters) are the controller parameters which can be read but cannot be modified by the host computer.
- If many multi-function input terminals setting are the same, it may cause dysfunction. Therefore, the user should avoid this case when modify the multi-function terminal function via the Modbus.

## 6. CRC Checking

Code of online calculating CRC is shown below:

unsigned int crc\_check(unsigned char \*data,unsigned char length)

```
{
     int i;
     unsigned crc_result=0xffff;
     while(length - - )
     {
          crc_result^=*data++;
          for(i=0;i<8;i++)
          {
              if(crc_result&0x01)
                   crc_result=(crc_result>>1)^0xa001;
               else
                    crc_result=crc_result>>1;
         }
     }
     return (crc_result=((crc_result&0xff)<<8)|(crc_result>>8));
}
```

В

## 7. Application Case

Remarks: Please verify all the hardware equipments are connected well before controlling the controller via communication. In addition, please preset the communication data format, baud rate and communication address. In the following examples the communication address is "2".

1. To read the M key function of address 2 (to read the command frame of F00.06)

| Command  | Address | Code | Register Address |      | Word No. of Read |       | Checksum |      |
|----------|---------|------|------------------|------|------------------|-------|----------|------|
| Frame    | 0x02    | 0x03 | 0x00             | 0x06 | 0x00             | 0x01  | 0x64     | 0x38 |
|          |         |      | Answer Byte      |      |                  |       |          |      |
| Response | Address | Code | Answer Byt       | e    | Register Co      | ntent | Checksum |      |

2. To read the DC bus voltage of address 2 (to read status parameter D01.14)

| Command  | Address | Code | Register Address |             | Word No. of Read |       | Checksum |      |
|----------|---------|------|------------------|-------------|------------------|-------|----------|------|
| Frame    | 0x02    | 0x03 | 0x33             | 0x15        | 0x00             | 0x01  | 0x9A     | 0Xb9 |
| Response | Address | Code | Answer Byt       | Answer Byte |                  | ntent | Checksum |      |
| Frame    | 0x02    | 0x03 | 0x02             |             | 0x02             | 0x19  | 0x3C     | 0xEE |

3. To write the keypad digital setting of address 2 (set F00.07 as 1.200m/s)

| Command  | Address | Code | Register Address |      | Register Content |      | Checksum |      |
|----------|---------|------|------------------|------|------------------|------|----------|------|
| Frame    | 0x02    | 0x41 | 0x00             | 0x07 | 0x04             | 0xB0 | 0x8F     | 0x43 |
| Response | Address | Code | Register Address |      | Register Content |      | Checksum |      |
| Frame    | 0x02    | 0x41 | 0x00             | 0x07 | 0x04             | 0xB0 | 0x8F     | 0x43 |

4. Controller is at MS 2 up run of address 2

| Add. | Code | Register<br>Address |      | Register<br>Number |      | Register<br>Bytes No. | Registe | Register Content |      |      | Checksum |     |
|------|------|---------------------|------|--------------------|------|-----------------------|---------|------------------|------|------|----------|-----|
| 0x02 | 0x43 | 0x32                | 0x00 | 0x00               | 0x02 | 0x04                  | 0x00    | 0x1D             | 0x00 | 0x02 | 0x53     | 0x3 |

Corresponding response frame:

| Address | Code | Register Address |      | Operate Regi | ster Number | Checksum |      |  |
|---------|------|------------------|------|--------------|-------------|----------|------|--|
| 0x02    | 0x43 | 0x32             | 0x00 | 0x00         | 0x02        | 0xCB     | 0x4F |  |

5. Emergency to stop command of address 2

| Command  | Address | Code | Register Address |        | Register Content |       | Checksum |      |
|----------|---------|------|------------------|--------|------------------|-------|----------|------|
| Frame    | 0x02    | 0x41 | 0x32             | 0x00   | 0x00             | 0x0B  | 0x72     | 0x89 |
|          |         |      | Register Address |        | Register Content |       | Checksum |      |
| Response | Address | Code | Register Ad      | ldress | Register Co      | ntent | Checksum |      |

At actual running, first set MS as zero-speed and wait for that the controller is at zero-speed running, then send the emergency stop command.

| Command  | Address | Code | Register Address |      | Register Co      | ontent | Checksum |      |
|----------|---------|------|------------------|------|------------------|--------|----------|------|
| Frame    | 0x02    | 0x41 | 0x32             | 0x00 | 0x10             | 0x0D   | 0xFF     | 0x4B |
| Response | Address | Code | Register Address |      | Register Content |        | Checksum |      |
| Frame    | 0x02    | 0x41 | 0x32             | 0x00 | 0x10             | 0x0D   | 0xFF     | 0x4B |

6. Inspection up run command of address 2

7. Controller fault reset of address 2

| Command  | Address | Code | Register Address |      | Register Content |      | Checksum |      |
|----------|---------|------|------------------|------|------------------|------|----------|------|
| Frame    | 0x02    | 0x41 | 0x32             | 0x00 | 0x00             | 0x40 | 0x32     | 0xBE |
| Response | Address | Code | Register Address |      | Register Content |      | Checksum |      |
| Frame    | 0x02    | 0x41 | 0x32             | 0x00 | 0x00             | 0x40 | 0x32     | 0xBE |

8. Emergency running up run of address 2

| Command  | Address | Code | Register Address |      | Register Co      | ontent | Checksum |      |
|----------|---------|------|------------------|------|------------------|--------|----------|------|
| Frame    | 0x02    | 0x41 | 0x32             | 0x00 | 0x20             | 0x0D   | 0xEB     | 0x4B |
| Response | Address | Code | Register Address |      | Register Content |        | Checksum |      |
| Frame    | 0x02    | 0x41 | 0x32             | 0x00 | 0x20             | 0x0D   | 0xEB     | 0x4B |

## **Hpmont Group Company**

### Shenzhen Hpmont Techmology Co., Ltd.

Add: Building 28, Wangjingkeng Industry Park, Xili Town, Nanshan District, Shenzhen, China Tel: +86 755-26791688 Fax: +86 755-26558128 Email: marketing@hpmont.com

#### HPMONT (Hong Kong) Co., Ltd.

Add: Room 709, 7/F, Silvercord Tower 1, 30 Canton Road, Tsim Sha Tsui, -Kowloon. Hong Kong Tel: +852 6607 2243 Email: info.hk@hpmont.com.hk

#### Mont Korea Co., Ltd.

Add: Ace pyungchon tower, #707, 361 Slimin-daero, Dongan-gu, Anyang-si, Gyeonggi-Do, 14057 Tel: +82-31-345-8181 Email: info.kr@hpmont.com.hk

#### Hpmont (Malaysia) Sdn Bhd

Add: VO3-11-20, Lingkaran SV, Sunway Velocity, 55100 Kuala Lumpur Tel: +603 9202 8812 Email: info.ma@hpmont.com.hk

#### Hpmont (Taiwan) Co., Ltd.

Add: 17F., No. 368-3, Sec. 2, Gaotie S. Rd., Zhongli Dist., Taoyuan City 320, Taiwan Tel: +886 905 333 600 Email: info.tw@hpmont.com.hk

## Hpmont (Turkey) Teknoloji Ltd. Sti.

Add: Floor 3, Building 20, Fil Yokuşu Street, Cevizli District, Maltepe/Istanbul Tel: +90 533 261 38 76 Email: info.tr@hpmont.com.hk

#### www.hpmont.com